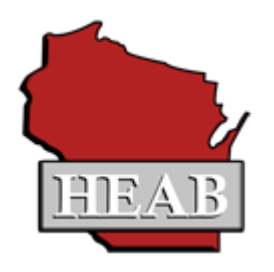

# **Grants Loans & Scholarship System**

# GLASS

# INSTITUTION USER MANUAL

MARCH 12, 2025

# **Table of Contents**

| TABLE OF CONTENTS                                                                     | 2 -  |
|---------------------------------------------------------------------------------------|------|
| INTRODUCTION TO GLASS                                                                 | 4 -  |
| STEPS FROM APPLICATION TO PAYMENT                                                     | 5 -  |
| CREATING A NEW USER PROFILE                                                           | 6 -  |
| SCREEN DESIGN AND NAVIGATION                                                          | 6 -  |
| Overview                                                                              | 6 -  |
| Session Timeouts                                                                      | 6 -  |
| Breadcrumb Links                                                                      | 6 -  |
| MAIN MENU                                                                             | 7 -  |
| TOP TOOLBAR OPTIONS                                                                   | 7 -  |
| Menu Dropdown                                                                         | 7 -  |
| Quick Search                                                                          | 8 -  |
| Academic Year                                                                         | 10 - |
| Financial Summary                                                                     | 11 - |
| Help                                                                                  | 12 - |
| Logout                                                                                | 12 - |
| STUDENTS                                                                              | 12 - |
| SEARCH FOR STUDENT                                                                    | 12 - |
| Full Search                                                                           | 13 - |
| Search Results – Ouick Search and Full Search                                         | 13 - |
| ح<br>Edit Student                                                                     | 14 - |
| General Information                                                                   | 15 - |
| Academic Period Information                                                           | 15 - |
| FAFSA Information                                                                     | 19 - |
| Credits and GPA                                                                       | 20 - |
| Document Tracking                                                                     | 22 - |
| Comments                                                                              | 24 - |
| Payment History Region                                                                | 25 - |
| Rosters                                                                               | 26 - |
| Certification Roster                                                                  | 29 - |
| Credits and GPA Roster                                                                | 34 - |
| Informational Rosters                                                                 | 39 - |
| DOCUMENTS                                                                             | 40 - |
| Application Entry                                                                     | 40 - |
| Minority Undergraduate Retention Grant Program (MURG) Application                     | 40 - |
| Indian Student Assistance Grant Program (WIG) Application                             | 44 - |
| Talent Incentive Program Grant Program (TIP) Application                              | 49 - |
| Wisconsin Veteran's Grant for Private Non-Profit Schools Program (VG-PNP) Application | 53 - |
| INCOMPLETE APPLICATIONS                                                               | 58 - |
| DATA FILE TRANSFER                                                                    | 59 - |

| FILE CERTIFICATION PROCESS                                                      | 59 - |
|---------------------------------------------------------------------------------|------|
| SEND ROSTER FILE FOR CERTIFICATION                                              | 61 - |
| FILE TRANSFER RESULTS FOR CERTIFICATION                                         | 63 - |
| FILE CREDITS AND GPA PROCESS                                                    | 65 - |
| SEND ROSTER FILE FOR CREDITS AND GPA                                            | 67 - |
| FILE TRANSFER RESULTS FOR CREDITS AND GPA                                       | 70 - |
| AWARDING                                                                        | 72 - |
| WISCONSIN GRANT – UW AWARDING                                                   | 72 - |
| WISCONSIN GRANT – TC AWARDING                                                   | 73 - |
| WISCONSIN GRANT – TR AWARDING                                                   | 73 - |
| WISCONSIN GRANT – PNP AWARDING                                                  | 74 - |
| MINORITY UNDERGRADUATE RETENTION GRANT AWARDING                                 | 75 - |
| TALENT INCENTIVE PROGRAM GRANT AWARDING                                         | 76 - |
| PAYMENTS                                                                        | 77 - |
| Request Payment                                                                 | 77 - |
| REFUNDS                                                                         | 79 - |
| VIEWING PAYMENTS AND REFUNDS                                                    | 79 - |
| INSTITUTION INFORMATION                                                         | 80 - |
| Institutional Information                                                       | 81 - |
| Contact Information                                                             | 83 - |
| Payment Information                                                             | 84 - |
| Aid Program Eligibility                                                         | 84 - |
| MURG Allocations                                                                | 85 - |
| TIP Allocations                                                                 | 86 - |
| User Agreement History                                                          | 87 - |
| Notifications                                                                   | 87 - |
| Payment History                                                                 | 87 - |
| OPTIONS                                                                         | 88 - |
| My Profile                                                                      | 88 - |
| REPORTS                                                                         | 88 - |
| Award Payment Report to Institutions Detail                                     | 89 - |
| Award Payment to Institution Summary Report                                     | 89 - |
| RENEWALS                                                                        | 90 - |
| APPENDIX A ROSTER FILE LAYOUTS                                                  | 91 - |
| INSTITUTIONAL DOWNLOAD/UPLOAD CERTIFICATION .CSV FILE FIELDS AND DESCRIPTIONS   | 91 - |
| INSTITUTION-INITIATED CERTIFICATION .CSV FILE FIELDS AND DESCRIPTIONS           | 93 - |
| INSTITUTIONAL DOWNLOAD/UPLOAD CREDITS AND GPA .CSV FILE FIELDS AND DESCRIPTIONS | 95 - |
| INSTITUTION-INITIATED CREDITS AND GPA .CSV FILE FIELDS AND DESCRIPTIONS         | 96 - |

# **Introduction to GLASS**

The Wisconsin Higher Educational Aids Board (HEAB) provides online access to HEAB-administered financial aid program information to institutional users, WEOP Counselor users, high school users, and members of the HEAB Grants and Scholarships program staff through the GLASS system. Every user must have a GLASS user account and a My Wisconsin Id to access the system.

Institutional users can view information for any student in GLASS where the institution is on the student's GLASS academic year record. Institutional users will only have access to information applicable to the student's attendance at that institution.

Updates to the system occur in real time for most processes. As soon as GLASS calculates or revises an award for a student, the information is available to all authorized users. The system is dynamic. For example, changing the enrollment status for a student from full-time to half-time immediately recalculates the award.

# Steps from Application to Payment

- 1. Institutions submit student applications and students submit a FAFSA (for programs that require the FAFSA) or the award is added by HEAB and eligibility is determined for the program.
- 2. HEAB awards the program and the award amount is calculated for the eligible institution on the student's record.
- 3. Certification rosters are activated prior to each term. Rosters are dynamic and include all awarded students at the institution. Institutions must actively certify all eligible students in order to receive payment. Certification can be done online or through a file upload process.
- 4. Payments are processed and disbursed by HEAB.
- 5. After payment is processed, the payment details can be accessed through GLASS. It is available in view and print (PDF), and download (CSV) formats.
- 6. Awards that are reduced or cancelled will be indicated as such in the system.

# **Creating a New User Profile**

HEAB creates a user profile for each institution user. If additional users need a user profile at your institution, contact HEAB for the new user profile to be created.

# **Screen Design and Navigation**

# <u>Overview</u>

Pop-up windows are used throughout GLASS. Turn off the pop-up blocker on your browser or hold your CTRL key and click the icon or link.

You can use your mouse and your keyboard to navigate within GLASS. If you have a mouse wheel, use it for scrolling. Below is information on how the keyboard can be used:

Data fields: use the Tab key to move through data fields

Next or Previous button: tab to the button and press Enter

Check box: press the spacebar to check or to uncheck a box

Radio buttons: use the upt and down + arrows

**Dropdown boxes**: use the upt and down + arrows

Expandable regions are used throughout the system. They are designated by plus (+) and minus (-) signs on the header bar. Click the bar to expand and contract the region.

Icons are also used throughout the system. Hover your mouse over an icon and a text description will appear. When clicked, some icons will open a pop-up box containing additional information.

Some options may open new browser windows. Close the window when you are finished on that screen.

#### **Session Timeouts**

For security purposes, you will be logged out of GLASS after approximately 15 minutes of system inactivity. A popup window will alert you prior to being logged out. To be active in the system you must take an action such as navigate to another screen or save data. Simply scrolling on the same screen does not register as activity. If your session times-out, you will be prompted to log in again. When you log in again you will be returned to the screen you were on when the time-out occurred.

#### **Breadcrumb Links**

Breadcrumbs, at the top of each page, follow the path from the Main Menu to your current page. Click an underlined breadcrumb to link to a page along that path. Return to the Main Menu from anywhere in GLASS by clicking the <u>Home</u> breadcrumb link. If your session times out and you are prompted to log in again any breadcrumb links activated before you timed-out will not be there.

# <u>Main Menu</u>

|              | MENU                | Search:                                                  | > Go 2 | 024-2025 🔻         | Financial Summary 🔻     |           | 😢 Help                                                          | E Logout           |
|--------------|---------------------|----------------------------------------------------------|--------|--------------------|-------------------------|-----------|-----------------------------------------------------------------|--------------------|
| MENU Search: |                     |                                                          |        |                    |                         |           | Hello, Liz McCla                                                | in - Institutional |
|              | 🚊 Ir                | nstitution                                               |        | Students           | <b>S</b><br>For Student |           | Reports<br>Standard Reports                                     |                    |
|              |                     | ocuments<br>Application Entry<br>Incomplete Applications |        | Payment<br>Request | <b>ts</b><br>: Payment  | <b>\$</b> | Data File Transfer Gamma Send Roster File File Transfer Results |                    |
|              | o ایک<br>ایک<br>ایک | <b>ptions</b><br>Manage Users<br>Edit Your Profile       |        |                    |                         |           |                                                                 |                    |

The Main Menu provides access to all the options that are available to the user. Access is based on system permissions established for the user. If you do not have permission to access an option it will not appear on the Main Menu. If you have Read Only permission, you will be able to view the data on the screen but will not be able to change any data.

Return to the Main Menu from anywhere in GLASS by clicking the <u>Home</u> breadcrumb link in the top lefthand corner of each page.

Main Menu items are also accessible from the Menu dropdown located on the left hand side of the top toolbar.

# **Top Toolbar Options**

#### Menu Dropdown

Click the Menu dropdown from any page to move to a different GLASS section. Click a section name or the down arrow to expand the view. To collapse the view, click the down arrow again or click the section name. Click Menu or the down arrow directly beneath it to close the menu.

| MENU             | Search: | ≥ Go 2023-2024 ▼ | Financial Summary 🔻 | 😢 Help                | E Logout        |
|------------------|---------|------------------|---------------------|-----------------------|-----------------|
| •                |         |                  |                     | Hello, Liz McClain    | - Institutional |
| 🚊 Institution    | Ψ       | 🔒 Studen         | ts                  | Reports               |                 |
| 🍰 Students       | Ψ       | Search           | n For Student       | Standard Reports      |                 |
| Reports          | ~       | Coster 💼 Roster  | 'S                  |                       |                 |
| Documents        | ~       |                  |                     |                       |                 |
| 🧼 Payments       | v       |                  |                     |                       |                 |
| 🔒 Data File Tran | sfer 🔹  | 🧼 Paymer         | nts                 | 🔒 Data File Transfer  |                 |
| 🎲 Options        | v       | 💰 Reque          | st Payment          | Send Roster File      |                 |
|                  |         |                  |                     | File Transfer Results |                 |
|                  |         |                  |                     |                       |                 |
|                  |         |                  |                     |                       |                 |
|                  |         |                  |                     |                       |                 |

#### **Quick Search**

| MENU Search: | 2023 Go | -2024 🛛 Financial Summary 🖉 | 🕑 Help 🖉 Logout                 |   |
|--------------|---------|-----------------------------|---------------------------------|---|
| *            |         |                             | Hello, Nancy Fao - Institutiona | d |

Use Quick Search to search for a student record by last name, first name, first and last name, Social Security Number, or Student/GLASS ID. If searching by name, enter the first initial of the student's first and/or last name at a minimum. If entering last name before the first name, the names, or any portion of the names, must be separated by a comma. The more letters entered, the more refined the search results will be. For example, entering C Clark or Clark, C will return all students in the data base whose first name begins with C and whose last name begins with "Clark" (i.e., Clark, Clarke, Clarkson). Entering Ch Clark or Clark, Ch will return only the student(s) whose first name begins with Ch and last name begins with "Clark".

If you are searching by last name only, enter a comma after your entry. The comma limits the search to last names, so search results will be returned to you more quickly.

If searching by SSN or Student/GLASS ID, you must enter the complete number.

If only one student meets the Quick Search criteria, clicking Go opens Edit Student for that student. If the student does not have a record in the selected academic year but does have a record in another year, a screen will alert you to the year(s) for which the student has a record.

| AAST                                                                               | oblin, rokit                                                                                                    | NIL IN - ###                                  | ## 001Z                                                   |                                     |              |
|------------------------------------------------------------------------------------|----------------------------------------------------------------------------------------------------|-----------------------------------------------|-----------------------------------------------------------|-------------------------------------|--------------|
| GLASS                                                                              | ID: 26244                                                                                                    |                                               |                                                           |                                     |              |
| DOB: 7                                                                             | /9/1993                                                                                                    |                                               |                                                           |                                     |              |
| his stud                                                                           | ent does not have dat                                                                                                    | a for the selected ye                         | ear. (2020-2021)                                          |                                     |              |
| Studer<br>Viewing t<br>vorking v<br>2011-2<br>2012-2<br>2013-2<br>2013-2<br>2019-2 | nt has data for the f<br>this student in a different y<br>with to that year!<br>2012<br>2013<br>2014<br>2019<br>2020<br>Indent to Current Year | ollowing years:<br>ear will change the year y | rou ane                                                   |                                     |              |
| 8                                                                                  | Comments                                                                                                    |                                               |                                                           |                                     |              |
|                                                                                    | Make a selection fr                                                                                                    | om the list to display                        | y content in the box below (text of existing o            | comments cannot be changed).        |              |
|                                                                                    | Make a selection fr                                                                                                    | om the list to display<br>User                | y content in the box below (text of existing o<br>Comment | comments cannot be changed).<br>Org | Show<br>All? |
|                                                                                    | Make a selection fr                                                                                                    | om the list to display<br>User                | y content in the box below (text of existing o            | comments cannot be changed).<br>Org | Show<br>All? |
|                                                                                    | Make a selection fr                                                                                                    | om the list to display<br>User                | y content in the box below (text of existing o<br>Comment | comments cannot be changed).<br>Org | Show<br>All? |
|                                                                                    | Make a selection fr                                                                                                    | om the list to display<br>User                | y content in the box below (text of existing o            | omments cannot be changed).         | Show All?    |
|                                                                                    | Make a selection fr                                                                                                    | om the list to display<br>User                | y content in the box below (text of existing o            | comments cannot be changed).<br>Org | Show<br>All? |
|                                                                                    | Make a selection fr                                                                                                    | om the list to display<br>User                | y content in the box below (text of existing o            | comments cannot be changed).<br>Org | Show<br>All? |

If more than one student meets the criteria, clicking Go displays Search Results. Only students who met the criteria and have a record in the selected academic year will be included in Search Results.

If the student you want to work with is not in the Search Results, use the full search box immediately above the Search Results to search all years or to search by other criteria. See the Full Search section of this manual for more information on the additional search criteria.

# Academic Year

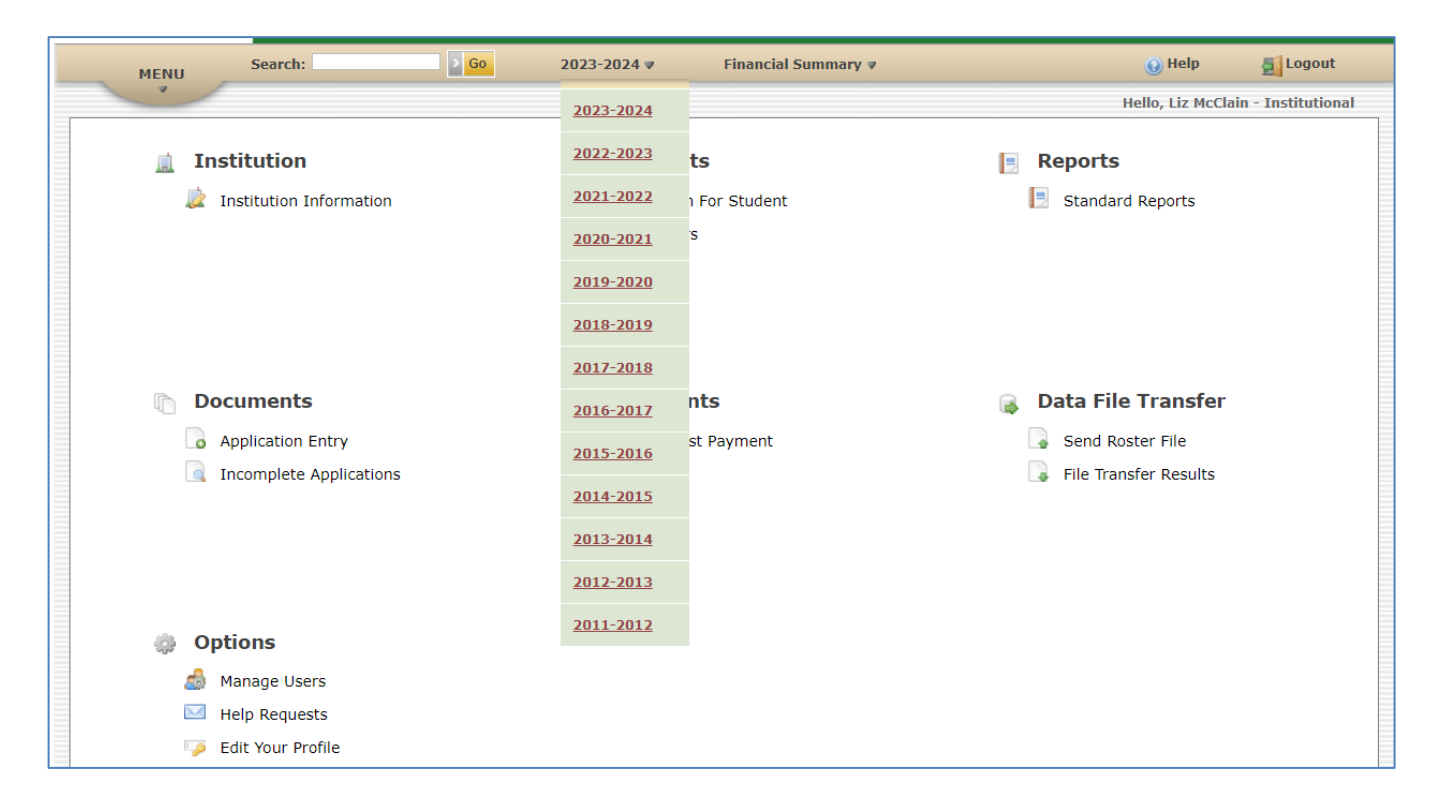

The academic year you are currently working with is displayed on the top toolbar. To switch to a different year, click the academic year or the arrow next to it, and select another year from the dropdown.

A new academic year is added to the dropdown when it is activated. HEAB controls which academic year will display when you login.

# **Financial Summary**

| <br>MENU | Search:                               | Go 20 | 23-2024 | 1v         | Fina | ancial Summary 🛛      | ,      |          | •            | Help | D 🛃 Logout              |
|----------|---------------------------------------|-------|---------|------------|------|-----------------------|--------|----------|--------------|------|-------------------------|
| ~        |                                       |       |         |            |      | 2023-20               | 24     |          | All Programs |      | 4cClain - Institutional |
|          | Institution                           |       | 률 St    | udents     |      | Totals                | Amount | Students |              |      |                         |
|          | 🗼 Institution Information             |       | Q       | Search For |      | Awarded               | \$0.00 | 0        |              |      |                         |
|          |                                       |       | R       | Rosters    |      | Awarded and Certified | \$0.00 | 0        |              |      |                         |
|          |                                       |       |         | Rosters    |      | Pending Payment       | \$0.00 | 0        |              |      |                         |
|          |                                       |       |         |            |      | Pending Refund        | \$0.00 | 0        |              |      |                         |
|          |                                       |       |         |            |      | Disbursed             | \$0.00 | 0        |              |      |                         |
|          |                                       |       |         |            |      |                       |        |          |              |      |                         |
|          |                                       |       |         |            |      | IMPAIRED              |        |          |              |      |                         |
|          | Documents                             |       | 🄌 Pa    | ayments    |      | MURG                  |        |          |              |      |                         |
|          | <ul> <li>Application Entry</li> </ul> |       | 2       | Request Pa |      | IIP                   |        |          |              |      |                         |
|          | Incomplete Applications               |       |         |            |      | VG-PNP                |        |          |              |      |                         |
|          |                                       |       |         |            |      |                       |        |          |              |      |                         |
|          |                                       |       |         |            |      | 🖬 WG                  |        |          |              |      |                         |
|          |                                       |       |         |            |      | WIG                   |        |          |              |      |                         |
|          |                                       |       |         |            |      |                       |        |          |              |      |                         |
| ÷\$      | Options                               |       |         |            |      |                       |        |          |              |      |                         |
|          | 🚮 Manage Users                        |       |         |            |      |                       |        |          |              |      |                         |
| í        | Help Requests                         |       |         |            |      |                       |        |          |              |      |                         |
| (        | 🤌 Edit Your Profile                   |       |         |            |      |                       |        |          |              |      |                         |

The Financial Summary is a snapshot of awards at your institution for the selected Academic Year, summarized by program category.

The top portion of the dropdown is summary data for all programs in which your institution participates. To view information specific to a program, click the plus sign next to the program name to expand the view. Click the minus sign to collapse it.

#### Amount Totals:

| Awarded               | Total of awards for specific program or all programs, as<br>applicable. This total will fluctuate. If an awarded student decides<br>to attend another institution or if their award is cancelled, it will no<br>longer be included in the Awarded total. |
|-----------------------|----------------------------------------------------------------------------------------------------|
| Awarded and Certified | Total amount awarded and certified by your institution to date.                                                                                                    |
| Pending Payment       | Total amount your institution has requested for certified students but payment has not yet been processed by GLASS.                                                                                                    |
| Pending Refund        | Amount due as a result of reductions in awards after they were disbursed.                                                                                                    |
| Disbursed             | Total amount processed for payment.                                                                                                    |

**Student Totals:** 

Count of students in the respective categories. For the All Programs summary, the count is unduplicated; students with awards from more than one program are counted only once.

#### Help

Clicking the <sup>(G)</sup> Help icon opens the Institution User Manual. The Table of Contents at the beginning of the manual is organized by the items on the Main Menu. To navigate directly to a section of the manual from the Table of Contents, hold your Ctrl key and click the topic.

#### Logout

Click 🗐 Logout to end your GLASS session.

# **Students**

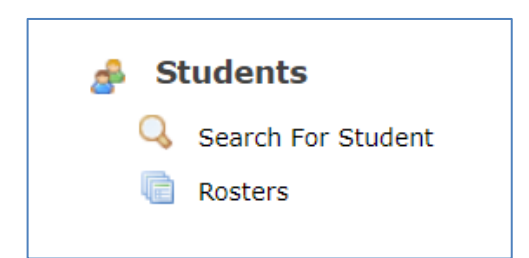

# Search for Student

Search for Student allows you to access the student-specific information in GLASS. There are two options for searching for a student:

- 1. **Quick Search**, which searches by a student's name, Social Security Number or Student/GLASS ID, is available on the top toolbar of every page (for more information see Quick Search in the Top Toolbar Options section of this manual).
- 2. **Full Search**, an expanded search option which is accessed from the Main Menu under Students.

#### **Full Search**

| Enter the stu | ident information you wish to search fo | or in the box below, and click [Searcl | n] to locate that student. |
|---------------|-----------------------------------------|----------------------------------------|----------------------------|
| Search Crit   | eria                                    |                                        |                            |
| Active Ye     | $_{ m ear}$ $\odot$ All Years           |                                        |                            |
| Last Name     | First Name                              |                                        | MI                         |
| SSN           | DOB                                     |                                        | Student ID                 |
| City          | State                                   | All States 🗸                           | Zip                        |
| Email         |                                         |                                        | Campus ID                  |
| > Search      | > Clear                                 |                                        |                            |

Enter search criteria in one or more fields. The more data entered, the more refined the search. A student must meet <u>all</u> the criteria entered in order to be selected.

Active Year: Search for student records in the academic year displayed on the top toolbar. Search will default to Active Year.

All Years: Search for student records that meet your search criteria in any year in the database.

**Name:** Enter all or a portion of the student's Last Name, First Name and/or Middle Initial. The search results will be more refined the more letters you enter and if you enter all or a portion of both the first and last name.

SSN: Enter the student's Social Security Number.

**DOB (Date of Birth):** Enter using MM/DD/YYYY or MMDDYYYY format. If entering without the slashes, month and day must be entered with two digits. For example January 1, 1994 can be entered either as 01011994 or 01/01/1994. Always enter four digits for the year.

**Student ID**: ID assigned by GLASS when the student's record is created. A student's Entity ID remains the same throughout the system and for all academic years in which they have a record.

Address: City, State and Zip searches on a student's permanent address.

Student Email Address: Enter a full email address (student@gmail.com, for example).

**Campus ID**: ID assigned by the college or university. It is an optional field that can be entered in the Academic Period Information section of a student record by an Institution or agency user.

#### Search Results – Quick Search and Full Search

If only one student meets your search criteria, their Edit Student record opens (see Edit Student).

If more than 100 students meet the search criteria, the first 100 students will display. Refine the search by entering additional search criteria. If more than one student meets the search criteria, select the

student from the Search Results screen. To return to your Search Results from the Edit Student screen, click the Result Set breadcrumb.

If the student is not listed, check your search criteria. If your entries are accurate and you are using last name as a criterion, try searching by first name and date of birth or by Social Security Number instead.

If the student could have a record in an academic year other than the year selected in the top toolbar, select the All Years radio button and search again.

If you still do not find the student, it probably means that your institution is not on the student's record.

To refresh the Search Criteria screen, click Clear or the <u>click here</u> link at the bottom of the Search Results screen.

# Edit Student

Г

All the student-specific information in GLaSS that is available to institutions is displayed in Edit Student.

| mic Period Informa     | ation                                                                                                    |                                                                                                    |                                                                                                    |                                                                                                    |                                                                                                    |
|------------------------|----------------------------------------------------------------------------------------------------|----------------------------------------------------------------------------------------------------|----------------------------------------------------------------------------------------------------|----------------------------------------------------------------------------------------------------|----------------------------------------------------------------------------------------------------|
|                        |                                                                                                    |                                                                                                    |                                                                                                    |                                                                                                    |                                                                                                    |
| No ✔                   |                                                                                                    |                                                                                                    |                                                                                                    |                                                                                                    |                                                                                                    |
|                        |                                                                                                    |                                                                                                    |                                                                                                    |                                                                                                    |                                                                                                    |
| <u></u>                |                                                                                                    |                                                                                                    |                                                                                                    |                                                                                                    |                                                                                                    |
| 6 CARROLL UNIVE        | RSITY                                                                                                    |                                                                                                    |                                                                                                    |                                                                                                    |                                                                                                    |
|                        |                                                                                                    |                                                                                                    |                                                                                                    |                                                                                                    |                                                                                                    |
|                        |                                                                                                    |                                                                                                    |                                                                                                    |                                                                                                    |                                                                                                    |
|                        |                                                                                                    |                                                                                                    |                                                                                                    |                                                                                                    |                                                                                                    |
|                        |                                                                                                    |                                                                                                    |                                                                                                    |                                                                                                    |                                                                                                    |
| Information            |                                                                                                    |                                                                                                    |                                                                                                    |                                                                                                    |                                                                                                    |
|                        |                                                                                                    |                                                                                                    |                                                                                                    |                                                                                                    |                                                                                                    |
| All ISIR Records       |                                                                                                    |                                                                                                    |                                                                                                    |                                                                                                    |                                                                                                    |
|                        |                                                                                                    |                                                                                                    |                                                                                                    |                                                                                                    |                                                                                                    |
|                        | 01                                                                                                    | Transition Dates                                                                                                    |                                                                                                    | And Provide Dates                                                                                                    | A 202122120                                                                                                    |
| action #:              | 01                                                                                                    | Iransaction Date:                                                                                                    |                                                                                                    | Application Date:                                                                                                    | 07/23/2024                                                                                                    |
| ependency Status:      |                                                                                                    | SAR C Flag:                                                                                                    |                                                                                                    | Student IKS Request Flag:                                                                                                    |                                                                                                    |
| latch Flag:            | •                                                                                                    | SSN Change Flag:                                                                                                    |                                                                                                    | Parent IRS Request Flag:                                                                                                    |                                                                                                    |
| itizenship Match Flag: | A                                                                                                    | DHS Match:                                                                                                    | 2                                                                                                    | Secondary DHS Match:                                                                                                    | 4                                                                                                    |
| ID:                    | 000000                                                                                                    | Year in College:                                                                                                    | 3                                                                                                    | NSLDS Match Flag:                                                                                                    | 1                                                                                                    |
| al School/Pell Code 1: | 003030                                                                                                    | Federal School/Pell Code 2:                                                                                                    |                                                                                                    | Federal School/Pell Code 3:                                                                                                    |                                                                                                    |
| al School/Pell Name 1: | CARROLL UNIVERSITY                                                                                                    | Federal School/Pell Name 2:                                                                                                    |                                                                                                    | Federal School/Pell Name 3:                                                                                                    |                                                                                                    |
|                        | 25515                                                                                                    | Dependency Override Indicator:                                                                                                    |                                                                                                    | Professional Judgement:                                                                                                    |                                                                                                    |
| lachelor's Degree      | N                                                                                                    | Dependency Override School:                                                                                                    |                                                                                                    | Professional Judgement School:                                                                                                    |                                                                                                    |
|                        |                                                                                                    | DO HEAB Code:                                                                                                    |                                                                                                    | PJ HEAB Code:                                                                                                    |                                                                                                    |
|                        |                                                                                                    |                                                                                                    |                                                                                                    |                                                                                                    |                                                                                                    |
| s and GPA              |                                                                                                    |                                                                                                    |                                                                                                    |                                                                                                    |                                                                                                    |
|                        |                                                                                                    | DO HEAB Code:                                                                                                    |                                                                                                    | PJ HEAB Code:                                                                                                    |                                                                                                    |
| s and GPA              |                                                                                                    |                                                                                                    |                                                                                                    |                                                                                                    |                                                                                                    |
|                        | A Information<br>All ISIR Records<br>action #:<br>Dependency Status:<br>Match Flag:<br>Citizenship Match Flag:<br>ID:<br>al School/Pell Code 1:<br>al School/Pell Name 1:<br>Bachelor's Degree | A Information All ISIR Records action #: 01 Dependency Status: Match Flag: Ditizenship Match Flag: A ID: al School/Pell Code 1: 003838 al School/Pell Name 1: CARROLL UNIVERSITY 25515 Bachelor's Degree N | A Information          All ISIR Records         action #:       01         Dependency Status:       SAR C Flag:         Match Flag:       SSN Change Flag:         Alt DHS Match:       SSN Change Flag:         Ditizenship Match Flag:       A         DHS Match:       Year in College:         al School/Pell Code 1:       003838         Pederal School/Pell Code 2:       Ederal School/Pell Name 2:         25515       Dependency Override Indicator:         Bachelor's Degree       N         DO HEAB Code:       DO HEAB Code: | A Information         All ISIR Records         action #:       01         Dependency Status:       SAR C Flag:         Match Flag:       SSN Change Flag:         Citizenship Match Flag:       A         DHS Match:       3         School/Pell Code 1:       003838         Federal School/Pell Code 2:       3         al School/Pell Name 1:       CARROLL UNIVERSITY         Federal School/Pell Name 2:       25515         Dependency Override Indicator:       D         Bachelor's Degree       N         DO HEAB Code:       D | A Information          All ISIR Records         action #:       01       Transaction Date:       Application Date:         Dependency Status:       SAR C Flag:       Student IRS Request Flag:         Match Flag:       SSN Change Flag:       Parent IRS Request Flag:         Citizenship Match Flag:       A       DHS Match:         ID:       Year in College:       3         School/Pell Code 1:       003838       Federal School/Pell Code 2:         I School/Pell Name 1:       CARROLL UNIVERSITY       Federal School/Pell Name 2:         Storel/Pell Name 1:       CARROLL UNIVERSITY       Federal School/Pell Name 3:         Dependency Override Indicator:       Professional Judgement:         Do HEAB Code:       D) HEAB Code:       PJ HEAB Code: |

Click the bar to expand a section; click it again to collapse.

# **General Information**

| General Information                  |                                 |          |                                       |             |                                      | DOB: 8/4/2000 |
|--------------------------------------|---------------------------------|----------|---------------------------------------|-------------|--------------------------------------|---------------|
|                                      |                                 |          |                                       |             |                                      |               |
| Last Name<br>Suffix                  | VASTUDENT                       |          | First Name                            | NAFIRSTNAME | Middle Name                          | М             |
| SSN                                  | 888-27-5061                     |          | Birth Date                            | 08/04/2006  | Gender                               |               |
| Student State of Legal<br>Residence  | WI                              | 🕑 F      | Residency Status Override             |             | Date Student Became                  | 8/1/2006      |
| Parent's State of Legal<br>Residence | WI                              | 0        | WI Residency Status                   | Yes         | Date Parent Became<br>Legal Resident | 7/1/1982      |
| Citizenship                          | U.S. citizen (or U.S. National) |          |                                       |             |                                      |               |
| Alien Registration #                 |                                 |          | Alien Registration<br>Expiration Date |             |                                      |               |
| Permanent Address                    |                                 |          |                                       |             |                                      |               |
| Street                               | 123 Fake Street                 |          |                                       |             |                                      |               |
| City                                 | Sheboygan                       |          | State                                 | WI          | Zip                                  | 50005         |
| Home Phone                           | (515) 555-5505                  |          | Alternate Phone                       |             | Cell Phone                           |               |
|                                      |                                 |          |                                       |             |                                      |               |
| Mailing Address                      | Same As Permanent               | Address: |                                       |             |                                      |               |
| Street                               | 5555 Fake St                    |          |                                       |             |                                      |               |
| City                                 | Sheboygan                       |          | State                                 | WI          | Zip                                  | 50005         |
| Email                                |                                 |          | Parent Email                          |             |                                      |               |
|                                      |                                 |          |                                       |             |                                      |               |
| Student Driver License               | Ν                               |          | State Issuing Driver<br>License       |             | Student Driver<br>License Number     |               |
| Flex Student                         |                                 |          |                                       |             |                                      |               |
|                                      |                                 |          |                                       |             |                                      |               |
|                                      |                                 |          |                                       |             |                                      |               |
| Contact HEAB for any                 | changes that need to b          | oe made. |                                       |             |                                      |               |

Institutional Users have view only access to the General Information section of Edit Student.

The information displayed is the information that was received most recently. If data in this section is incorrect, please notify HEAB.

#### **Academic Period Information**

Academic Period Information provides information regarding the student's program eligibility and award status at your institution.

| cademic Perio    | d Information |                   |              |
|------------------|---------------|-------------------|--------------|
| old No 🗸         |               |                   |              |
| RIPON COL        | LEGE          |                   |              |
| <u>xpand All</u> |               |                   |              |
| Annual Awa       | d Summary:    |                   |              |
| Program          | Annual Award  | Certified to Date | Paid to Date |
| WG-PNP           | \$0.00        | \$0.00            | \$0.00       |
| WIG              | \$0.00        | \$0.00            | \$0.00       |
|                  | +0.00         |                   |              |

#### Annual Award Summary

Annual award, certified to date and paid to date summary information, by program, is displayed. Annual award is the sum of the student's term awards for the program.

#### All Programs

#### Term Details

To access the student's detailed award and certification information, click on the header bar to expand a term or click the Expand All link immediately below the header bar to expand all the terms.

Click the Status icon to display the Status Details popup window. If a student is ineligible for an award program, the popup window will display the reason(s) the student is ineligible.

| Academic Period Information                                                                                                    |                                            |
|----------------------------------------------------------------------------------------------------|--------------------------------------------|
| 2 Add Campus         2 Add Program         2 Award Student         2 Override Student Award         2 Eligibility Override                   |                                            |
| On Hold No V Save Hold Status                                                                                                    |                                            |
| 224 MARQUETTE UNIVERSITY                                                                                                    |                                            |
| Contract All Add Term                                                                                                    |                                            |
| Annual Award Summary: Status Details X                                                                                                    |                                            |
| Program     Annual Award     Certified to 1       WG-PNP     \$0.00     \$0.00                                                               |                                            |
| <ul> <li>Fall of 2024-2025 Academic Year</li> <li>Student is ineligible:</li> </ul>                                                          |                                            |
| <ul> <li>Student cannot have a bachelor's degree</li> <li>Student does not meet college grade level requirements for this program</li> </ul> | Type of Leave:<br><choose one=""></choose> |
| Status Certification Codes Progr                                                                                                    |                                            |
| Save                                                                                                    |                                            |

#### Program Status and Certification Icons

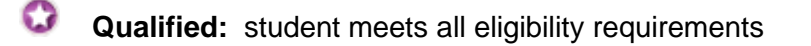

**Incomplete:** student has applied but their application is incomplete.

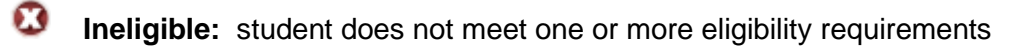

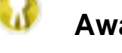

Awarded: student has been awarded

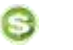

Paid: Award has been paid

Refund Due: Award was reduced or canceled after it was paid; funds have not yet been returned

Certified: Student has been certified

#### Academic Period Region Fields

An Institution user can update them at any time as long as the academic year is open for updates. Select a correct value from any of the dropdowns or enter a Campus Student ID (optional). Changing or entering a value for any of the fields will activate the Save button. **Saved changes to any field except Campus Student ID may result in a change in the student's program status and/or award amount.** 

Saving a change to the Enrollment Status field or the SAP field for the Fall Term does not automatically change it for the Spring Term. If the change is effective for both terms, it must be made in each term record.

With the exception of Campus Student ID, the Institution must review every field and update, if applicable, when certifying a student's eligibility.

| Enrollment Status                        | Full-time<br>Half-time<br>Less than half-time<br>Not enrolled |
|------------------------------------------|---------------------------------------------------------------|
| SAP<br>Satisfactory Academic<br>Progress | Yes <i>(default value)</i><br>No                              |
| Campus Student ID                        | <i>Optional</i><br>The ID assigned by the institution.        |

#### Enrollment Status and SAP

If Enrollment Status or SAP is updated to a value making the student ineligible for the program award, either online or through file upload, the status for the term for the applicable program(s) will automatically update to **Ineligible** and any award amount cancelled when the record is processed.

#### Certification and Cancellation Codes

Certification is typically done from the online certification roster or through file upload. However, a student can be certified from their Edit Student record. To certify a student's eligibility or to cancel an award for reasons other than those in the chart above, enter the appropriate code(s) into the box or click the <sup>(2)</sup> and select the applicable code(s). Scroll down to view all codes. To select one code, double click the code or highlight the code and click the Add Code button. To select multiple codes,

hold the Ctrl key down and highlight the applicable codes. Then click the Add code button. Each program for which a student has an award must be certified in order to receive payment.

Certification will be permitted if the student has an award for their institution for terms for which certification is permitted based on their term start date and the certification portal setting.

If an award certified with an A code by either an Institution or agency user is subsequently cancelled, the A code will be replaced by either a user-entered or system-generated cancellation code.

| Cod | e                               | Explanation                                                                                                    | Drop off<br>all rosters<br>for term |
|-----|---------------------------------|----------------------------------------------------------------------------------------------------|-------------------------------------|
| Α   | Certified                       | Meets all eligibility requirements                                                                                                    | Yes                                 |
| D   | Review Pending                  | Status is undetermined. Institution is unable to certify<br>student yet because they do not have all information<br>they need from the student.          | No                                  |
| Е   | Fully Funded - No<br>unmet need | Student's need is fully met by other resources.<br>Student has no unmet need.                                                                            | Yes                                 |
| н   | Program not eligible            | Program is not an authorized program.                                                                                                    | Yes                                 |
| I   | Non-matriculated                | Student is enrolled but is not in a degree or certificate program.                                                                                       | Yes                                 |
| J   | Not a state resident            | Student considered a resident of another state                                                                                                    | Yes                                 |
| L   | Leave of Absence                | Student has been granted an official leave of absence.                                                                                                   | Yes                                 |
| N   | Above Income Limit              | Student's income is above the limit for the program.                                                                                                    | Yes                                 |
| ο   | Loan Default                    | Student in default of a federal student loan                                                                                                    |                                     |
| Р   | Refund Owed                     | Student owes a refund on a federal Pell Grant or<br>FSEOG                                                                                                |                                     |
| S   | Selective Service               | Student does not meet federal selective service requirements                                                                                             | Yes                                 |
| т   | College Placement<br>Test Score | Student did not meet required score on college placement test                                                                                            | Yes                                 |
| v   | Selected for<br>Verification    | Student was selected for FAFSA verification.<br>Similar to Review Pending, in that this code does not<br>certify or cancel the award at the institution. | No                                  |
| x   | Deceased                        | Student is deceased. Award is cancelled for the term and any subsequent terms                                                                            | Yes                                 |
| z   | Student declined award          | Student has declined the award.                                                                                                    | Yes                                 |

| Q | Manual cancellation | Agency use only. Award cancelled manually (by term). | Yes |
|---|---------------------|------------------------------------------------------|-----|
|---|---------------------|------------------------------------------------------|-----|

# **FAFSA** Information

| FAFSA Information           |                     |                                |                       |                                |                       |
|-----------------------------|---------------------|--------------------------------|-----------------------|--------------------------------|-----------------------|
| View All ISIR Records       |                     |                                |                       |                                |                       |
| Transaction #:              | 03                  | Transaction Date:              | 05/01/2024            | Application Date:              | 01/01/2024            |
| ISIR Dependency Status:     | D                   | SAR C Flag:                    |                       | Student IRS Request Flag:      |                       |
| SSN Match Flag:             | 4                   | SSN Change Flag:               |                       | Parent IRS Request Flag:       |                       |
| SSA Citizenship Match Flag: | A                   | DHS Match:                     |                       | Secondary DHS Match:           |                       |
| Name ID:                    |                     | Year in College:               | 1                     | NSLDS Match Flag:              | 1                     |
| Federal School Code 1:      | 009194              | Federal School Code 2:         | 003920                | Federal School Code 3:         | 003899                |
| Federal School Name 1:      | LAKESHORE TECHNICAL | Federal School Name 2:         | UNIVERSITY OF WISCON: | Federal School Name 3:         | UNIVERSITY OF WISCON! |
| SAI:                        | -1500               | Dependency Override Indicator: |                       | Professional Judgement:        |                       |
| First Bachelor's Degree     | Ν                   | Dependency Override School:    |                       | Professional Judgement School: |                       |
|                             |                     | DO HEAB Code:                  |                       | PJ HEAB Code:                  |                       |

Selected data fields from the ISIR display in this region. Click the <u>View All ISIR Records</u> link to view all data for all transactions.

#### View All ISIR Records

This screen, which displays all the data on the student's ISIR, is also accessible in Document Tracking by clicking the FAFSA view icon in the Received Documents section. If there is more than one ISIR in GLASS for the student, the data for each transaction is displayed. Use the scroll bars on the right-hand side and at the bottom of the ISIR Viewer to view all the data.

To return to Edit Student, click the Edit Student breadcrumb.

#### Field Templates

Filter the fields in the view by creating a template.

To use a template that has been built, click the Templates dropdown box, select the template and click the Use Template button.

To create a template or edit an existing template, click the Build Field Templates button from the ISIR Viewer screen. To edit an existing template, select the template from the template list dropdown and click the Edit Template button.

| Templates: Show All Fields 🗸 👌 Use Template 🌛 Bu                                                                    | ild Field Templates                  |
|----------------------------------------------------------------------------------------------------|--------------------------------------|
| ISIR Fields                                                                                                    | Transaction Receipt Date: 08/27/2019 |
| ActiveBankruptcyFlag                                                                                                | N                                    |
| AddressOnlyChangeFlag                                                                                               |                                      |
| AdjustedAvailableIncome                                                                                             |                                      |
| AllowanceAgainstTotalIncome                                                                                         |                                      |
| ApplicationReceiptDate                                                                                              | 7/31/2019 12:00:00 AM                |
| ApplicationSourceSiteCode                                                                                           | 2A                                   |
| AreYouActiveDutyUSArmedForces                                                                                       |                                      |
| AreYouMale                                                                                                    | 2                                    |
| AsOfTodayAnEmancipatedMinor                                                                                         |                                      |
| AsOfTodayInLegalGuardianship                                                                                        |                                      |
| AssetProtectionAllowance                                                                                            |                                      |
| AssumedCitizenship                                                                                                  |                                      |
| AssumedDateOfBirthPrior                                                                                             |                                      |
| AssumedHaveChildrenYouSupport                                                                                       |                                      |
| ${\it Assumed} {\it Have} {\it Legal} {\it Dependents} {\it Other} {\it Than} {\it Children} {\it Or} {\it Spouse}$ |                                      |
| AssumedParentAdditionalFinancialInfoTotal                                                                           |                                      |
| AssumedParentAGI                                                                                                    |                                      |
| AssumedParentNumberInCollege                                                                                        |                                      |
| AssumedParentOneIncomeFromWork                                                                                      |                                      |
| AssumedParentOneSSN                                                                                                 |                                      |
| AssumedParentsAssetThresholdExceeded                                                                                |                                      |
| AssumedParentsInFamily                                                                                              |                                      |
| <                                                                                                    | >                                    |

To create a new template, enter a name, up to 20 characters in length, in the Template Name field. In the Available Fields column, select a field by clicking the field name to highlight and then clicking the >> button between the Available Fields and Template Fields columns. The field will move from Available Fields to Template Fields. Continue until all the fields you want to view are in the Template Fields column. To remove a field, highlight the field by clicking it with your mouse and then click the << button. The fields will move from Template Fields to Available Fields.

Save Template: save the template values and remain on the Build Field Templates screen.

Save and Use Template: save the template and execute it for the student's ISIR data.

#### **Credits and GPA**

This screen displays the credits and GPA information reported by institutions at the end of the academic year for each term for the AES, TES, and VG-PNP programs. An Institution user can update the Term Credits and Term GPA information using the Credits and GPA roster or in the Credits and GPA region in the student's Edit Student record.

| Credits and GPA      |                               |               |            |                            |          |                |
|----------------------|-------------------------------|---------------|------------|----------------------------|----------|----------------|
| VG-PNP Cumulative Cr | /G-PNP Cumulative Credits: 59 |               | School Cre | VG-PNP External Credits: 0 |          |                |
| Institution Name     | Program                       | Academic Year | Term       | Term Credits               | Term GPA | Acad. Year GPA |
| CARROLL UNIVERSITY   | VG-PNP                        | 2024-2025     | Fall       | 15                         | 4        | 3.75           |
| CARROLL UNIVERSITY   | VG-PNP                        | 2024-2025     | Spring     | 12                         | 3.5      | 3.75           |
| > Save               |                               |               |            |                            |          |                |

**AES/TES/VG-PNP Cumulative Credits:** Total of all of the credits that have been reported for the AES/TES/VG-PNP program for the student. Display only.

**AES/TES/VG-PNP Legacy School Credits:** Total of all of the credits that were reported for the AES/TES/VG-PNP program prior to the conversion to the Glass system. Display only.

**VG-PNP External Credits:** Total of all of the credits that were reported for the VG-PNP program prior to VG-PNP awards made by HEAB. Display only.

Institution Name: Name of the institution that reported the credits. Display only.

**Program:** Program for which the credits are reported or need to be reported. Display only.

Academic Year: Academic Year for which the credits are reported or need to be reported. Display only.

Term: Term for which the credits are reported or need to be reported. Display only.

Term Credits: Term credits earned for the term. Must be a value of 0 to 40.

**Term GPA:** Grade Point Average earned for the term. Must be a value of 0 to 4.999.

Acad. Year GPA: GPA calculated for the academic year based on the term GPAs reported. Display only.

# **Document Tracking**

|                                                                                                    |                                                                                 |             | ~                                                                                                    |                            |                          |      |                              |    |
|----------------------------------------------------------------------------------------------------|---------------------------------------------------------------------------------|-------------|----------------------------------------------------------------------------------------------------|----------------------------|--------------------------|------|------------------------------|----|
| Add Received Do                                                                                                    | ocument > Upload Docu                                                           | ment        |                                                                                                    |                            |                          |      |                              |    |
| Document                                                                                                    | Status Doc                                                                      | ument       | Received Date/Time                                                                                                    | Media Ty                   | pe                       | View | Edit                         | De |
| Complet                                                                                                    | ete FA                                                                          | FSA         | 07/23/2024 12:00 AM                                                                                                    | Electronic                 | c                        |      | -                            | -  |
| C Add Required Tas                                                                                                    | sk for WG                                                                       |             |                                                                                                    |                            |                          |      |                              |    |
| Add Required Tas<br>Task:<br><choose one=""></choose>                                                                           | sk for WG                                                                       | Received Da | ate Cutoff: Required For Status:                                                                                       | Id                         |                          |      |                              |    |
| Add Required Tas<br>Task:<br><choose one=""><br/>Status</choose>                                                                | sk for WG<br>Required Task                                                      | Received Da | ate Cutoff: Required For Status:<br><choose one="">  Ad<br/>Waived Requirement I<br/>Status</choose>                   | Id<br>Received Date Cutoff | Requested<br>Date        | Requ | uired For Status             |    |
| WG       Add Required Tas       Task: <choose one="">       Status       Y       Free</choose>                                  | sk for WG Required Task ee Application for Federal Stude                        | Received Da | ate Cutoff: Required For Status:<br><choose one=""> ✓<br/>Waived<br/>Requirement<br/>Status<br/>Satisfactory</choose>  | Received Date Cutoff N/A   | Requested<br>Date<br>N/A | Requ | uired For Status<br>Complete |    |
| WG       Add Required Tas       Task: <choose one="">       Status       Y       Y       VG-PNP       Add Required Tas</choose> | sk for WG<br>Required Task<br>ee Application for Federal Stude<br>sk for VG-PNP | Received Da | ate Cutoff: Required For Status:<br><choose one=""> ♥ ♪ Ad<br/>Waived Requirement<br/>Status<br/>Satisfactory</choose> | Received Date Cutoff N/A   | Requested<br>Date<br>N/A | Requ | uired For Status<br>Complete |    |

Document Tracking provides information on the receipt status of the student's application(s) and any supporting documentation. Document Tracking is divided into two sections:

- Received Documents
- Required Program Tasks

Tasks can be automatically created, by program, based on information the student provided on their program application or information from their FAFSA. Agency users can also add tasks to a program for an individual student.

Tasks are satisfied by the receipt of specific documents or by being waived. All documents that have been received are listed in the Received Documents section.

Document Status is used to determine the overall application status for the program (complete or incomplete).

Date Received is used to determine the application complete date, which may impact the student's eligibility or selection order.

#### **Received Documents**

All documents entered into the system, either manually, electronically through an ISIR upload (FAFSA data), or online are displayed in the Received Documents table.

#### **Document Status**

Complete: document received and determined by an agency user to be complete

**Incomplete**: document received but determined by an agency user to be incomplete (for example, partially complete or not signed)

On Hold: an application partially completed and not submitted

Received Date: the date the document was received

# Media Type

**Online:** application data was entered online. All applications submitted will have the media type of Online.

**Electronic:** data was loaded into the system through an electronic file upload. FAFSAs will have the media type of Electronic.

#### View

Click the View icon a to view information about the document or application.

**Online Application:** clicking the View icon will open a .PDF of the application.

FAFSA: clicking the View icon will open the View ISIR Data screen.

#### **Required Program Tasks**

The status of tasks for a program determines if the student's initial status for that program is Incomplete, Qualified, or Ineligible.

| wc N                                                                                                    |                 |                  |                              |                         |                   |                     |   |
|----------------------------------------------------------------------------------------------------|-----------------|------------------|------------------------------|-------------------------|-------------------|---------------------|---|
| - Add Requir<br>Task:<br><choose or<="" th=""><th>red Task for WG</th><th>e Cutoff: Requir</th><th>ed For Status:<br/>ose One&gt; V</th><th>Add</th><th></th><th></th><th></th></choose> | red Task for WG | e Cutoff: Requir | ed For Status:<br>ose One> V | Add                     |                   |                     |   |
|                                                                                                    |                 |                  |                              |                         |                   |                     |   |
| Status                                                                                                    | Required Task   | Waived           | Requirement<br>Status        | Received Date<br>Cutoff | Requested<br>Date | Required For Status | E |

#### **Status Icon**

**Program Status** on the program bar: All tasks associated with the program have been satisfied.

**Task Detail Status:** Task is complete; a document has been received (status is Complete) and the Requirement Status is Satisfactory.

**Program Status** on the program bar: One or more tasks associated with the program are not complete.

**Task Detail Status**: Task is **not** complete; document is Not Received or Incomplete or the Document Status is Complete (Received) but the Requirement Status is Unknown or Unsatisfactory

Task has been **Waived** for the program.

#### Waived

To waive a task, click the box next to the task. To reverse the waived status, uncheck the box. The screen will automatically refresh.

#### **Requirement Status**

#### Satisfactory:

Task has been satisfied; the document contains data necessary to determine eligibility. Requirement Status will default to Satisfactory when the document associated with the task is received.

#### Unsatisfactory:

Task is not satisfied.

If the program status is complete (all tasks are complete or waived) and a task required for eligibility has a Requirement Status of Unsatisfactory, the student will be ineligible for the program.

#### **Received Date Cutoff**

If there is a due date for the application (Program Settings), it will display in the Received Date Cutoff field. A cutoff date can be added or changed by clicking the Edit icon.

If an application was received after the cutoff date, the student will be ineligible for the program. In order to extend the date for a student, edit the cutoff date and change it to the document receipt date.

#### **Request Date**

Request Date is the date the task was created.

#### **Required For Status of Complete**

Document must be received for the program to be considered complete.

#### Comments

To enter a comment, click the Add New Comment button. Enter your comment in the text box then click the Save Comment button. Once a comment has been saved it cannot be edited or deleted.

In the comment table, the first characters of your comment will display. To read the full comment, click on the comment line and the full message will display in the text box (see below). A comment can be up to 512 characters in length.

Comments are not academic year specific. All comments from all years will display.

| CARROLL UNIVERS | ПҮ |
|-----------------|----|
|                 |    |
|                 |    |
|                 |    |
|                 |    |
|                 |    |
|                 |    |
|                 |    |
|                 |    |
|                 |    |
|                 |    |

#### **Payment History Region**

Payment History provides detail on all payments, refunds and points. Payments made prior to the academic year 2011-2012 appear in the upper box as legacy points. Legacy points are added to payments received and included in the Total Points for each program.

|                               |                        |                                        |                          |                                                 |                                        | Legacy Points<br>0<br>0<br>0<br>0      |                         |                            | Program<br>G-PNP<br>G-TC<br>G-TR<br>G-UW                                                                       |
|-------------------------------|------------------------|----------------------------------------|--------------------------|-------------------------------------------------|----------------------------------------|----------------------------------------|-------------------------|----------------------------|----------------------------------------------------------------------------------------------------|
|                               |                        |                                        |                          |                                                 |                                        | 0<br>0<br>0<br>0                       |                         |                            | G-PNP<br>G-TC<br>G-TR<br>G-UW                                                                                  |
|                               |                        |                                        |                          |                                                 |                                        | 0<br>0<br>0                            |                         |                            | S-TC<br>S-TR<br>S-UW                                                                                           |
|                               |                        |                                        |                          |                                                 |                                        | 0<br>0                                 |                         |                            | S-TR<br>S-UW                                                                                                   |
|                               |                        |                                        |                          |                                                 |                                        | U                                      |                         |                            | 5-0W                                                                                                    |
| Check Check Po<br>Date Number | Voucher Cl<br>Number E | Voucher<br>Date                        | Term                     | Year                                            | Process<br>Payment/Refund              | Process<br>Payment/Refund Date         | Payment<br>Request Date | Program                    | Enrollment-                                                                                                    |
| C                             | 2065                   | 01/21/2022                             | Spring                   | 2021-                                           | \$1.825.00                             | 01/21/2022                             |                         | WG-PNP                     | CARROLL                                                                                                    |
| C                             | 3003                   | 08/19/2022                             | Fall                     | 2022-                                           | \$1,900.00                             | 08/19/2022                             |                         | WG-PNP                     |                                                                                                    |
| C                             | 3071                   | 01/24/2023                             | Spring                   | 2022-                                           | \$1,900.00                             | 01/24/2023                             |                         | WG-PNP                     | CARROLL                                                                                                    |
| 0                             | 4013                   | 09/08/2023                             | Fall                     | 2023-<br>2024                                   | \$2,050.00                             | 09/08/2023                             |                         | WG-PNP                     | CARROLL                                                                                                    |
| 0                             | 4062                   | 01/19/2024                             | Spring                   | 2023-<br>2024                                   | \$2,050.00                             | 01/19/2024                             |                         | WG-PNP                     | CARROLL<br>UNIVERSITY                                                                                          |
| 0                             | 5010                   | 08/30/2024                             | Fall                     | 2024-<br>2025                                   | \$2,200.00                             | 08/30/2024                             |                         | WG-PNP                     | CARROLL<br>UNIVERSITY                                                                                          |
| 0                             | 5069                   | 01/21/2025                             | Spring                   | 2024-<br>2025                                   | \$2,200.00                             | 01/21/2025                             |                         | WG-PNP                     | CARROLL<br>UNIVERSITY                                                                                          |
|                               |                        |                                        |                          |                                                 |                                        |                                        | Total Points            | T <b>otals</b>             | rogram Points 1                                                                                                |
|                               |                        |                                        |                          |                                                 |                                        |                                        | 3.5                     |                            | 3-PNP                                                                                                    |
|                               | 4062<br>5010<br>5069   | 01/19/2024<br>08/30/2024<br>01/21/2025 | Spring<br>Fall<br>Spring | 2023-<br>2024<br>2024-<br>2025<br>2024-<br>2025 | \$2,050.00<br>\$2,200.00<br>\$2,200.00 | 01/19/2024<br>08/30/2024<br>01/21/2025 | Total Points<br>3.5     | WG-PNP<br>WG-PNP<br>WG-PNP | CARROLL<br>UNIVERSITY<br>CARROLL<br>UNIVERSITY<br>CARROLL<br>UNIVERSITY<br>Program Points 1<br>rogram<br>G-PNP |

# **Rosters**

Rosters provide the ability to view online or to download a file in .csv format of groups of students by campus, program and/or term. There are two categories of Rosters:

Certification Rosters - These rosters require action by the FAO.

**Informational Rosters** -These rosters are in the same format with the same data as the Certification roster. Each roster is filtered so it only displays students who meet the roster criteria.

Rosters are dynamic and will reflect the data as it exists in the system as of the date and time you access the roster.

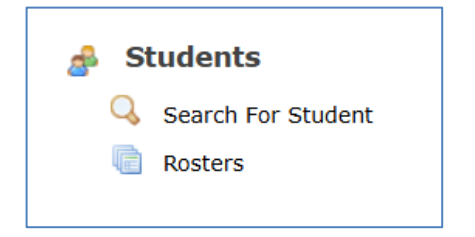

To access rosters, click Rosters from the Students section of the Main Menu. A message at the top of the screen alerts you to the Academic Year in which you are working. To switch to a different year, select it from the Academic Year section on top toolbar.

| You are currently | working | with the | 2024-2025 | Academic Year. |
|-------------------|---------|----------|-----------|----------------|
|-------------------|---------|----------|-----------|----------------|

There is action you must take for the rosters in the Certification Rosters section. The rosters in the Informational Rosters section are for reference and reporting purposes.

| Program:       | All Programs               | ~ |
|----------------|----------------------------|---|
| Term:          | <choose one=""> 🗸</choose> |   |
| SSN:           |                            |   |
| First<br>Name: |                            |   |
| Last<br>Name:  |                            |   |
| Student<br>ID: |                            |   |

## **Certification Rosters - Action Required**

|   |                 | View<br>and<br>Print<br>(PDF) | Certify<br>Online | Download<br>File (CSV) |
|---|-----------------|-------------------------------|-------------------|------------------------|
| 0 | Certification   | <u>PDF</u>                    | <u>Online</u>     | <u>Download</u>        |
| P | Credits and GPA | <u>PDF</u>                    | <u>Online</u>     | <u>Download</u>        |

#### **Informational Rosters**

|   |                          | View<br>and<br>Print<br>(PDF) | View<br>Online | Download<br>File (CSV) |
|---|--------------------------|-------------------------------|----------------|------------------------|
| 0 | Offered Roster           | <u>PDF</u>                    | <u>Online</u>  | Download               |
| Ø | Offered and Certified    | <u>PDF</u>                    | <u>Online</u>  | Download               |
| • | Certified and Not Paid   | PDF                           | <u>Online</u>  | <u>Download</u>        |
| 0 | Paid                     | <u>PDF</u>                    | <u>Online</u>  | Download               |
| 0 | Refund Due               | PDF                           | <u>Online</u>  | Download               |
| 0 | Application Complete     | PDF                           | <u>Online</u>  | <u>Download</u>        |
| 0 | Ineligible               | <u>PDF</u>                    | <u>Online</u>  | Download               |
|   | Incomplete               | <u>PDF</u>                    | <u>Online</u>  | Download               |
| E | All Students             | PDF                           | <u>Online</u>  | <u>Download</u>        |
| Ľ | Credits and GPA Reported | <u>PDF</u>                    | <u>Online</u>  | <u>Download</u>        |

From the **Program** dropdown, select the program.

Select a term from the **Term** dropdown.

SSN, Last Name, First Name, Student ID: - Leave these boxes blank unless you are searching for a student.

There are three ways to work with most rosters:

**View and Print (PDF)**. Use this option to view a roster in .PDF format and print it. You must have Adobe® Reader® installed on your computer to use this option.

**Online**. Use this option to view and update students online.

**File Download**. Use this option to download a file, which can be opened through Microsoft Excel<sup>™</sup> or a similar software application.

The downloaded file will be in .csv (Comma Separated Values) format. In a .csv file:

- Each line of the file contains one record
- Each data value (i.e. column) is separated by a comma.
- The first row contains column headings.

When you click the Download link you have the option to Open or Save the file or cancel the download. If you select Open, the file will open in Excel®.

**IMPORTANT**: Remember that the file contains the student's Social Security Number. When deciding where to save the file, be sure to follow institutional policies regarding the safekeeping of Social Security Numbers and saving electronic files that have non-public personal information.

## **Certification Roster**

| MENU Searc              | ch:                                                                                                    | > Go          | 2024-2025 🔻                                                                                 | Financial Summary 🔻                                                       |                               |                   | (                     | Help           | E Logout        |
|-------------------------|----------------------------------------------------------------------------------------------------|---------------|---------------------------------------------------------------------------------------------|---------------------------------------------------------------------------|-------------------------------|-------------------|-----------------------|----------------|-----------------|
| ~                       |                                                                                                    |               |                                                                                             |                                                                           |                               |                   | Hell                  | o, Liz McClain | - Institutional |
| HOME > Roster Selection | n                                                                                                    |               |                                                                                             |                                                                           |                               |                   |                       |                |                 |
|                         | You are cu<br>There is a<br>Informatio<br>Program:<br>Term:<br>SSN:<br>First<br>Name:<br>Last<br>Name:<br>Last<br>Name:<br>Student<br>ID:<br><b>Certific</b> | All Programs  | h the 2024-2025 A<br>e for the rosters in th<br>are for reference ar<br>v<br>Action Require | cademic Year.<br>le Certification Rosters sectio<br>d reporting purposes. | n. The r                      | osters in         | the                   |                |                 |
|                         |                                                                                                    |               |                                                                                             |                                                                           | View<br>and<br>Print<br>(PDF) | Certify<br>Online | Download<br>File (CSW |                |                 |
|                         | 👔 Ce                                                                                                    | rtification   |                                                                                             |                                                                           | <u>PDF</u>                    | <u>Online</u>     | Download              |                |                 |
|                         | E Cr                                                                                                    | edits and GPA |                                                                                             |                                                                           | <u>PDF</u>                    | <u>Online</u>     | Download              |                |                 |

#### **Online Certification**

To certify a student's enrollment using the online certification roster, click the <u>Online</u> link. Students that are eligible for the Program and Term that you entered in the Filter will display:

| Roster:       | Certification                         |            |               |
|---------------|---------------------------------------|------------|---------------|
| Campus:       | CARROLL UNIVERSITY                    |            |               |
| rogram:       | All Programs                          |            |               |
| cademic Year: | 2024-2025                             |            |               |
| ierm:         | Fall                                  |            |               |
| Previous Page | e1 ✓ Next (expand all) (contract all) |            |               |
|               |                                       |            |               |
| (866-24-      | 0996) AASTUDENT, Nancy                | (Fall)     | <u>(view)</u> |
| (822-22-      | 2223) LASTUDENT, LAFIRSTNAME          | (Fall)     | <u>(view)</u> |
| (886-23-      | 4563) TXSTUDENT, BZFIRSTNAME          | (Fall)     | <u>(view)</u> |
| (868-23-      | 5563) XXSTUDENT, ZZFIRSTNAME          | (Fall)     | <u>(view)</u> |
| Previous Page | Next (expand all) (contract all)      | > Save All |               |

Click on the expand all link to expand all of the green region bars on the page in order to see all of the student's information to be certified. Click on the green region bar for a student to see a single student's information. Below is the screen shot with the first two student records expanded.

| mpus:                                                    | Certification                                            | RSITY                            |                             |                                                                    |                                                                              |        |                        |                |
|----------------------------------------------------------|----------------------------------------------------------|----------------------------------|-----------------------------|--------------------------------------------------------------------|------------------------------------------------------------------------------|--------|------------------------|----------------|
| ngram:                                                   |                                                          |                                  |                             |                                                                    |                                                                              |        |                        |                |
| ademic Vear                                              | 2024-2025                                                |                                  |                             |                                                                    |                                                                              |        |                        |                |
| rm:                                                      | Fall                                                     |                                  |                             |                                                                    |                                                                              |        |                        |                |
|                                                          |                                                          |                                  |                             |                                                                    |                                                                              |        |                        |                |
| evious Page                                              | e 1 ∨ Next <u>(expa</u>                                  | and all) (con                    | <u>tract all)</u>           |                                                                    |                                                                              |        |                        |                |
| (866-24-                                                 | -0996) AASTUDEN                                          | T, Nancy                         |                             | (Fall)                                                             |                                                                              |        |                        | (view)         |
| Enrollment                                               | Statue                                                   | SAD                              | SAT                         | Campus ID:                                                         | Terms To Disburse:                                                           |        | Type of Leave:         |                |
| Full-time                                                | ✓                                                        | Yes 🗸                            | 370                         | Campus ID.                                                         | <choose one=""></choose>                                                     | $\sim$ | None                   | ~              |
|                                                          |                                                          |                                  |                             |                                                                    |                                                                              |        |                        |                |
| Status Ce                                                | ertification Codes                                       | Program                          | New Term Amo                | unt Term Award                                                     | Paid                                                                         |        |                        |                |
| 😡 🗆                                                      | •                                                        | WG-DND                           |                             |                                                                    |                                                                              |        |                        |                |
|                                                          |                                                          | ing rite                         |                             | \$2,200.00                                                         | \$0.00                                                                       |        |                        |                |
|                                                          |                                                          |                                  |                             | \$2,200.00                                                         | \$0.00                                                                       |        |                        |                |
| > Save                                                   |                                                          | NO FIL                           |                             | \$2,200.00                                                         | \$0.00                                                                       |        |                        |                |
| > Save                                                   |                                                          |                                  |                             | \$2,200.00                                                         | \$0.00                                                                       |        |                        |                |
| > Save                                                   | -2223) LASTUDENT                                         | T, LAFIRSTN                      | AME                         | \$2,200.00                                                         | \$0.00                                                                       |        |                        | <u>(view</u> ) |
| > Save                                                   | -2223) LASTUDENT                                         | T, LAFIRSTN                      | AME                         | \$2,200.00<br>(Fall)                                               | \$0.00                                                                       |        |                        | (view)         |
| Save<br>(822-22-<br>Enrollment                           | -2223) LASTUDENT                                         | <b>I, LAFIRSTN</b>               | SAI                         | \$2,200.00 (Fall) Campus ID:                                       | \$0.00<br>Terms To Disburse:                                                 |        | Type of Leave:         | (view          |
| Save<br>(822-22-<br>Enrollment<br>Full-time              | -2223) LASTUDENT<br>: Status:                            | SAP:                             | SAI<br>7354                 | \$2.200.00 (Fall) Campus ID:                                       | \$0.00<br>Terms To Disburse:<br><choose one=""></choose>                     | ~      | Type of Leave:<br>None | (view)         |
| Save<br>(822-22-<br>Enrollment<br>Full-time              | -2223) LASTUDENT                                         | I, LAFIRSTN/<br>SAP:<br>Yes ▼    | SAI<br>7354                 | \$2,200.00 (Fall) Campus ID:                                       | \$0.00<br>Terms To Disburse:<br><choose one=""></choose>                     | v      | Type of Leave:<br>None | (view)         |
| Save<br>(822-22-<br>Enrollment<br>Full-time<br>Status Ce | -2223) LASTUDENT                                         | SAP:<br>Yes V<br>Program         | SAI<br>7354<br>New Term Amo | (Fall)<br>Campus ID:                                               | \$0.00<br>Terms To Disburse:<br><choose one=""><br/>Paid</choose>            | v      | Type of Leave:<br>None | (view)         |
| Save<br>(822-22-<br>Enrollment<br>Full-time<br>Status Ce | -2223) LASTUDENT<br>: Status:<br>v<br>ertification Codes | SAP:<br>Yes ♥<br>Yes ♥<br>WG-PNP | SAI<br>7354<br>New Term Amo | \$2,200.00<br>(Fall)<br>Campus ID:<br>unt Term Award<br>\$2,200.00 | \$0.00<br>Terms To Disburse:<br><choose one=""><br/>Paid<br/>\$0.00</choose> | v      | Type of Leave:<br>None | (view)         |

#### The following fields should be reviewed and updated for each student:

**Enrollment Status:** Enrollment Status is prefilled with Full-time. May be updated to Half-time, Less-than-half-time, or Not Enrolled.

**SAP:** Satisfactory Academic Progress is prefilled with Yes. Update to No if the student is not making satisfactory academic progress.

**SAI:** SAI is prefilled with the value from the student's ISIR. May be updated to a value from a previous ISIR.

Campus ID: FAO may enter the student's ID at their campus, but this is not required.

**Terms to Disburse**: Herzing University use only. Will be greyed out for all other institutions. For Herzing University, will prefill with Fall, Winter, Spring. May be updated if student is to be disbursed across other terms. Other selections in the drop-down list are Fall, Spring; Fall, Winter; or Winter, Spring.

**Type of Leave**: Agency use only. Will be greyed out for institution user. Indicates type of leave for the AES or the TES program.

## Certification Code:

| Roster: Certification<br>Campus: CARROLL UNIVERSITY<br>Program: All Programs<br>Academic Year: 2024-2025 |                                    |                                                |                     |
|----------------------------------------------------------------------------------------------------|------------------------------------|------------------------------------------------|---------------------|
| Previous Page 1 V Next (expand all) (c                                                                   | ontract all)<br>(Fall)             |                                                | <u>(view)</u>       |
| Enrollment Status: SAP:<br>Full-time V Yes V                                                             | SAI Campus ID:                     | Terms To Disburse:<br><choose one=""></choose> | Type of Leave: Vone |
| Status Certification Codes Program                                                                       | New Term Amount         Term Award | <b>Paid</b><br>\$0.00                          |                     |

To certify a student's eligibility or to cancel an award for reasons other than those in the chart above, enter the appropriate code(s) into the box or click the (a) and select the applicable code(s). Scroll down to view all codes. To select one code, double click the code or highlight the code and click the Add Code button. To select multiple codes, hold the Ctrl key down and highlight the applicable codes. Then click the Add code button. Each program for which a student has an award must be certified in order to receive payment. You may also type the code into the Certification Codes box.

Certification will be permitted if the student has an award for their institution for terms for which certification is permitted based on their term start date and the certification portal setting.

If an award certified with an A code by either an Institution or agency user is subsequently cancelled, the A code will be replaced by either a user-entered or system-generated cancellation code.

| Following is a list of the possible certification and cancellation codes that can be entered for the terr |
|----------------------------------------------------------------------------------------------------|
|----------------------------------------------------------------------------------------------------|

| Cod | e                               | Explanation                                                                                                    | Drop off<br>all rosters<br>for term |
|-----|---------------------------------|----------------------------------------------------------------------------------------------------|-------------------------------------|
| Α   | Certified                       | Meets all eligibility requirements                                                                                                    | Yes                                 |
| D   | Review Pending                  | Status is undetermined. Institution is unable to certify<br>student yet because they do not have all information<br>they need from the student. | No                                  |
| Ε   | Fully Funded - No<br>unmet need | Student's need is fully met by other resources.<br>Student has no unmet need.                                                                   | Yes                                 |
| н   | Program not eligible            | Program is not an authorized program.                                                                                                    | Yes                                 |
| I   | Non-matriculated                | Student is enrolled but is not in a degree or<br>certificate program.                                                                           | Yes                                 |
| J   | Not a state resident            | Student considered a resident of another state                                                                                                  | Yes                                 |

| L | Leave of Absence                | Student has been granted an official leave of absence.                                                                                                   | Yes |
|---|---------------------------------|----------------------------------------------------------------------------------------------------|-----|
| Ν | Above Income Limit              | Student's income is above the limit for the program.                                                                                                    | Yes |
| ο | Loan Default                    | Student in default of a federal student loan                                                                                                    | Yes |
| Р | Refund Owed                     | Student owes a refund on a federal Pell Grant or<br>FSEOG                                                                                                | Yes |
| S | Selective Service               | Student does not meet federal selective service requirements                                                                                             | Yes |
| т | College Placement<br>Test Score | Student did not meet required score on college<br>placement test                                                                                         | Yes |
| v | Selected for<br>Verification    | Student was selected for FAFSA verification.<br>Similar to Review Pending, in that this code does not<br>certify or cancel the award at the institution. | No  |
| x | Deceased                        | Student is deceased. Award is cancelled for the term and any subsequent terms                                                                            | Yes |
| z | Student declined award          | Student has declined the award.                                                                                                    | Yes |
| Q | Manual cancellation             | Agency use only. Award cancelled manually (by term).                                                                                                    | Yes |

| Roster:        | Certification                          |                     |                   |               |                          |        |                |               |
|----------------|----------------------------------------|---------------------|-------------------|---------------|--------------------------|--------|----------------|---------------|
| Campus:        | CARROLL UNIVER                         | RSITY               |                   |               |                          |        |                |               |
| Program:       | All Programs                           |                     |                   |               |                          |        |                |               |
| Academic Year: | 2024-2025                              |                     |                   |               |                          |        |                |               |
| Term:          | Fall                                   |                     |                   |               |                          |        |                |               |
| Dravious Dago  | 1 Mart (aven                           | nd all) (con        | tract all)        |               |                          |        |                |               |
| Previous Page  | I ✓ Next (expa                         | <u>nd all) (con</u> | <u>tract all)</u> |               |                          |        |                |               |
| (866-24-)      | 0996) AASTUDEN                         | F, Nancy            |                   | (Fall)        |                          |        |                | <u>(view)</u> |
|                |                                        |                     |                   |               |                          |        |                |               |
| Enrollment     | Status:                                | SAP:                | SAI               | Campus ID:    | Terms To Disburse:       |        | Type of Leave: |               |
| Full-time      | $\checkmark$                           | Yes 🗸               | 370               |               | <choose one=""></choose> | $\sim$ | None           | $\sim$        |
| Status Cer     | rtification Codes                      | Program             | New Term Amour    | nt Term Award | Paid                     |        |                |               |
| 0              |                                        | WG-PNP              |                   | \$2,200.00    | \$0.00                   |        |                |               |
| 🚺 🚺 🗛          |                                        |                     |                   |               |                          |        |                |               |
|                |                                        | VG-PNP              |                   | \$2,000.00    | \$0.00                   |        |                |               |
|                | 0                                      | VG-PNP              |                   | \$2,000.00    | \$0.00                   |        |                |               |
| Save           | •••••••••••••••••••••••••••••••••••••• | VG-PNP              |                   | \$2,000.00    | \$0.00                   |        |                |               |

Once the certification or cancellation code is selected or entered into the box or other fields are updated, the Save button is activated. Click on the Save button to save the certification information. The student will be removed from the Online Certification roster and will now be displayed on the Offered and Certified Roster:

| Roster:                 | Offered and Certi | fied Roster   |               |               |                                               |   |                        |               |
|-------------------------|-------------------|---------------|---------------|---------------|-----------------------------------------------|---|------------------------|---------------|
| Campus:                 | CARROLL UNIVER    | SITY          |               |               |                                               |   |                        |               |
| Program:                | All Programs      |               |               |               |                                               |   |                        |               |
| Academic Year:          | 2024-2025         |               |               |               |                                               |   |                        |               |
| Term:                   | Fall              |               |               |               |                                               |   |                        |               |
| Drevious Page           | 1 V Nevt (evna    | nd all) (cont | tract all)    |               |                                               |   |                        |               |
| Previous rage           |                   |               |               |               |                                               |   |                        |               |
| (866-24-                | 0996) AASTUDENT   | , Nancy       |               | (Fall)        |                                               |   |                        | <u>(view)</u> |
| Enrollment<br>Full-time | Status:           | SAP:<br>Yes 🗸 | SAI<br>370    | Campus ID:    | Terms To Disburse<br><choose one=""></choose> | ~ | Type of Leave:<br>None | ~             |
| Status Ce               | rtification Codes | Program       | New Term Amou | nt Term Award | Paid                                          |   |                        |               |
| 😡 🕢 🔺                   |                   | WG-PNP        |               | \$2,200.00    | \$0.00                                        |   |                        |               |
| 😡 ⊘ 🔒                   |                   | VG-PNP        |               | \$2,000.00    | \$0.00                                        |   |                        |               |
|                         |                   |               |               |               |                                               |   |                        |               |
| Save                    |                   |               |               |               |                                               |   |                        |               |

The blue check mark next to the program status icon indicates that the student is certified for the program for the term at the institution.

Rosters are dynamic. Once certified or data updated that makes the student ineligible, the student will not appear on the Certification Roster again.

Students are certified by term. If you certify students by uploading a file, you must upload a separate file for each term.

Saving a change to the Enrollment Status field or the SAP field for the Fall Term does not automatically change it for the Spring Term. If the change is effective for both terms, it must be made in each term record.

With the exception of Campus Student ID, the Institution must review every field and update, if applicable, when certifying a student's eligibility.

# Saved changes to any field except Campus Student ID may result in a change in the student's program status and/or award amount.

Certification is typically done from the online certification roster or through file upload. However, a student can also be certified online from their Edit Student record.

#### File Certification

Schools can also upload files with the required information to certify a student's enrollment. See the Data File Transfer section and Appendix A for information on the data file transfer process used for certification.

#### Enrollment Status and SAP

If Enrollment Status or SAP is updated to a value making the student ineligible for the program award, either online or through file upload, the status for the term for the applicable program(s) will automatically update to **Ineligible** and any award amount cancelled when the record is processed.

### **Credits and GPA Roster**

| MENU                    | Search:                                                      | > Go                                                            | 2024-2025 🔻                                                                | Financial Summary 🔻                                                             |                                       | 🕑 Help             | 🛃 Logout        |
|-------------------------|--------------------------------------------------------------|-----------------------------------------------------------------|----------------------------------------------------------------------------|---------------------------------------------------------------------------------|---------------------------------------|--------------------|-----------------|
| *                       |                                                              |                                                                 |                                                                            |                                                                                 | I                                     | Hello, Liz McClair | - Institutional |
| <u>HOME</u> > Roster Se | lection                                                      |                                                                 |                                                                            |                                                                                 |                                       |                    |                 |
|                         | You are cur<br>There is act<br>Informatior                   | rently working wit<br>tion you must take<br>nal Rosters section | h the <b>2024-2025</b> Ad<br>tor the rosters in th<br>are for reference an | ademic Year.<br>e Certification Rosters section. The r<br>d reporting purposes. | rosters in the                        |                    |                 |
|                         | Program:<br>Term:<br>SSN:<br>First<br>Name:<br>Last<br>Name: | All Programs                                                    | <b>v</b>                                                                   |                                                                                 |                                       |                    |                 |
|                         | Student<br>ID:<br>Certifica                                  | ation Rosters                                                   | - Action Require                                                           | ed<br>View<br>and<br>Print<br>(DDF                                              | Certify Download<br>Online File (CSV) |                    |                 |
|                         | G Cer                                                        | tification                                                      |                                                                            | PDF                                                                             | Online Doverad                        |                    |                 |
|                         | Cree                                                         | dits and GPA                                                    |                                                                            | PDF                                                                             | Online Download                       |                    |                 |

#### Online Credits and GPA Roster

At the end of the academic year, institutions report the student's credits and GPA for each term if the institution was paid for the AES, TES, or VG-PNP program for at least one term in the academic year. To report a student's credits and GPA using the online certification roster, click the <u>Online</u> link. Students that need credits reported for the academic year and for the Program that you entered in the Filter will display. All Terms are displayed regardless of the Term filter selected. It is recommended that the filters are set to All Programs and All Terms.

| Roster:       | Credits and GPA                        |                    |               |
|---------------|----------------------------------------|--------------------|---------------|
| Campus:       | CARROLL UNIVERSITY                     |                    |               |
| Program:      | All Programs                           |                    |               |
| Academic Year | : 2024-2025                            |                    |               |
| Term:         | All Terms                              |                    |               |
| Previous Pag  | e 1 🗸 Next (expand all) (contract all) |                    |               |
| FAST          | UDENT, CAFIRSTNAME M                   | CARROLL UNIVERSITY | <u>(view)</u> |
| FAST          | UDENT, KAFIRSTNAME N                   | CARROLL UNIVERSITY | (view)        |
| GAST          | UDENT, KAFIRSTNAME G                   | CARROLL UNIVERSITY | <u>(view)</u> |
| HAST          | UDENT, AAFIRSTNAME C                   | CARROLL UNIVERSITY | <u>(view)</u> |
| HAST          | UDENT, GAFIRSTNAME R                   | CARROLL UNIVERSITY | <u>(view)</u> |
| HAST          | TUDENT, SAFIRSTNAME M                  | CARROLL UNIVERSITY | (view)        |
| KAST          | UDENT, LAFIRSTNAME C                   | CARROLL UNIVERSITY | <u>(view)</u> |
| LAST          | UDENT, AAFIRSTNAME L                   | CARROLL UNIVERSITY | <u>(view)</u> |
| LAST          | UDENT, MAFIRSTNAME L                   | CARROLL UNIVERSITY | <u>(view)</u> |
| MAST          | FUDENT, AAFIRSTNAME R                  | CARROLL UNIVERSITY | (view)        |
| MAST          | TUDENT, EAFIRSTNAME M                  | CARROLL UNIVERSITY | (view)        |
| MAS           | FUDENT, MAFIRSTNAME E                  | CARROLL UNIVERSITY | <u>(view)</u> |
| Previous Pag  | e 1 🗸 Next (expand all) (contract all) | ≥ Save All         |               |

Click on the expand all link to expand all of the green region bars on the page in order to see all of the student's information to be entered. Click on the green region bar for a student to see a single student's information. Below is the screen shot with the first two student records expanded.

#### **INSTITUTION USER MANUAL FOR GLASS**

| Roster:        | Credits and GF                                                    | A                                            |                                                  |                       |                |
|----------------|-------------------------------------------------------------------|----------------------------------------------|--------------------------------------------------|-----------------------|----------------|
| Campus:        | CARROLL UNI                                                       | /ERSITY                                      |                                                  |                       |                |
| Program:       | All Programs                                                      |                                              |                                                  |                       |                |
| Academic Year: | : 2024-2025                                                       |                                              |                                                  |                       |                |
| Term:          | All Terms                                                         |                                              |                                                  |                       |                |
| Previous Pag   | ge 1 🗸 Next (ex                                                   | pand all) (contrac                           | t all)                                           |                       |                |
|                | •••                                                               |                                              |                                                  |                       | (              |
| E FASI         | IUDENT, CAFIRS                                                    | NAME M                                       | CARRO                                            | DLL UNIVERSITY        | ( <u>view)</u> |
| Pro            | gram: Wisconsir                                                   | ) Veteran's Grant f                          | or Private Non-Profit Scho                       | ols                   |                |
|                | Term Term                                                         | Credits                                      | Term GPA                                         |                       |                |
|                | Fall                                                              |                                              |                                                  |                       |                |
|                |                                                                   |                                              |                                                  |                       |                |
|                |                                                                   |                                              |                                                  |                       |                |
|                | Spring                                                            |                                              |                                                  |                       |                |
|                | Spring                                                            |                                              |                                                  |                       |                |
|                | Spring                                                            |                                              |                                                  |                       |                |
| > s            | Spring                                                            |                                              |                                                  |                       |                |
| > s            | Spring                                                            |                                              |                                                  |                       |                |
| FAST           | Spring Save                                                       | NAME N                                       | CARRO                                            | DLL UNIVERSITY        | (view)         |
| FAST<br>Pro    | Spring Save                                                       | T <b>NAME N</b><br>I Veteran's Grant f       | CARRO<br>Tor Private Non-Profit Scho             | OLL UNIVERSITY<br>ols | (view)         |
| FAST<br>Proj   | Spring Save                                                       | TNAME N<br>1 Veteran's Grant f               | CARR(<br>for Private Non-Profit Scho<br>Term GPA | DLL UNIVERSITY<br>ols | (view)         |
| FAST<br>Pro    | Spring<br>Save<br>TUDENT, KAFIRST<br>Ogram: Wisconsir<br>Term Ter | FNAME N<br>1 Veteran's Grant f<br>n Credits  | CARR(<br>for Private Non-Profit Scho<br>Term GPA | OLL UNIVERSITY<br>ols | <u>(view)</u>  |
| FAST<br>Prog   | Spring                                                            | rNAME N<br>1 Veteran's Grant f<br>n Credits  | CARRO<br>For Private Non-Profit Scho<br>Term GPA | DLL UNIVERSITY<br>ols | (view)         |
| FAST<br>Proj   | Spring                                                            | TNAME N<br>1 Veteran's Grant f<br>n Credits  | CARRO                                            | DLL UNIVERSITY<br>ols | (view)         |
| FAST<br>Proj   | Spring                                                            | TNAME N<br>1 Veteran's Grant f<br>n Credits  | CARRO                                            | DLL UNIVERSITY ols    | (view)         |
| FAST<br>Pro    | Spring                                                            | TNAME N<br>1 Veteran's Grant f<br>n Credits  | CARRO                                            | DLL UNIVERSITY ols    | (view)         |
| FAST<br>Pro    | Spring                                                            | TNAME N<br>1 Veteran's Grant f<br>n Credits  | CARRO                                            | DLL UNIVERSITY ols    | (view)         |
| FAST<br>Pro    | Spring                                                            | TNAME N<br>1 Veteran's Grant f<br>n Credits  | CARRO                                            | DIL UNIVERSITY ols    | <u>(view)</u>  |
| FAST<br>Pro    | Spring                                                            | TNAME N<br>1) Veteran's Grant f<br>n Credits | CARRO<br>for Private Non-Profit Scho             | ols                   | (view)         |

#### The following fields should be updated for each student:

Fall Term Credits: Enter the term credits earned for the Fall term. Must be a value of 0 to 40.

**Fall Term GPA:** Enter the Grade Point Average earned for the Fall term. Must be a value of 0 to 4.999.

Spring Term Credits: Enter the term credits earned for the Spring term. Must be a value of 0 to 40.

**Spring Term GPA:** Enter the Grade Point Average earned for the Spring term. Must be a value of 0 to 4.999.

**Summer Term Credits**: Enter the term credits earned for the Summer term. Must be a value of 0 to 40.

**Summer Term GPA**: Enter the Grade Point average earned for the Summer term. Must be a value of 0 to 4.999.
| Roster: Credits                      | and GPA                                              |                                                                 |              |
|--------------------------------------|------------------------------------------------------|-----------------------------------------------------------------|--------------|
| Campus: CARRO                        | LL UNIVERSITY                                        |                                                                 |              |
| Program: All Prog                    | Irams                                                |                                                                 |              |
| Academic Year: 2024-2                | 025                                                  |                                                                 |              |
| Term: All Tern                       | าร                                                   |                                                                 |              |
| Previous Page 1 🗸 <u>Ne</u>          | ext (expand all) (contract all)                      |                                                                 |              |
| FASTUDENT, C                         | AFIRSTNAME M                                         | CARROLL UNIVERSITY                                              | <u>(viev</u> |
|                                      |                                                      |                                                                 |              |
| Program: W                           | sconsin Veteran's Grant for Priva<br>Term Credits    | te Non-Profit Schools                                           |              |
| Program: W<br>Term<br>Fall           | sconsin Veteran's Grant for Priva<br>Term Credits    | te Non-Profit Schools Term GPA 3.5                              |              |
| Program: W<br>Term<br>Fall<br>Spring | sconsin Veteran's Grant for Priva Term Credits 15 18 | te Non-Profit Schools Term GPA 3.5 4.0                          |              |
| Program: W<br>Term<br>Fall<br>Spring | sconsin Veteran's Grant for Priva Term Credits 15 18 | te Non-Profit Schools Term GPA 3.5 4.0                          |              |
| Program: W<br>Term<br>Fall<br>Spring | sconsin Veteran's Grant for Priva Term Credits 15 18 | te Non-Profit Schools Term GPA 3.5 4.0                          |              |
| Program: W<br>Term<br>Fall<br>Spring | sconsin Veteran's Grant for Priva Term Credits 15 18 | te Non-Profit Schools          Term GPA         3.5         4.0 |              |

Click on the Save button to save the information. The student will be removed from the Online Credits and GPA roster and will now be displayed on the Credits and GPA Reported roster:

| Roster: Credits and GPA Reported<br>Campus CARROLL UNIVERSITY<br>Program: All Programs<br>Academic Year: 2024-2025<br>Term Camput Next (expand all) (contract all)<br>Program: Wisconsin Veteran's Grant for Private Non-Profit Schools<br>Term Term Credits Term GPA<br>Fail 15.000 3.500<br>Spring 12.000 3.500<br>BASTUDENT, AAFIRSTNAME K CARROLL UNIVERSITY<br>Program: Academic Excellence Scholarship<br>Term Credits Term GPA<br>Fail 15.000 3.500<br>Spring 15.000 3.490<br>Spring 15.000 3.490                                                                                                    |
|----------------------------------------------------------------------------------------------------|
| Campus CARROLL UNIVERSITY<br>Programs All Programs<br>Academic Years 2024-2025<br>Term: All Terms<br>Tervious Paget Next (expand all) (contract all)<br>AASTUDENT, NAFIRSTNAME M CARROLL UNIVERSITY<br>Program: Wisconsin Veteran's Grant for Private Non-Profit Schools<br>Term Term Credits Term GPA<br>Tail 15.000 3.500<br>Spring 12.000 3.500<br>BASTUDENT, AAFIRSTNAME K CARROLL UNIVERSITY<br>Program: Academic Excellence Scholarship<br>Term Term Credits Term GPA<br>Tail 15.000 3.500<br>Spring 15.000 3.490                                                                                                    |
| Program: All Programs<br>Academic Year: 2024-2025<br>Errem: All Terms<br>Previous Page1 ▼ Next (expand all) (contract all)<br>AASTUDENT, NAFIRSTNAME M CARROLL UNIVERSITY<br>Program: Wisconsin Veteran's Grant for Private Non-Profit Schools<br>Term Term Credits Term GPA<br>rel 15.000 3.500<br>Sove<br>BASTUDENT, AAFIRSTNAME K CARROLL UNIVERSITY<br>Program: Academic Excellence Scholarship<br>Term Term Credits Term GPA<br>rel 15.000 3.500<br>Spring 15.000 3.490                                                                                                    |
| Academic Year : 2022-2025<br>Term: All Terms<br>Provious Page 1 Next (expand all) (contract all)<br>AASTUDENT, NAFIRSTNAME M CARROLL UNIVERSITY<br>Program: Wisconsin Veteran's Grant for Private Non-Profit Schools<br>Term Term Credits Term GPA<br>Pail 15.000 3.500<br>Save<br>BASTUDENT, AAFIRSTNAME K CARROLL UNIVERSITY<br>Program: Academic Excellence Scholarship<br>Term Term Credits Term GPA<br>Fail 15.000 3.500<br>spring 15.000 3.490                                                                                                    |
| Term: All Terms   Provious Page 1  Next (expand all) (contract all)   AASTUDENT, NAFIRSTNAME M CARROLL UNIVERSITY   Program: Wisconsin Veteran's Grant for Private Non-Profit Schools   Term Term   Fail 15.000   3.500   Save   BASTUDENT, AAFIRSTNAME K   CARROLL UNIVERSITY   Program: Academic Excellence Scholarship   Term   Fail   15.000   3.500   Save   Save   Save   Save                                                                                                    |
| Previous Page 1 vext (expand all) (contract all)      AASTUDENT, NAFIRSTNAME M      Program:     Visconsin Veteran's Grant for Private Non-Profit Schools      Fall      15.000     4.000     spring     12.000     3.500     Visconsin Veteran's Grant for Private Non-Profit Schools     Visconsin Veteran's Grant for Private Non-Profit Schools     Visconsin Veteran's Gran                                                                                                    |
| AASTUDENT, NAFIRSTNAME M       CARROLL UNIVERSITY         Program: Wisconsin Veteran's Grant for Private Non-Profit Schools         Image: Image: Im |
| Program: Wisconsin Veteran's Grant for Private Non-Profit Schools   Term   Term   Tell   15.000   3.500     Save     CARROLL UNIVERSITY   Program: Academic Excellence Scholarship   Term   Term   Term   Term   Generation   Spring   15.000   3.490                                                                                                    |
| Term Term GPA   Fall 15.000   spring 12.000   3.500     Save     BASTUDENT, AAFIRSTNAME K   CARROLL UNIVERSITY   Program: Academic Excellence Scholarship   Term   Term   Term GPA   Fall   15.000   3.500     Spring   15.000   3.490                                                                                                    |
| Term       Term GPA         Fall       15.000       4.000         Spring       12.000       3.500         Save       Save       CARROLL UNIVERSITY         Program: Academic Excellence Scholarship       Term GPA         Fall       15.000       3.500         Spring       15.000       3.600         spring       15.000       3.600         Spring       15.000       3.600         Spring       15.000       3.490                                                                                                    |
| Fall       15.000       4.000         spring       12.000       3.500         Save       Save         BASTUDENT, AAFIRSTNAME K       CARROLL UNIVERSITY         Program: Academic Excellence Scholarship       Fall         fall       15.000       3.500         spring       15.000       3.490                                                                                                    |
| Spring 12.000   3.500     Save     CARROLL UNIVERSITY     Program: Academic Excellence Scholarship:     Term Term Credits   Fall   15.000   3.490     Save                                                                                                    |
| spring 12.000     Save     BASTUDENT, AAFIRSTNAME K   CARROLL UNIVERSITY Program: Academic Excellence Scholarship   Term   Term Credits   Fall   15.000   3.490     Save                                                                                                    |
| Save     BASTUDENT, AAFIRSTNAME K   CARROLL UNIVERSITY Program: Academic Excellence Scholarship   Term     Term     Term     Term     Term     Term     Save     Save                                                                                                    |
| Save         BASTUDENT, AAFIRSTNAME K       CARROLL UNIVERSITY         Program: Academic Excellence Scholarship         Term       Term Credits       Term GPA         Fall       15.000       3.500         Spring       15.000       3.490                                                                                                    |
| Save  BASTUDENT, AAFIRSTNAME K CARROLL UNIVERSITY  Program: Academic Excellence Scholarship  Term Term Credits Term GPA Fall 15.000 3.500 Spring 15.000 3.490  Save                                                                                                    |
| BASTUDENT, AAFIRSTNAME K     CARROLL UNIVERSITY       Program: Academic Excellence Scholarship     Term GPA       Fall     15.000     3.500       Spring     15.000     3.490                                                                                                    |
| BASTUDENT, AAFIRSTNAME K     CARROLL UNIVERSITY       Program: Academic Excellence Scholarship       Fall     15.000       Spring     15.000       3.490                                                                                                    |
| Term     Term Credits     Term GPA       Fall     15.000     3.500       Spring     15.000     3.490                                                                                                    |
| Term         Term Credits         Term GPA           Fall         15.000         3.500           Spring         15.000         3.490                                                                                                    |
| Term         Term GPA           Fall         15.000         3.500           spring         15.000         3.490                                                                                                    |
| Fail     15.000     3.500       Spring     15.000     3.490                                                                                                    |
| Spring 15.000 3.490                                                                                                    |
| Spring 15.000 3.490                                                                                                    |
| > Save                                                                                                    |
| > Save                                                                                                    |
| Save                                                                                                    |
|                                                                                                    |
|                                                                                                    |

Use the Credits and GPA Reported roster if you need to go back and make a corrections to a student's account.

Rosters are dynamic. Once the credits and GPA information is reported, the student will not appear on the Credits and GPA Roster for the academic year again.

Once the credits and GPA information is entered and saved, eligibility will be recalculated for the programs which require credits and GPA to be eligible for an award.

Entering credits and GPA term information is typically done from the online Credits and GPA roster or through file upload. However, an institution can also enter the term credits and GPA in the Credits and GPA region of the student's Edit Student record. See below screenshot. The same edits will be applied. When the term credits and GPA are entered using the Credits and GPA roster, the updated information is displayed in the student's Edit Student Credits and GPA region:

| Credits and GPA                          |            |                        |                |              |             |                |
|------------------------------------------|------------|------------------------|----------------|--------------|-------------|----------------|
| AES Cumulative Credit                    | s: 65      | AES Legacy Scl         | nool Credits:  | 32           | AES Externa | al Credits: 0  |
| Institution Name                         | Program    | Academic Year          | Term           | Term Credits | Term GPA    | Acad. Year GPA |
| CARROLL UNIVERSITY<br>CARROLL UNIVERSITY | AES<br>AES | 2024-2025<br>2024-2025 | Fall<br>Spring | 15<br>18     | 3.5<br>4.5  | 4 4            |
| > Save                                   |            |                        |                |              |             |                |

**AES/TES/VG-PNP Cumulative Credits:** Total of all of the credits that have been reported for the AES/TES/VG-PNP program for the student. Display only.

**AES/TES/VG-PNP Legacy School Credits:** Total of all of the credits that were reported for the AES/TES/VG-PNP program prior to the conversion to the Glass system. Display only.

**VG-PNP External Credits:** Total of all of the credits that were reported for the VG-PNP program prior to VG-PNP awards made by HEAB. Display only.

**Institution Name:** Name of the institution that reported the credits. Display only.

**Program:** Program for which the credits are reported or need to be reported. Display only.

Academic Year: Academic Year for which the credits are reported or need to be reported. Display only.

**Term:** Term for which the credits are reported or need to be reported. Display only.

Term Credits: Term credits earned for the term. Must be a value of 0 to 40.

Term GPA: Grade Point Average earned for the term. Must be a value of 0 to 4.999.

Acad. Year GPA: GPA calculated for the academic year based on the term GPAs reported. Display only.

#### File Upload of Credits and GPA

Schools can also upload files with the required information to update a student's term credits and GPA. See the Data File Transfer section and Appendix A for information on the data file transfer process used for credits and GPA.

#### **Informational Rosters**

These rosters are in the same format with the same data as the Certification roster. Each roster is filtered so it only displays students who meet the roster criteria.

# **Documents**

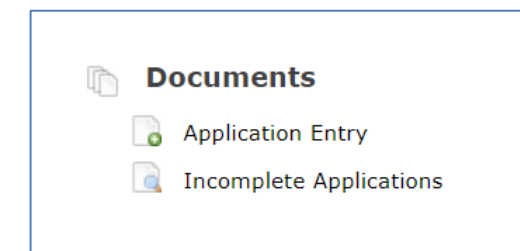

# **Application Entry**

| Apply Online for HEAB Financial Aid Programs                                                                                                    |                                                                                                    |
|----------------------------------------------------------------------------------------------------|----------------------------------------------------------------------------------------------------|
| apply online for fileAb I mancial Aid Programs                                                                                                    |                                                                                                    |
| ntroduction                                                                                                    |                                                                                                    |
| elect the link below to fill out an application for your student. HEAB will review and process your app                                                                                                    | lication to determine if an award will be made.                                                                                                    |
| Apply for HEAB Grants                                                                                                    |                                                                                                    |
| <b>Minority Undergraduate Retention Grant Program Application</b><br>Awards under this program are made to Wisconsin resident minority undergraduates, excluding<br>independent, tribal, or Wisconsin Technical College institutions. According to the statutes, a mir<br>African American; American Indian; Hispanic; or Southeast Asian from Laos, Cambodia, or Viet<br>Awards are based on financial need with a maximum grant of \$2,500 per year for up to eight se | <u>Apply for MURG - click here to apply</u><br>of first year students, enrolled at least half-time in<br>nority student is defined as a student who is either an<br>mam admitted to the U. S. after December 31, 1975.<br>emesters or twelve quarters. |
| Indian Student Assistance Grant Program Application<br>Awards under this program are made to Wisconsin residents who are at least 25% Native Amer<br>enrolled in degree or certificate programs at University of Wisconsin, Wisconsin Technical Colleg<br>colleges, or proprietary institutions based in Wisconsin. Awards are based on financial need with                                                                                                    | <u>Apply for WIG - click here to apply</u><br>rican and are undergraduate or graduate students<br>ge, independent colleges and universities, tribal<br>h a limit of ten semesters of eligibility.                                                      |
| <b>Talent Incentive Program Grant Program Application</b><br>The Talent Incentive Program (TIP) Grant provides grant assistance to the most financially need<br>students attending colleges and universities in the State of Wisconsin. First-time freshmen stud<br>financial aid offices or by counselors of the Wisconsin Educational Opportunity Programs (WEOP<br>continue to show financial need. Eligibility cannot exceed ten semesters. Funding for the TIP Gr   | Application is closed.<br>dy and educationally disadvantaged Wisconsin resident<br>lents are nominated for the TIP Grant by the school<br>2). To continue to receive the TIP Grant, students must<br>rant is provided by the State of Wisconsin.       |
| Wisconsin Veteran's Grant for Private Non-Profit Schools Program Appl<br>Awards under this program are made to Wisconsin residents who are enrolled at least part-time<br>Association of Independent Colleges and Universities approved school. Students must hold a va<br>Veterans Affairs office and apply to the payment of tuition for educational assistance programs.<br>average of a 2.0 to qualify for this grant.                                               | ication Application is closed.<br>e in a bachelor's or graduate degree program at a WI<br>slid verified veteran status with the Department of<br>The student must maintain a cumulative grade point                                                    |

Click on the application link to apply for a HEAB grant program.

#### Minority Undergraduate Retention Grant Program (MURG) Application

Click on the link <u>Apply for MURG – click here to apply</u>. The MURG Application is divided into two sections. The first section is Applicant Information. Enter the social security number of the student and click on the student in the Applicant Search Results. The student's name, date of birth and address information will prefill into the Application Information screen. Review the information and make any corrections before continuing to the next section.

If the mailing address is different than the permanent address, uncheck the box and enter or correct the information. Enter contact information as well as the minority group requested. Then click on Next at the bottom of the screen.

Fields with \* are required to be entered.

|                        | Minority Und                  | ergraduate Retention Grant Prog | ram Application - 3 | 2024-202 | 5          |
|------------------------|-------------------------------|---------------------------------|---------------------|----------|------------|
| Applicant Information  | > Clear Entries               |                                 | Applicant Search Re | sults    |            |
| Term Award Information | SSN:                          | 888-18-1397 *                   | Name                | SSN      | DOB        |
|                        | Last Name:                    | HASTUDENT *                     | HASTUDENT ,         | 888-18-  | 01/16/1993 |
|                        | Suffix:                       |                                 | OVU INO TIVATE      | 1007     |            |
|                        | First Name:                   | CAFIRSTNAME *                   |                     |          |            |
|                        | Middle Name:                  | Joe                             |                     |          |            |
|                        | DOB:<br>(mm/dd/yyyy)          | 01/16/1993 *                    |                     |          |            |
|                        | Permanent Address:            |                                 |                     |          |            |
|                        | Street:                       | 123 Fake Street                 |                     |          |            |
|                        | City:                         | RICHFIELD                       |                     |          |            |
|                        | State:                        | Wisconsin 🗸 *                   |                     |          |            |
|                        | Zip:                          | <b>5</b> 0005 <b>*</b>          |                     |          |            |
|                        |                               |                                 |                     |          |            |
|                        | Mailing Address:              |                                 |                     |          |            |
|                        | Same as Permanent<br>Address: |                                 |                     |          |            |
|                        | Street/P.O. Box:              | 5555 Fake St                    |                     |          |            |
|                        | City:                         | RICHFIELD                       |                     |          |            |
|                        | State:                        | Wisconsin 🗸 *                   |                     |          |            |
|                        | Zip:                          | ₩<br>50005 *                    |                     |          |            |

#### **INSTITUTION USER MANUAL FOR GLASS**

| 1                             |                      |        |
|-------------------------------|----------------------|--------|
| Mailing Address:              |                      |        |
| Same as Permanent<br>Address: |                      |        |
| Street/P.O. Box:              | 5555 Fake St         |        |
| City:                         | RICHFIELD            |        |
| State:                        | ★<br>Wisconsin ✓ ★   |        |
|                               | <b>Q</b>             |        |
| Zip:                          | 50005 *              |        |
|                               |                      |        |
| Contact Information:          |                      |        |
| Mobile Phone:                 | *                    |        |
| Home Phone:                   | 515-555-1218         |        |
| Email Address:                | ch@fake.com *        |        |
|                               |                      |        |
| Other Information:            |                      |        |
| Minority Group:               | African American 🗸 * |        |
|                               |                      |        |
|                               |                      |        |
|                               |                      |        |
|                               |                      |        |
|                               |                      |        |
|                               |                      |        |
| * Indicates Required Field    |                      |        |
| Previous <                    |                      | > Next |
|                               |                      |        |

If a MURG application has already been submitted by another institution, when you click the Next button, you will get a red error message at the top of the screen: "MURG application has already been submitted by another institution user. Contact HEAB for assistance." Contact HEAB if you need to have the MURG application updated to your institution.

If the student's record cannot be found because the student has not submitted an ISIR which contains the institution's school, an error message will display "Student has not submitted an ISIR for your institution. Please contact HEAB or have the student submit a corrected ISIR with your institution and then try again."

The next screen collects information about the Term Award Information.

|                        | Minority Undergraduate Retention Grant Program Application - 2024-2025<br>For: GAFIRSTNAME AASTUDENT                                                                                                    |                             |        |  |  |
|------------------------|----------------------------------------------------------------------------------------------------|-----------------------------|--------|--|--|
| Applicant Information  |                                                                                                    | Term Award Information      | on     |  |  |
| Term Award Information | Institution student will<br>attend:                                                                                                    | COLLEGE OF MENOMINEE NATION | *      |  |  |
|                        | Student's Unmet Need:                                                                                                    | \$*                         |        |  |  |
|                        | Please enter the award amount for each term that you are requesting for this student. HEAB will review the amounts an<br>perform awarding for all students based on the student's eligibility for the program per the student's ISIR record, and be<br>on your school's allocation funds for the MURG program. |                             |        |  |  |
|                        | Fall Award Amount<br>Requested:                                                                                                    | \$*                         |        |  |  |
|                        | Spring Award Amount<br>Requested:                                                                                                    | \$*                         |        |  |  |
|                        | * Indicates Required Field                                                                                                    |                             |        |  |  |
|                        | Previous <                                                                                                    |                             | > Next |  |  |

Institution student will attend: Your institution's college/university name will prefill and be greyed out.

**Student's Unmet Need:** Must be a whole number, no decimals and must be greater than the MURG Annual Minimum Award Amount or else the student will be made ineligible for the MURG program when the application is submitted.

**Fall Award Amount Requested:** Must be a whole number, no decimals, zero is allowed for a Spring only award.

**Spring Award Amount Requested:** Must be a whole number, no decimals, zero is allowed for a Fall only award.

Enter the Term Award information and then click on Next at the bottom of the screen.

The next screen allows you to submit the application and view and print the application information.

|                        | Minority Undergraduate Retention Grant Program Application - 2024-2025<br>For: GAFIRSTNAME AASTUDENT |
|------------------------|----------------------------------------------------------------------------------------------------|
| Applicant Information  | Press "Submit" to submit the document. You may review the document by choosing "View Summary" or     |
| Verm Award Information | download a printable version by clicking "Print Summary".                                            |
|                        | appropriate section of the application.                                                              |
|                        |                                                                                                    |
|                        | Submit Summary Print Summary                                                                         |
|                        | Download Adobe Acrobat Reader                                                                        |
|                        | Province                                                                                             |
|                        | Frevious                                                                                             |

If you need to make corrections, prior to submitting you can use the "Previous" button to return to the appropriate section of the application.

You must click on the Submit button to finish the application.

| Minority Undergraduate Retention Grant Program Application - 2024-2025<br>For: GAFIRSTNAME AASTUDENT |                                                                                                    |  |  |  |  |
|----------------------------------------------------------------------------------------------------|----------------------------------------------------------------------------------------------------|--|--|--|--|
| Pplicant Information                                                                                 | The application has been submitted.                                                                                 |  |  |  |  |
| Term Award Information                                                                               | To review the submitted application, click "View Summary" or click "Print Summary" to download a printable version. |  |  |  |  |
|                                                                                                    | View Summary Print Summary Finished                                                                                 |  |  |  |  |
|                                                                                                    | Download Adobe Acrobat Reader                                                                                       |  |  |  |  |
|                                                                                                    |                                                                                                    |  |  |  |  |
|                                                                                                    | Previous C                                                                                                    |  |  |  |  |

You can review your information by clicking on "View Summary".

To download a printable version to save for your records, click on "Print Summary".

Once the application has been submitted, you may return to edit the application until the application period is closed. To edit the application, click on Application Entry on the main menus screen. Then enter the social security number of the student and the application information that you previously entered will prefill on the screen. You can update any of the information on the Applicant Information screen and the Term Award Information screen and then submit the application again to update the information on the student's record.

It is possible that after you enter the application, the student may be put in an ineligible status for MURG and not awarded. To see the student's record after the application is submitted, you can enter the student's social security or name in the top menu tool bar to search for the student's record. Then follow the instructions for Edit Student>Application Period Information listed in the Table of Contents in this manual to view the student's program status. If the student does not have any ineligible reasons, then the student will be in an eligible program status for MURG and will be ready to be reviewed by HEAB for selection and awarding.

#### Indian Student Assistance Grant Program (WIG) Application

Click on the link <u>Apply for WIG – click here to apply</u>. The WIG Application is divided into two sections. The first section is Applicant Information. Enter the social security number of the student and click on the student in the Applicant Search Results. The student's name, date of birth and address information will prefill into the Application Information screen. Review the information and make any corrections before continuing to the next section.

If the mailing address is different than the permanent address, uncheck the box and enter or correct the information. Enter contact information and click on the radio button to indicate the tribe for the student. Then click on Next at the bottom of the screen.

Fields with \* are required to be entered.

|                        | Indian St                     | udent Assistance Grant Program | Application - 2024  | 4-2025            |
|------------------------|-------------------------------|--------------------------------|---------------------|-------------------|
| Applicant Information  | Clear Entries                 |                                | Applicant Search Re | sults             |
| Term Award Information | SSN:                          | 888-18-1397 *                  | Name                | SSN DOB           |
|                        | Last Name:                    | HASTUDENT                      | HASTUDENT ,         | 888-18-01/16/1993 |
|                        | Suffix:                       |                                | CAFIRSTNAME         | 1397              |
|                        | First Name:                   | CAFIRSTNAME *                  |                     |                   |
|                        | Middle Name:                  | Joe                            |                     |                   |
|                        | DOB:<br>(mm/dd/yyyy)          | 01/16/1993 *                   |                     |                   |
|                        | Permanent Address:            |                                |                     |                   |
|                        | Street:                       | 123 Fake Street<br>*           |                     |                   |
|                        | City:                         | RICHFIELD *                    |                     |                   |
|                        | State:                        | Wisconsin 🗸 *                  |                     |                   |
|                        | Zip:                          | \$0005 *                       |                     |                   |
|                        | Mailing Address:              |                                |                     |                   |
|                        | Same as Permanent<br>Address: |                                |                     |                   |
|                        | Street/P.O. Box:              | 5555 Fake St *                 |                     |                   |
|                        | City:                         | RICHFIELD                      |                     |                   |
|                        | State:                        | Wisconsin 🗸 *                  |                     |                   |
|                        | Zip:                          | \$50005 *                      |                     |                   |

#### INSTITUTION USER MANUAL FOR GLASS

| <b>Contact Information</b> | :                                                                                                    |        |
|----------------------------|----------------------------------------------------------------------------------------------------|--------|
| Mobile Phone:              | 771-224-8989 *                                                                                                    |        |
| Home Phone:                | 515-555-1218                                                                                                    |        |
| Email Address:             | ch@fake.com *                                                                                                    |        |
|                            |                                                                                                    |        |
| Other Information:         |                                                                                                    |        |
| Tribe: *                   | ⊖ Brotherton                                                                                                    |        |
|                            | ⊖ Menominee                                                                                                    |        |
|                            | ⊖ Cherokee - Osage                                                                                                    |        |
|                            | 🔿 Oneida                                                                                                    |        |
|                            | O Potawatomi                                                                                                    |        |
|                            | $\bigcirc$ Stockbridge Munsee-Mohican                                                                                  |        |
|                            | 🔿 Ho Chunk, Winnebago                                                                                                  |        |
|                            | ⊖ Sioux                                                                                                    |        |
|                            | Choctaw                                                                                                    |        |
|                            | 🔿 Athabascan/Alaskan                                                                                                   |        |
|                            | ⊖ Cheyenne                                                                                                    |        |
|                            | ⊖ Kickapoo                                                                                                    |        |
|                            | ⊖ La Courte Oreilles                                                                                                   |        |
|                            | Chippewa Red Lake<br>Chippewa                                                                                          |        |
|                            | O Bad River                                                                                                    |        |
|                            |                                                                                                    |        |
|                            | O Mole Lake Sokaogon                                                                                                   |        |
|                            | ⊖ St. Croix                                                                                                    |        |
|                            | Clac Du Flambeau, Lake Superior<br>Chippewa, Sault Ste Marie                                                           |        |
|                            | 🔿 Canadian                                                                                                    |        |
|                            | ○ Coeur D'Alene of ID                                                                                                  |        |
|                            | 🔿 Норі                                                                                                    |        |
|                            | ⊖ Chinook                                                                                                    |        |
|                            | <ul> <li>Comanche, Kiowa, Salish,</li> <li>Kootenai, Navajo, Oglala,</li> <li>Sekaegen, Chingawa, Couchatta</li> </ul> |        |
|                            | (LA), Creek, Crow(MT), Ute,<br>Turtle Mtn Chippewa (ND),<br>Yurok-Hoopa(CA)                                            |        |
| * Indicates Required Field | /                                                                                                    |        |
| Previous <                 |                                                                                                    | > Next |
|                            |                                                                                                    |        |

If a WIG application has already been submitted by another institution, when you click the Next button, you will get a red error message at the top of the screen: "WIG application has already been submitted by another institution user. Contact HEAB for assistance." Contact HEAB if you need to have the WIG application updated to your institution.

If the student's record cannot be found because the student has not submitted an ISIR which contains the institution's school, an error message will display "Student has not submitted an ISIR for your institution. Please contact HEAB or have the student submit a corrected ISIR with your institution and then try again."

If the WIG application for this student has already been renewed for the academic year, when you click on the Next button, you will get a red error message at the top of the screen: "Student has already been renewed for the WIG program."

|                        | Indian Student Assistance Grant Program Application - 2024-2025<br>For: BAFIRSTNAME AASTUDENT |                                             |   |  |
|------------------------|-----------------------------------------------------------------------------------------------|---------------------------------------------|---|--|
| Applicant Information  |                                                                                               | Term Award Information                      |   |  |
| Term Award Information | Institution student will<br>attend:                                                           | CARROLL UNIVERSITY × *                      |   |  |
|                        | Terms to award student:                                                                       | × *                                         |   |  |
|                        | Please enter the annual award                                                                 | amount you are requesting for this student. |   |  |
|                        | Annual Award Amount<br>Requested:                                                             | \$*                                         |   |  |
|                        | * Indicates Required Field  Previous                                                          | > Nex                                       | t |  |

The next screen collects information about the Term Award Information.

Institution student will attend: Your institution's college/university name will prefill and be greyed out.

**Terms to award student:** Select the terms to award the student. Institutions that disburse awards over Fall and Spring can choose Fall and Spring, Fall Only, or Spring Only. Institutions that disburse awards over Fall, Winter, and Spring can choose Fall, Winter, and Spring; Winter and Spring; Fall Only; Winter Only, or Spring Only.

**Annual Award Amount Requested:** Must be a whole number, no decimals, and not more than the WIG Annual Award Amount set by HEAB for the year. The Annual Award Amount Requested will be spread over the terms selected to award the student.

Enter the Term Award information and then click on Next at the bottom of the screen.

The next screen allows you to submit the application and view and print the application information.

|                       | Indian Student Assistance Grant Program Application - 2024-2025<br>For: BAFIRSTNAME AASTUDENT                                                              |
|-----------------------|----------------------------------------------------------------------------------------------------|
| Applicant Information | Press "Submit" to submit the document. You may review the document by choosing "View Summary" or download a printable version by clicking "Print Summary". |
|                       | If you need to make corrections prior to submitting, please use the "Previous" button to return to the appropriate section of the application.             |
|                       | Submit View Summary Print Summary                                                                                                    |
|                       | Previous <                                                                                                    |

If you need to make corrections, prior to submitting you can use the "Previous" button to return to the appropriate section of the application.

You must click on the Submit button to finish the application.

|                        | Indian Student Assistance Grant Program Application - 2024-2025<br>For: BAFIRSTNAME AASTUDENT                       |
|------------------------|----------------------------------------------------------------------------------------------------|
| Applicant Information  | The application has been submitted.                                                                                 |
| Term Award Information | To review the submitted application, click "View Summary" or click "Print Summary" to download a printable version. |
|                        | View Summary Print Summary Finished                                                                                 |
|                        | Download Adobe Acrobat Reader                                                                                       |
|                        |                                                                                                    |
|                        | Previous <                                                                                                    |

You can review your information by clicking on "View Summary".

To download a printable version to save for your records, click on "Print Summary".

Once the application has been submitted, you may return to edit the application until the application period is closed. To edit the application, click on Application Entry on the main menus screen. Then enter the social security number of the student and the application information that you previously entered will prefill on the screen. You can update any of the information on the Applicant Information screen and the Term Award Information screen and the submit the application again to update the information on the student's record.

It is possible that after you enter the application, the student may be put in an ineligible status for WIG and not awarded. To see the student's record after the application is submitted, you can enter the student's social security or name in the top menu tool bar to search for the student's record. Then follow the instructions for Edit Student>Application Period Information listed in the Table of Contents in

this manual. If the student does not have any ineligible reasons, then the student will be in an awarded program status for WIG.

#### Talent Incentive Program Grant Program (TIP) Application

Click on the link <u>Apply for TIP – click here to apply</u>. The TIP Application is divided into three sections. The first section is Applicant Information. Enter the social security number of the student and click on the student in the Applicant Search Results. The student's name, date of birth and address information will prefill into the Application Information screen. Review the information and make any corrections before continuing to the next section.

If the mailing address is different than the permanent address, uncheck the box and enter or correct the information. Enter contact information and the other information for the student. Then click on Next at the bottom of the screen.

Fields with \* are required to be entered.

| Talent Incentive Program Grant Program Application - 2024-2025 |                               |                      |                    |                        |  |
|----------------------------------------------------------------|-------------------------------|----------------------|--------------------|------------------------|--|
| Applicant Information                                          | > Clear Entries               |                      | Applicant Search F | Results                |  |
| Eligibility Information                                        | SSN:                          | 888-24-9622 *        | Name               | SSN DOB                |  |
| Term Award Information                                         | Last Name:                    | AASTUDENT            | AASTUDENT .        | 888-                   |  |
|                                                                | Suffix:                       |                      | XAFIRSTNAME        | 24- 05/05/2006<br>9622 |  |
|                                                                | First Name:                   | XAFIRSTNAME<br>*     |                    |                        |  |
|                                                                | Middle Name:                  | Glenn                |                    |                        |  |
|                                                                | DOB:<br>(mm/dd/yyyy)          | 05/05/2006 *         |                    |                        |  |
|                                                                | Permanent Address:            |                      |                    |                        |  |
|                                                                | Street:                       | 123 Fake Street<br>* |                    |                        |  |
|                                                                | City:                         | MILWAUKEE            |                    |                        |  |
|                                                                | State:                        | Wisconsin 🗸 *        |                    |                        |  |
|                                                                | Zip:                          | \$50005 *            |                    |                        |  |
|                                                                | Mailing Address:              |                      |                    |                        |  |
|                                                                | Same as Permanent<br>Address: |                      |                    |                        |  |
|                                                                | Street/P.O. Box:              | 123 Fake Street      |                    |                        |  |
|                                                                | City:                         | MILWAUKEE            |                    |                        |  |
|                                                                | State:                        | Wisconsin 🗸 *        |                    |                        |  |
|                                                                | Zip:                          | <b>*</b>             |                    |                        |  |

#### **INSTITUTION USER MANUAL FOR GLASS**

| Contact Information:                                   |                |        |
|--------------------------------------------------------|----------------|--------|
| Mobile Phone:                                          | 908-171-7777 * |        |
| Home Phone:                                            | 908-171-7777   |        |
| Email Address:                                         | sj@fake.com *  |        |
| Other Information:<br>Ethnicity:                       | Hispanic 🗸 *   |        |
| Race:                                                  | Asian 🗸 *      |        |
| Did this student graduate<br>from high school in 2024? | Yes v *        |        |
| * Indicates Required Field                             |                |        |
| Previous <                                             |                | > Next |

If a TIP application has already been submitted by another institution or by a WEOP Counselor, when you click the Next button, you will get a red error message at the top of the screen: "TIP application has already been submitted by another institution or WEOP Counselor user. Contact HEAB for assistance." Contact HEAB if you need to have the TIP application updated to your institution.

If the student's record cannot be found because the student has not submitted an ISIR which contains the institution's school, an error message will display "Student has not submitted an ISIR for your institution. Please contact HEAB or have the student submit a corrected ISIR with your institution and then try again."

If the TIP application for this student has already been renewed for the academic year, when you click on the Next button, you will get a red error message at the top of the screen: "Student has already been renewed for the TIP program."

The next screen collects information about the Eligibility Information.

|                         | Talent Incentive Program Grant Program Application - 2024-2025<br>For: XAFIRSTNAME AASTUDENT                                                                                                    |
|-------------------------|----------------------------------------------------------------------------------------------------|
| Applicant Information   | Eligibility Information                                                                                                    |
| Eligibility Information | A first-time freshman is a student who has been enrolled in a post-secondary institution for less than two semesters at half                                                                                  |
| Term Award Information  | freshman.                                                                                                    |
|                         | freshman?                                                                                                    |
|                         | To be eligible for the Initial TIP Grant award, a student must meet <u>at least one</u> criterion under Group A <u>AND</u> <u>at least one</u> criterion under Group B. Please check <u>ALL</u> that apply. * |
|                         | Group A: FINANCIAL NEED CRITERIA                                                                                                    |
|                         | A dependent student whose parent contribution is \$200 or less. Parent contribution: \$ 200 *                                                                                                    |
|                         | An independent student whose contribution is \$200 or less. Student contribution: \$                                                                                                    |
|                         | The family, if the student is dependent; or the student, if independent, is receiving TANF or W2 benefits.                                                                                                    |
|                         | The parent or parents of a dependent student - or the student (and spouse, if married), if independent - are ineligible for unemployment compensation and have no current income from employment.             |
|                         | Group B: NON-TRADITIONAL/DISADVANTAGED CRITERIA                                                                                                    |
|                         | The student is or will be enrolled in a special academic support program due to insufficient academic preparation.                                                                                            |
|                         | The student is a first-generation post-secondary student - <i>neither parent graduated from a <u>four-year</u> college or university.</i>                                                                     |
|                         | $\checkmark$ The student is currently or was formerly incarcerated in a correctional institution.                                                                                                    |
|                         | The student is handicapped according to DWD-DVR records, or the Special Needs or Disabilities Office on Wisconsin college or university campuses using the ADA definition.                                    |
|                         | The student's environment or academic background is such that it deters the pursuit of educational plans.                                                                                                    |
|                         | I                                                                                                    |
|                         | Notes:                                                                                                    |
|                         | This is a test.                                                                                                    |
|                         | * Indicates Required Field                                                                                                    |
|                         | Previous < Next                                                                                                    |

**Is student a first-time freshman?** Select Yes or No. If the answer is no, you will receive the message ""This student is not eligible to apply for the Talent Incentive Program Grant", and you will not be allowed to continue with the TIP application.

**Group A: FINANCIAL NEED CRITERIA:** To be eligible for the Initial TIP Grant award, a student must meet at least one criterion under Group A. Select all that apply. You cannot select both Dependent and Independent Student checkboxes."

**Group B: NON-TRADITIONAL/DISADVANTAGED CRITERIA:** To be eligible for the Initial TIP Grant award, a student must meet at least one criterion under Group B. Select all that apply.

Notes: May enter text up to 400 characters.

Enter the Eligibility information and then click on Next at the bottom of the screen.

The next screen collects information about the Term Award Information.

| Talent Incentive Program Grant Program Application - 2024-2025<br>For: MAFIRSTNAME WASTUDENT |                                     |                                             |                     |  |
|----------------------------------------------------------------------------------------------|-------------------------------------|---------------------------------------------|---------------------|--|
| Applicant Information                                                                        |                                     | Term Award Information                      |                     |  |
| Eligibility Information                                                                      | Institution student will<br>attend: | CARROLL UNIVERSITY                          | ▼ *                 |  |
| Term Award Information                                                                       | Terms to award student:             | Fall and Spring 🗸 *                         |                     |  |
|                                                                                              | Please enter the annual award       | amount you are requesting for this student. |                     |  |
|                                                                                              | Annual Award Amount<br>Requested:   | \$ 1800 *                                   |                     |  |
|                                                                                              | * Indicates Required Field          |                                             | ≥ <mark>Next</mark> |  |

Institution student will attend: Your institution's college/university name will prefill and be greyed out.

**Terms to award student:** Select the terms to award the student. Institutions that disburse awards over Fall and Spring can choose Fall and Spring, Fall Only, or Spring Only. Institutions that disburse awards over Fall, Winter, and Spring can choose Fall, Winter, and Spring; Winter and Spring; Fall Only; Winter Only, or Spring Only.

**Annual Award Amount Requested:** Must be a whole number, no decimals, and not more than the TIP Annual Award Amount set by HEAB for the year. The Annual Award Amount Requested will be spread over the terms selected to award the student.

Enter the Term Award information and then click on Next at the bottom of the screen.

The next screen allows you to submit the application and view and print the application information.

|                          | Talent Incentive Program Grant Program Application - 2024-2025<br>For: MAFIRSTNAME WASTUDENT     |
|--------------------------|--------------------------------------------------------------------------------------------------|
| Applicant Information    | Press "Submit" to submit the document. You may review the document by choosing "View Summary" or |
| Eligibility Information  | download a printable version by clicking "Print Summary".                                        |
| V Term Award Information | appropriate section of the application.                                                          |
|                          | Submit View Summary Print Summary                                                                |
|                          | Previous <                                                                                       |

If you need to make corrections, prior to submitting you can use the "Previous" button to return to the appropriate section of the application.

You must click on the Submit button to finish the application.

| Talent Incentive Program Grant Program Application - 2024-2025<br>For: MAFIRSTNAME WASTUDENT |                                                                                                    |  |  |
|----------------------------------------------------------------------------------------------|----------------------------------------------------------------------------------------------------|--|--|
| Pplicant Information                                                                         | The application has been submitted.                                                                                 |  |  |
| Eligibility Information                                                                      | To review the submitted application, click "View Summary" or click "Print Summary" to download a printable version. |  |  |
| Term Award Information                                                                       | View Summary Print Summary Finished                                                                                 |  |  |
|                                                                                              | 🔎 Download Adobe Acrobat Reader                                                                                     |  |  |
|                                                                                              |                                                                                                    |  |  |
|                                                                                              | Previous <                                                                                                    |  |  |

You can review your information by clicking on "View Summary".

To download a printable version to save for your records, click on "Print Summary".

Once the application has been submitted, you may return to edit the application until the application period is closed. To edit the application, click on Application Entry on the main menus screen. Then enter the social security number of the student and the application information that you previously entered will prefill on the screen. You can update any of the information on the Applicant Information screen, the Eligibility Information screen, and the Term Award Information screen and the submit the application again to update the information on the student's record.

It is possible that after you enter the application, the student may be put in an ineligible status for TIP and not awarded. To see the student's record after the application is submitted, you can enter the student's social security or name in the top menu tool bar to search for the student's record. Then follow the instructions for Edit Student>Application Period Information listed in the Table of Contents in this manual. If the student does not have any ineligible reasons, then the student will be in an eligible program status for TIP and will be ready to be reviewed by HEAB for selection and awarding.

#### Wisconsin Veteran's Grant for Private Non-Profit Schools Program (VG-PNP) Application

Click on the link <u>Apply for VG-PNP – click here to apply</u>. The VG-PNP Application is divided into three sections. The first section is Applicant Information. Enter the social security number of the student and click on the student in the Applicant Search Results. The student's name, date of birth and address information will prefill into the Application Information screen. Review the information and make any corrections before continuing to the next section.

If the mailing address is different than the permanent address, uncheck the box and enter or correct the information. Enter contact information and the other information for the student. Then click on Next at the bottom of the screen.

Fields with \* are required to be entered.

|                        | Wisconsin Veteran's Gra    | ant for Private Non-F | Profit Scho | ols Program Appli   | cation - 2 | 024-2025   |
|------------------------|----------------------------|-----------------------|-------------|---------------------|------------|------------|
| Applicant Information  | Clear Entries              |                       |             | Applicant Search Re | sults      |            |
| Enrollment Information | SSN:                       | 868-23-5563           | *           | Name                | SSN        | DOB        |
| Term Award Information | Last Name:                 | XXSTUDENT             | *           | XXSTUDENT ,         | 868-23-    | 04/28/2005 |
|                        | Suffix:                    |                       |             | ZZFIKSTNAME         | 5505       |            |
|                        | First Name:                | ZZFIRSTNAME           | *           |                     |            |            |
|                        | Middle Name:               | Ζ                     |             |                     |            |            |
|                        | DOB:<br>(mm/dd/yyyy)       | 04/28/2005 *          |             |                     |            |            |
|                        | Permanent Address:         |                       |             |                     |            |            |
|                        | Street:                    | 123 Fake Street       | *           |                     |            |            |
|                        | City:                      | Black Creek           | *           |                     |            |            |
|                        | State:                     | Wisconsin *           | ~           |                     |            |            |
|                        | Zip:                       | 50005 *               |             |                     |            |            |
|                        | Mailing Address:           |                       |             |                     |            |            |
|                        | Same as Permanent          |                       |             |                     |            |            |
|                        | Street/P.O. Box:           | 123 Fake Street       | *           |                     |            |            |
|                        | City:                      | Black Creek           | *           |                     |            |            |
|                        | State:                     | Wisconsin             | ~           |                     |            |            |
|                        | Zip:                       | 50005 *               |             |                     |            |            |
|                        | I                          |                       |             |                     |            |            |
|                        | Contact Information:       |                       |             |                     |            |            |
|                        | Mobile Phone:              | 999-222-9999          | *           |                     |            |            |
|                        | Home Phone:                | 515-555-2449          | ]           |                     |            |            |
|                        | Email Address:             | malto@gbpi.net        | *           |                     |            |            |
|                        | Other Information:         |                       |             |                     |            |            |
|                        | Veteran Type:              | Veteran               | ✓ *         |                     |            |            |
|                        |                            |                       |             |                     |            |            |
|                        |                            |                       |             |                     |            |            |
|                        |                            |                       |             |                     |            |            |
|                        |                            |                       |             |                     |            |            |
|                        | * Indicates Required Field |                       |             |                     |            |            |
|                        |                            |                       |             |                     | >          | Next       |

If a VG-PNP application has already been submitted by another institution, when you click the Next button, you will get a red error message at the top of the screen: "VG-PNP application has already been

submitted by another institution. Contact HEAB for assistance." Contact HEAB if you need to have the VG-PNP application updated to your institution.

If the student's record cannot be found because the student has not submitted an ISIR which contains the institution's school, an error message will display "Student has not submitted an ISIR for your institution. Please contact HEAB or have the student submit a corrected ISIR with your institution and then try again."

If the VG-PNP application for this student has already been renewed for the academic year, when you click on the Next button, you will get a red error message at the top of the screen: "Student has already been renewed for the VG-PNP program."

|                          | Wisconsin Veteran's Grant for Private Non-Profit Schools<br>For: ZZFIRSTNAME XXSTU | s Program Application - 2024-2025<br>DENT |
|--------------------------|------------------------------------------------------------------------------------|-------------------------------------------|
| Applicant Information    | This application was submitted On 10/24/2024                                       |                                           |
| Enrollment Information   | Eligibility Information                                                            |                                           |
| V Term Award Information | Student's grade level for the 2024-2025 academic year:                             | Freshman V *                              |
|                          | Student's planned enrollment status for the 2024-2025 academic year:               | Full-time v                               |
|                          | Student's degree level for the 2024-2025 academic year:                            | Bachelor's Degree 🗸 *                     |
|                          | Student's anticipated graduation date:<br>(mm/dd/yyyy)                             | 6/24/2028 *                               |
|                          | Student's planned major:                                                           | Engineering *                             |
|                          | Student's planned minor:                                                           | Math *                                    |
|                          | * Indicates Required Field                                                         |                                           |
|                          | Previous <                                                                         | > Next                                    |

The next screen collects information about the Enrollment Information.

**Student's grade level for the 2024-2025 academic year:** Select the student's grade level for the academic year from the drop-down list.

**Student's planned enrollment status for the 2024-2025 academic year:** Select the student's planned enrollment status for the academic year from the drop-down list.

**Student's degree level for the 2024-2025 academic year:** Select the student's degree level for the academic year from the drop-down list.

**Student's anticipated graduation date:** Enter the student's anticipated graduation date. Must be in mm/dd/yyyy format and must be a future date.

**Student's planned major:** Enter the student's planned major.

Student's planned minor: Enter the student's planned minor.

Enter the Enrollment information and then click on Next at the bottom of the screen.

The next screen collects information about the Term Award Information.

|                        | Wisconsin Veteran's Gr            | ant for Private Non-Profit Schools Program Application - 2024-202<br>For: ZZFIRSTNAME XXSTUDENT | 25 |
|------------------------|-----------------------------------|-------------------------------------------------------------------------------------------------|----|
| Applicant Information  | This application was sub          | omitted On 10/24/2024                                                                           |    |
| Main Formation         |                                   | Term Award Information                                                                          |    |
| Term Award Information | Institution student will attend:  | CARROLL UNIVERSITY                                                                              |    |
|                        | Terms to award student:           | Fall and Spring 🗸 *                                                                             |    |
|                        | Please enter the annual award a   | amount you are requesting for this student.                                                     |    |
|                        | Annual Award Amount<br>Requested: | \$ 1100 *                                                                                       |    |
|                        | * Indicates Required Field        | Next                                                                                            |    |

Institution student will attend: Your institution's college/university name will prefill and be greyed out.

**Terms to award student:** Select the terms to award the student. Institutions that disburse awards over Fall and Spring can choose Fall and Spring, Fall Only, or Spring Only. Institutions that disburse awards over Fall, Winter, and Spring can choose Fall, Winter, and Spring; Winter and Spring; Fall Only; Winter Only, or Spring Only.

**Annual Award Amount Requested:** Must be a whole number, no decimals, and not more than the VG-PNP Annual Award Amount set by HEAB for the year. The Annual Award Amount Requested will be spread over the terms selected to award the student.

Enter the Term Award information and then click on Next at the bottom of the screen.

The next screen allows you to submit the application and view and print the application information.

|                        | Wisconsin Veteran's Grant for Private Non-Profit Schools Program Application - 2024-2025<br>For: ZZFIRSTNAME XXSTUDENT |
|------------------------|----------------------------------------------------------------------------------------------------|
| Applicant Information  | This application was submitted On 10/24/2024                                                                           |
| Enrollment Information | If you have made changes to this application, you <u>must</u> click "Re-submit" to process the new information.        |
| Verm Award Information | To review the submitted application, click "View Summary" or click "Print Summary" to download a printable             |
|                        | Re-Submit     View Summary     Print Summary     Download Adobe Acrobat Reader                                         |
|                        | Previous C                                                                                                    |

If you need to make corrections, prior to submitting you can use the "Previous" button to return to the appropriate section of the application.

You must click on the Submit button to finish the application.

|                           | Wisconsin Veteran's Grant for Private Non-Profit Schools Program Application - 2024-2025<br>For: ZZFIRSTNAME XXSTUDENT |
|---------------------------|----------------------------------------------------------------------------------------------------|
| Mathematicant Information | This application was submitted On 10/24/2024                                                                           |
| Enrollment Information    | The application has been submitted.                                                                                    |
| 📝 Term Award Information  | If you have made changes to this application, you <u>must</u> click "Re-submit" to process the new information.        |
|                           | To review the submitted application, click "View Summary" or click "Print Summary" to download a printable version.    |
|                           | Re-Submit     View Summary     Print Summary     Finished                                                              |
|                           | Download Adobe Acrobat Reader                                                                                          |
|                           |                                                                                                    |
|                           | Previous 6                                                                                                    |

You can review your information by clicking on "View Summary".

To download a printable version to save for your records, click on "Print Summary".

Once the application has been submitted, you may return to edit the application until the application period is closed. To edit the application, click on Application Entry on the main menus screen. Then enter the social security number of the student and the application information that you previously entered will prefill on the screen. You can update any of the information on the Applicant Information screen, the Enrollment Information screen, and the Term Award Information screen and the submit the application again to update the information on the student's record.

It is possible that after you enter the application, the student may be put in an ineligible status for VG-PNP and not awarded. To see the student's record after the application is submitted, you can enter the student's social security or name in the top menu tool bar to search for the student's record. Then follow the instructions for Edit Student>Application Period Information listed in the Table of Contents in this manual. If the student does not have any ineligible reasons, then the student will be in an incomplete application program status for VG-PNP and will be ready to be reviewed by HEAB for selection and awarding.

# **Incomplete Applications**

To find incomplete applications which may have been started and not completed, select Incomplete Applications from the main menu.

| > Go                        | D:               |            |                     |        |        |             |
|-----------------------------|------------------|------------|---------------------|--------|--------|-------------|
| Applications                |                  |            |                     |        |        |             |
| Applications<br>Application | Date<br>Received | Entered By | Date S<br>Entered S | tudent | View E | Edit Delete |

Set filters and click on Go to see the Incomplete applications.

Incomplete Application filter can be updated to select an application type.

Date From and Date To can be set to select incomplete applications that were started within the date range set.

Incomplete applications are put in a status of On Hold.

To view an incomplete application click on the View icon.

To edit an incomplete application, click on the Edit button of the incomplete application. Then review and enter the remaining application information. Once the application is submitted, it will be taken out of On Hold status.

# Data File Transfer

Institutions can use the Data File Transfer process to upload files for certification processing for all programs and for uploading files of credit and GPA information for the AES, TES, and VG-PNP programs.

# **File Certification Process**

Institutions can automate the Certification roster process by uploading files in .csv format. There are two types of file certification processes: Download/Upload and Institution-Initiated.

### Download/Upload File Processing

The Download/Upload File Processing allows institutions to download a certification file, update the file information, and then upload the updated certification file for processing without having to match the student's file data to the student's record in the GLASS system. The matching process is not needed because the student's key information fields are contained in the downloaded certification file.

| You are                 | e currently                    | working v                  | vith the <b>2</b> | 2024           | 4-202            | 5 Acade               | mic Yea                | r.                  |                  |                                      |                             |                                    |
|-------------------------|--------------------------------|----------------------------|-------------------|----------------|------------------|-----------------------|------------------------|---------------------|------------------|--------------------------------------|-----------------------------|------------------------------------|
| There i<br>Inform       | is action yo<br>national Ros   | ou must ta<br>sters sectio | ke for the        | e ros<br>r ref | sters i<br>erenc | in the Ce<br>e and re | ertificatio<br>porting | on Roste<br>purpose | ers sectio<br>s. | on. The                              | rosters ir                  | n the                              |
| Progra<br>Term:<br>SSN: | am: All Pro                    | ograms                     | ~                 |                |                  |                       |                        |                     |                  |                                      |                             |                                    |
| First<br>Name:          |                                |                            |                   | ]              |                  |                       |                        |                     |                  |                                      |                             |                                    |
| Last<br>Name:           | :                              |                            |                   | ]              |                  |                       |                        |                     |                  |                                      |                             |                                    |
|                         |                                |                            |                   |                |                  |                       |                        |                     |                  |                                      |                             |                                    |
| Studer<br>ID:           | nt                             |                            |                   | ]              |                  |                       |                        |                     |                  |                                      |                             |                                    |
| Studer<br>ID:<br>Cert   | nt                             | Roster                     | s - Acti          | on             | Req              | uired                 |                        |                     |                  |                                      |                             |                                    |
| Studer<br>ID:<br>Cert   | nt                             | Roster                     | s - Acti          | on             | Req              | uired                 |                        |                     |                  | View<br>and<br>Print<br>(PDF)        | Certify<br>Online           | Download<br>File (CSV)             |
| Studer<br>ID:<br>Cert   | nt<br>tification<br>Certificat | Roster                     | s - Acti          | on             | Req              | uired                 |                        |                     |                  | View<br>and<br>Print<br>(PDF)<br>PDF | Certify<br>Online<br>Online | Download<br>File (CSV)<br>Download |

Click on the <u>Download</u> link of the Certification roster to download a CSV file of students that are awarded and ready to be certified. Rosters are dynamic; they will reflect the data as it exists in the system as of the date and time the roster is downloaded.

An Institution can download their rosters in csv format, update certain data, save the file in csv format and upload it to GLASS. The file will have one row for each program and term. If the roster is run for All Programs or All Terms, there may be multiple rows in the file for a student.

Institution should update the file with the required data for the students on the roster. See Appendix A Roster File Layouts (Institutional Download/Upload Certification .CSV File Fields and Descriptions) for information on the fields to update.

- To update the file manually:
  - Open the downloaded file in Microsoft Excel<sup>™</sup> or a similar software application.
  - Save the file in .CSV format (file can be renamed). Note: the files contain Social Security Numbers.
  - For each student on the roster, update as applicable the fields that are shaded and described in the file layout as updateable fields, (see Appendix A Roster File Layouts (Institutional Download/Upload Certification .CSV File Fields and Descriptions).
  - Most of the updateable fields will be pre-populated with student data as it exists in the system.
- To automate the process, schools will need to work with their IT Departments
  - As a comma delimited file, each field will be double-quoted so actual commas in the field are treated as commas. For example:

"Entity ID", "Academic Year", "Term Description", "School Code", "School Name", "SSN",

"Value 1 without comma inside", "Value 2 with a , 'comma' inside", "Value 3 without comma inside"

- Save the updated file in .CSV format.
- Records with missing or invalid data will not prevent accurate records in the same file from processing.
- If a record is not processed due to missing or invalid data, the student will continue to be selected for subsequent rosters until their information is updated, either through another file upload or manually online.
- Identifiers in the last columns of the downloaded file match to the student record. These fields
  are added to the file so that uploads do not need to go through the record matching process. If
  the file is sorted without selecting all columns and rows, the data will be out of sync and all the
  records on the file will be exceptions.

Once the downloaded CSV file has been updated by the Institution, it is ready to upload into the GLASS system to be processed using the Send Roster File process.

## Institution-Initiated File Processing

The Institution-Initiated File Processing allows institutions to upload a file created from their system directly into the GLASS system for processing. Since the institution's certification file with not have the

GLASS system key fields, it must go through the GLASS record matching process to match each institution certification record with a student record in the GLASS system. See Appendix A Roster File Layouts (Institution-initiated Certification .CSV File Fields and Descriptions) for information on the format of the file to be created by the institution's system.

The institution-initiated certification file can be uploaded into the GLASS system using the Send Roster File process for certification.

## Send Roster File for Certification

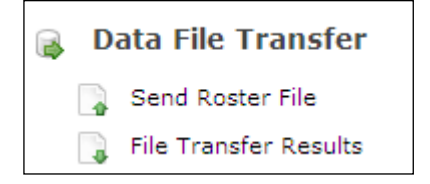

The Send Roster File processed is used by the institution to upload Certification files and Credit and GPA files. Select the Send Roster File menu item under Data File Transfer on the main menu and the following screen will display:

|     | MENU                   | Search:                                                                                                    | > Go                                                  | 2024-2025 🔻                                          | Financial Summary 🔻                                                                  | 😧 Help                         | Logout        |
|-----|------------------------|----------------------------------------------------------------------------------------------------|-------------------------------------------------------|------------------------------------------------------|--------------------------------------------------------------------------------------|--------------------------------|---------------|
|     | •                      |                                                                                                    |                                                       |                                                      |                                                                                      | Hello, Liz McClain - I         | Institutional |
| HOM | <u>E</u> > Send File   | - Choose Upload Type                                                                                                    |                                                       |                                                      |                                                                                      |                                |               |
|     | Plea:<br>uplo<br>Selec | se note that the year in<br>ading. Glass will verify<br>It the type of roster you v<br>Choose One ><br>No files have been a | n which you a<br>and apply th<br>vant to send to<br>v | are presently worki<br>e data you are uplo<br>> HEAB | ng is independent of the year associated<br>ading against the year associated in the | with the data you are<br>file. |               |

When using the Download/Upload File certification process, choose Certification for the File Type:

#### INSTITUTION USER MANUAL FOR GLASS

| Certification                                                             |                                                                                                    |
|---------------------------------------------------------------------------|----------------------------------------------------------------------------------------------------|
| . Click Browse and a dial                                                 | og box will open.                                                                                                    |
| 2. Find the folder in which                                               | your file is saved. To open a different folder, click the Look in box at the top of the dialog box.                                   |
| . Highlight the name of t                                                 | he file you want to upload.                                                                                                    |
| I. Click Open                                                             |                                                                                                    |
| <ol> <li>The file you selected wi<br/>steps above to select th</li> </ol> | II appear in the box below. If it is correct, click Upload File. If it is not correct, click Browse and follow the<br>e correct file. |
| Choose File No file chose                                                 | sen                                                                                                    |
| Upload File                                                               |                                                                                                    |
|                                                                           |                                                                                                    |
|                                                                           | t                                                                                                    |

When using the Institution-Initiated File certification process, choose Certification – Institution-initiated:

| Select the type of ro                                            | ster you want to s                                                       | end to HEAB                                                                                           |
|------------------------------------------------------------------|--------------------------------------------------------------------------|----------------------------------------------------------------------------------------------------|
| Certification - Ir                                               | stitution-initiated                                                      |                                                                                                    |
| 1. Click Browse and                                              | d a dialog box will                                                      | open.                                                                                                 |
| 2. Find the folder in                                            | n which your file is                                                     | saved. To open a different folder, click the Look in box at the top of the dialog box.                |
| 3. Highlight the na                                              | me of the file you                                                       | want to upload.                                                                                       |
| 4. Click Open                                                    |                                                                          |                                                                                                    |
| 5. The file you sele                                             | cted will appear in                                                      | the box below. If it is correct, click Upload File. If it is not correct, click Browse and follow the |
| steps above to s                                                 | elect the correct fi                                                     | le.                                                                                                   |
| steps above to s                                                 | elect the correct fi<br>ile chosen                                       | le.                                                                                                   |
| steps above to s Choose File No f                                | elect the correct fi<br>ile chosen                                       | le.                                                                                                   |
| steps above to s Choose File No f Upload File                    | elect the correct fi                                                     | le.                                                                                                   |
| steps above to s Choose File No f Upload File ou have sent 1 act | lelect the correct fi<br>ile chosen<br>tual data file(s) f               | to HEAB for 2024-2025                                                                                 |
| steps above to s Choose File No f Upload File You have sent 1 ac | elect the correct fi<br>ile chosen<br>tual data file(s) f<br>Roster Type | to HEAB for 2024-2025                                                                                 |

Click Choose File and select the file. Then click on the Upload File button. Only files in .CSV format will upload.

Some file formatting errors will prevent the complete validation of the file; it cannot be uploaded until the errors are corrected. Messages on the screen will help to identify the errors.

|              | As a prec        | aution, you         | are req        | uired to <b>co</b> i | nfirm the                | e file form | at of the fil | e you just up | loaded.        | Only the f                  | irst 25 re        | cords wil                 | l be disp               | layed.         |                     |                         |                       |               |                      |     |                  |
|--------------|------------------|---------------------|----------------|----------------------|--------------------------|-------------|---------------|---------------|----------------|-----------------------------|-------------------|---------------------------|-------------------------|----------------|---------------------|-------------------------|-----------------------|---------------|----------------------|-----|------------------|
| Con          | firm File Fo     | ormat & Proc        | ess >          | Cancel File          |                          |             |               |               |                |                             |                   |                           |                         |                |                     |                         |                       |               |                      |     |                  |
| Entity<br>ID | Academic<br>Year | Term<br>Description | School<br>Code | School<br>Name       | Program<br>Short<br>Name | SSN         | Last Name     | First Name    | Middle<br>Name | Date of<br>Birth            | Program<br>Status | Annual<br>Award<br>Amount | Term<br>Award<br>Amount | Paid<br>Amount | Type<br>of<br>Leave | Campus<br>Student<br>ID | Certification<br>Code | New<br>Amount | Enrollment<br>Status | SAP | Certified<br>SAI |
| 214          | 2024-<br>2025    | Fall                | 3838           | CARROLL              | WG-PNP                   | 82222223    | LASTUDENT     | LAFIRSTNAME   | в              | 4/28/2005<br>12:00:00<br>AM | Awarded           | 4400                      | 2200                    | 0              | 0                   |                         | A                     |               | F                    | Y   | 7354             |
| 214          | 2024-<br>2025    | Fall                | 3838           | CARROLL              | AES                      | 82222223    | LASTUDENT     | LAFIRSTNAME   | в              | 4/28/2005<br>12:00:00<br>AM | Awarded           | 1125                      | 563                     | 0              | 0                   |                         | A                     |               | F                    | Y   | 7354             |
| 199          | 2024-<br>2025    | Fall                | 3838           | CARROLL              | WG-PNP                   | 886234563   | TXSTUDENT     | BZFIRSTNAME   | в              | 4/28/2006<br>12:00:00<br>AM | Awarded           | 4400                      | 2200                    | 0              | 0                   |                         | в                     | 1000          | F                    | Y   | 7354             |
| 203          | 2024-<br>2025    | Fall                | 3838           | CARROLL              | WG-PNP                   | 868235563   | XXSTUDENT     | ZZFIRSTNAME   | z              | 4/28/2005<br>12:00:00<br>AM | Awarded           | 4400                      | 2200                    | 0              | 0                   |                         | 0                     |               | F                    | Y   | 7354             |
| 203          | 2024-<br>2025    | Fall                | 3838           | CARROLL              | WIG                      | 868235563   | XXSTUDENT     | ZZFIRSTNAME   | z              | 4/28/2005<br>12:00:00<br>AM | Awarded           | 1100                      | 550                     | 0              | 0                   |                         |                       |               | z                    | Y   | 7354             |
| 203          | 2024-<br>2025    | Fall                | 3838           | CARROLL              | VG-PNP                   | 868235563   | XXSTUDENT     | ZZFIRSTNAME   | z              | 4/28/2005<br>12:00:00<br>AM | Awarded           | 1100                      | 550                     | 0              | 0                   |                         | 1                     |               | F                    | Y   | 7354             |

The first 25 records are displayed so that the file can be viewed and confirmed. Click on the Confirm File Format & Process button to process the file or click on Cancel File to cancel the file upload.

#### File Sent for Processing

Your file has been sent to Glass for processing. Your result files should be available for download within 24 hours.

A message will display that the file has been sent to GLASS for processing. Smaller files will process within minutes. Larger files will take longer. To see the file processing results, go to the File Transfer Results menu option.

#### File Transfer Results for Certification

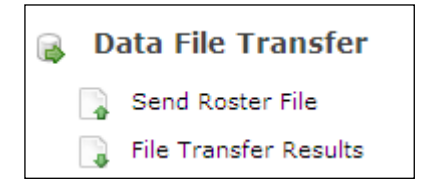

File Transfer Results is used by the institution to view the results of the uploaded Certification files and Credit and GPA files. Select the File Transfer Results menu item under Data File Transfer on the main menu and a screen will display containing a yellow region bar for each file uploaded for the academic year.

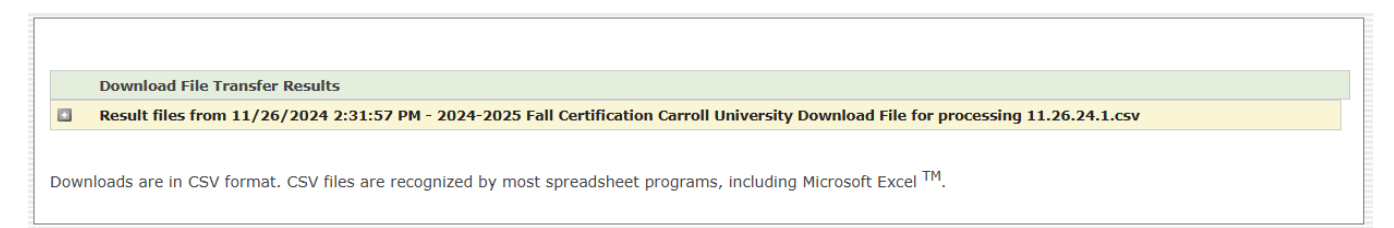

Click on the yellow region bar to display the results for the file.

|   | ſ     | Download    | File Transfer Results   |                       |                                                                                       |
|---|-------|-------------|-------------------------|-----------------------|---------------------------------------------------------------------------------------|
| E | 3 F   | Result file | s from 11/26/2024 2     | :31:57 PM - 2024-2    | 025 Fall Certification Carroll University Download File for processing 11.26.24.1.csv |
|   |       |             | 003838-Eligible.csv     | - Eligible Students   |                                                                                       |
|   |       |             | 003838-Ineligible.csv   | - Ineligible Students |                                                                                       |
|   |       |             | 003838-AllProcessed.csv | - All Students        |                                                                                       |
|   |       |             | 003838-Exceptions.csv   | - Exceptions Students |                                                                                       |
|   |       |             |                         |                       |                                                                                       |
| D | ownlo | ads are i   | n CSV format. CSV file  | es are recognized by  | most spreadsheet programs, including Microsoft Excel <sup>TM</sup> .                  |
|   |       |             |                         |                       |                                                                                       |

Transfer result files are CSV files, in same format as the uploaded file. Exceptions Students files include the exception reason(s).

| Eligible Students   | Records processed successfully; students are eligible.                                                                                                    |
|---------------------|----------------------------------------------------------------------------------------------------|
| Ineligible Students | Records processed successfully; students are not eligible. A system-<br>generated cancellation code may be assigned.                                                                                     |
| All Students        | All records that processed successfully (eligible and ineligible)                                                                                                    |
| Exceptions          | Records that did not process. The reason the record did not process is displayed in the last column of the file. Records that did not process will remain on the roster until they process successfully. |

Exceptions for Certification File Types - Records in the uploaded file will not be processed for the following reasons:

- Certification Roster file upload: if the file was sorted without selecting all columns and rows, the data will be out of sync and all the records on the file will be exceptions.
- Certification Roster file with added rows: added rows will be exceptions. Institution must either upload an institution-initiated file if adding students to their roster or add the students online and either certify online or download a new Certification roster file.
- Institution-initiated File upload: Partial match if the record was not a full match with an existing record. Partial match includes records with a missing SSN if first name, last name and DOB on the file match an existing record. Institution may research by searching for the student in GLASS and comparing identifiers. If data on file is incorrect,

Institution uploads a new file with the corrected information for the student. If data on the file is correct and GLASS record is incorrect, Institution must contact HEAB.

- Institution-initiated File upload: No match if there is no matching record in GLASS for the academic year and it is not a partial match. Records are not created from the Institution file upload. Institution may research by searching for the student in GLASS. If data on file is incorrect, Institution uploads a new file with the corrected information for the student. If data on the file is correct and there is no record of the student in GLASS for the selected academic year, Institution must contact HEAB.
- Institution-Initiated File upload: Institution is not associated to the student in GLASS for the selected academic year (Institution cannot add their institution to a student record).
- Both file types Enrollment status invalid (valid values are F, H, L and N).
- Both file types:
  - Certification/Cancellation code invalid
  - SAP invalid
  - New Amount must be less than or equal to Award Amount Allowed for Program for the Term
  - Certified SAI invalid (must be numeric with maximum length of 6; no commas or decimals, cannot be blank)
  - Certified SAI does not match an SAI on an ISIR transaction in GLASS
  - For Herzing University and the WG-PNP program, Terms To Disburse must be FWS, FS, FW, or WS.

Exceptions file will include all records not processed and the reason.

Exceptions can be resolved online (if students were on the Not Yet Certified roster they will remain on the roster until they are certified) or the Institution can upload a file with the corrected information.

# File Credits and GPA Process

Institutions can automate the Credits and GPA roster reporting process by uploading files in .csv format. There are two types of file processes: Download/Upload and Institution-Initiated.

## Download/Upload File Processing

The Download/Upload File Processing allows institutions to download a Credits and GPA roster file, update the file information, and then upload the updated Credits and GPA file for processing without having to match the student's file data to the student's record in the GLASS system. The matching process is not needed because the student's key information fields are contained in the downloaded Credits and GPA roster file.

|                         |                                               | c                    |         |                           |                               |                        |                                             |                             |                                    |
|-------------------------|-----------------------------------------------|----------------------|---------|---------------------------|-------------------------------|------------------------|---------------------------------------------|-----------------------------|------------------------------------|
| here is a<br>informatio | ction you must take<br>onal Rosters section a | for the<br>are for i | rosters | s in the Ce<br>nce and re | ertification I<br>porting pur | Rosters section poses. | on. The                                     | rosters II                  | n the                              |
|                         |                                               |                      |         |                           | F5 F                          | F                      |                                             |                             |                                    |
| Program:                | All Programs                                  | ~                    |         |                           |                               |                        |                                             |                             |                                    |
| Term:                   | All Terms 🗸                                   |                      |         |                           |                               |                        |                                             |                             |                                    |
| SSN:                    |                                               |                      |         |                           |                               |                        |                                             |                             |                                    |
| First<br>Name:          |                                               |                      |         |                           |                               |                        |                                             |                             |                                    |
| Last<br>Name:           |                                               |                      |         |                           |                               |                        |                                             |                             |                                    |
| Student<br>ID:          |                                               |                      |         |                           |                               |                        |                                             |                             |                                    |
|                         |                                               |                      |         |                           |                               |                        |                                             |                             |                                    |
| Certific                | ation Rosters -                               | Actio                | on Re   | quired                    |                               |                        |                                             |                             |                                    |
| Certific                | ation Rosters -                               | Actio                | on Re   | quired                    |                               |                        | View                                        |                             |                                    |
| Certific                | ation Rosters -                               | Actio                | on Re   | quired                    |                               |                        | View<br>and<br>Print<br>(PDF)               | Certify<br>Online           | Download<br>File (CSV)             |
| Certific                | rtification                                   | Actio                | on Re   | quired                    |                               |                        | View<br>and<br>Print<br>(PDF)<br><u>PDF</u> | Certify<br>Online<br>Online | Download<br>File (CSV)<br>Download |

Click on the <u>Download</u> link of the Credits and GPA roster to download a CSV file of students that need to have the credits and GPA reported. Rosters are dynamic; they will reflect the data as it exists in the system as of the date and time the roster is downloaded.

An Institution can download their rosters in csv format, update certain data, save the file in csv format and upload it to GLASS. The file will have one row for each program and term. If the roster is run for All Programs and All Terms, there may be multiple rows in the file for a student.

Institution should update the file with the required data for the students on the roster. See Appendix A Roster File Layouts (Institutional Download/Upload Credits and GPA .CSV File Fields and Descriptions) for information on the fields to update.

- To update the file manually:
  - o Open the downloaded file in Microsoft Excel<sup>™</sup> or a similar software application.
  - Save the file in .CSV format (file can be renamed). Note: the files contain Social Security Numbers.
  - For each student on the roster, update as applicable the fields that are shaded and described in the file layout as updateable fields, (see Appendix A Roster File Layouts (Institutional Download/Upload Credits and GPA .CSV File Fields and Descriptions).

- Most of the updateable fields will be pre-populated with student data as it exists in the system.
- To automate the process, schools will need to work with their IT Departments
  - As a comma delimited file, each field will be double-quoted so actual commas in the field are treated as commas. For example:

"Entity ID", "Academic Year", "Term Description", "School Code", "School Name", "SSN",

"Value 1 without comma inside","Value 2 with a , 'comma' inside","Value 3 without comma inside"

- Save the updated file in .CSV format.
- Records with missing or invalid data will not prevent accurate records in the same file from processing.
- If a record is not processed due to missing or invalid data, the student will continue to be selected for subsequent rosters until their information is updated, either through another file upload or manually online.
- Identifiers in the last columns of the downloaded file match to the student record. These fields are added to the file so that uploads do not need to go through the record matching process. If the file is sorted without selecting all columns and rows, the data will be out of sync and all the records on the file will be exceptions.

Once the downloaded CSV file has been updated by the Institution, it is ready to upload into the GLASS system to be processed using the Send Roster File process.

#### Institution-Initiated File Processing

The Institution-Initiated File Processing allows institutions to upload a file created from their system directly into the GLASS system for processing. Since the institution's Credits and GPA file with not have the GLASS system key fields, it must go through the GLASS record matching process to match each institution Credits and GPA record with a student record in the GLASS system. See Appendix A Roster File Layouts (Institution-initiated Credits and GPA .CSV File Fields and Descriptions) for information on the format of the file to be created by the institution's system.

The institution-initiated Credits and GPA file can be uploaded into the GLASS system using the Send Roster File process for certification.

## Send Roster File for Credits and GPA

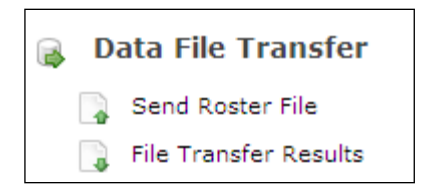

The Send Roster File processed is used by the institution to upload Certification files and Credit and GPA files. Select the Send Roster File menu item under Data File Transfer on the main menu and the following screen will display:

|     | MENU                  | Search:                                                                                                    | > Go                                               | 2024-2025 🔻                                                  | Financial Summary 🔻                                                          | 😥 Help                                    | Logout        |
|-----|-----------------------|----------------------------------------------------------------------------------------------------|----------------------------------------------------|--------------------------------------------------------------|------------------------------------------------------------------------------|-------------------------------------------|---------------|
|     | •                     |                                                                                                    |                                                    |                                                              |                                                                              | Hello, Liz McClain -                      | Institutional |
| HOM | E > Send File         | e - Choose Upload Type                                                                                                    |                                                    |                                                              |                                                                              |                                           |               |
|     | Plea<br>uplo<br>Selec | ase note that the year in<br>ading. Glass will verify<br>ct the type of roster you w<br>< Choose One ><br>No files have been s | which you a<br>and apply th<br>ant to send to<br>~ | <b>are presently worki<br/>ie data you are upl</b><br>o HEAB | ng is independent of the year associ<br>ading against the year associated ir | ated with the data you are<br>1 the file. |               |

When using the Download/Upload File Credits and GPA process, choose Credits and GPA for the File Type:

| Credits and G                                                                                         | эРА                                                                                                    |                                                                                                    |
|----------------------------------------------------------------------------------------------------|----------------------------------------------------------------------------------------------------|----------------------------------------------------------------------------------------------------|
| 1. Click Browse a                                                                                     | and a dialog box will c                                                                                       | open.                                                                                                    |
| 2. Find the folder                                                                                    | in which your file is                                                                                         | saved. To open a different folder, click the Look in box at the top of the dialog box.                                                             |
| 3. Highlight the r                                                                                    | name of the file you v                                                                                        | want to upload.                                                                                                    |
| 4 Click Open                                                                                          |                                                                                                    |                                                                                                    |
| 4. Click Open                                                                                         |                                                                                                    |                                                                                                    |
| <ol> <li>5. The file you se<br/>steps above to</li> </ol>                                             | elected will appear in<br>select the correct file                                                             | the box below. If it is correct, click Upload File. If it is not correct, click Browse and follow the le.                                          |
| 5. The file you se<br>steps above to<br>Choose File No                                                | elected will appear in<br>select the correct fil<br>file chosen                                               | the box below. If it is correct, click Upload File. If it is not correct, click Browse and follow the le.                                          |
| <ol> <li>The file you se<br/>steps above to</li> <li>Choose File No</li> </ol>                        | elected will appear in<br>9 select the correct fil<br>9 file chosen                                           | the box below. If it is correct, click Upload File. If it is not correct, click Browse and follow the le.                                          |
| <ul> <li>S. The file you se steps above to</li> <li>Choose File No</li> <li>Upload File</li> </ul>    | elected will appear in<br>9 select the correct fil<br>9 file chosen                                           | the box below. If it is correct, click Upload File. If it is not correct, click Browse and follow the le.                                          |
| <ul> <li>Choose File No</li> <li>Upload File</li> <li>You have sent 1 at</li> </ul>                   | elected will appear in<br>o select the correct fil<br>o file chosen<br>uctual data file(s) to                 | the box below. If it is correct, click Upload File. If it is not correct, click Browse and follow the le.                                          |
| <ul> <li>Choose File No</li> <li>Upload File</li> <li>You have sent 1 a</li> <li>Date/Time</li> </ul> | elected will appear in<br>o select the correct fil<br>o file chosen<br>Inctual data file(s) to<br>Roster Type | the box below. If it is correct, click Upload File. If it is not correct, click Browse and follow the<br>le.<br>To HEAB for 2024-2025<br>File Name |

When using the Institution-Initiated File certification process, choose Credits and GPA – Institution-initiated:

| uploading. Glass will verify and apply the data you are uploading against the year associated in the file.<br>Select the type of roster you want to send to HEAB                                         |                                                         |                                   |  |  |  |  |  |
|----------------------------------------------------------------------------------------------------|---------------------------------------------------------|-----------------------------------|--|--|--|--|--|
| Credits and C                                                                                                    | GPA - Institution-initiated                             | ✓                                 |  |  |  |  |  |
| 1. Click Browse and a dialog box will open.                                                                                                    |                                                         |                                   |  |  |  |  |  |
| 2. Find the folder in which your file is saved. To open a different folder, click the Look in box at the top of the dialog box.                                                                          |                                                         |                                   |  |  |  |  |  |
| 3. Highlight the name of the file you want to upload.                                                                                                    |                                                         |                                   |  |  |  |  |  |
| 4. Click Open                                                                                                    |                                                         |                                   |  |  |  |  |  |
| <ol><li>The file you selected will appear in the box below. If it is correct, click Upload File. If it is not correct, click Browse and follow the<br/>steps above to select the correct file.</li></ol> |                                                         |                                   |  |  |  |  |  |
|                                                                                                    |                                                         |                                   |  |  |  |  |  |
| Choose File No                                                                                                    | file chosen                                             |                                   |  |  |  |  |  |
| Choose File No                                                                                                    | o file chosen                                           |                                   |  |  |  |  |  |
| Choose File No<br>> Upload File<br>You have sent 1 a                                                                                                    | o file chosen<br>octual data file(s) to                 | o HEAB for 2024-2025              |  |  |  |  |  |
| Choose File No<br>Upload File<br>You have sent 1 a<br>Date/Time                                                                                                    | o file chosen<br>Inctual data file(s) to<br>Roster Type | o HEAB for 2024-2025<br>File Name |  |  |  |  |  |

Click Choose File and select the file. Then click on the Upload File button. Only files in .CSV format will upload.

Some file formatting errors will prevent the complete validation of the file; it cannot be uploaded until the errors are corrected. Messages on the screen will help to identify the errors.

| Confin<br>Entity<br>ID<br>700468                                                                                                    | As a preca<br>m File For<br>Academic<br>Year | mat & Proce<br>Term<br>Description | ss 20<br>School | uired to <b>con</b><br>Cancel File | firm the                 | file forma | at of the file                                         | e you just uplo | oaded. C       | Only the firs                | st 25 rec       | ords v                                                                                                    | vill be dis  | splayed.            |            |          |  |  |  |  |
|----------------------------------------------------------------------------------------------------|----------------------------------------------|------------------------------------|-----------------|------------------------------------|--------------------------|------------|--------------------------------------------------------|-----------------|----------------|------------------------------|-----------------|----------------------------------------------------------------------------------------------------|--------------|---------------------|------------|----------|--|--|--|--|
| Confirmentation Confirmentation Confirmentatio | <mark>m File For</mark><br>Academic<br>Year  | mat & Proce<br>Term<br>Description | ss > (          | Cancel File                        |                          |            |                                                        |                 |                |                              |                 | As a precaution, you are required to confirm the file format of the file you just uploaded. Only the first 25 records will be displayed. |              |                     |            |          |  |  |  |  |
| Entity<br>ID                                                                                                    | Academic<br>Year                             | Term<br>Description                | School          |                                    |                          |            | Confirm File Format & Process  Cancel File Cancel File |                 |                |                              |                 |                                                                                                    |              |                     |            |          |  |  |  |  |
| 700468                                                                                                    |                                              |                                    | Code            | School<br>Name                     | Program<br>Short<br>Name | SSN        | Last Name                                              | First Name      | Middle<br>Name | Date of<br>Birth             | Term<br>Credits | Term<br>GPA                                                                                                    | Campus<br>ID | Academic<br>Year ID | Term<br>ID | Checksum |  |  |  |  |
|                                                                                                    | 2024-<br>2025                                | Fall                               | 3838            | CARROLL<br>UNIVERSITY              | VG-PNP                   | 888700468  | BASTUDENT                                              | XAFIRSTNAME     | G              | 9/15/2004<br>12:00:00<br>AM  | 12              | 3.5                                                                                                    | 19           | 125                 | 4          | 3496331  |  |  |  |  |
| 700468                                                                                                    | 2024-<br>2025                                | Spring                             | 3838            | CARROLL<br>UNIVERSITY              | VG-PNP                   | 888700468  | BASTUDENT                                              | XAFIRSTNAME     | G              | 9/15/2004<br>12:00:00<br>AM  | 15              | 3                                                                                                    | 19           | 125                 | 5          | 3491182  |  |  |  |  |
| 59178                                                                                                    | 2024-<br>2025                                | Fall                               | 3838            | CARROLL<br>UNIVERSITY              | VG-PNP                   | 888859178  | CASTUDENT                                              | LAFIRSTNAME     | s              | 7/19/2005<br>12:00:00<br>AM  | 18              | 4.5                                                                                                    | 19           | 125                 | 4          | 3487526  |  |  |  |  |
| 59178                                                                                                    | 2024-<br>2025                                | Spring                             | 3838            | CARROLL<br>UNIVERSITY              | VG-PNP                   | 888859178  | CASTUDENT                                              | LAFIRSTNAME     | s              | 7/19/2005<br>12:00:00<br>AM  | 20              | 4.6                                                                                                    | 19           | 125                 | 5          | 3488140  |  |  |  |  |
| 468763                                                                                                    | 2024-<br>2025                                | Fall                               | 3838            | CARROLL<br>UNIVERSITY              | VG-PNP                   | 888468763  | EASTUDENT                                              | OAFIRSTNAME     | A              | 6/6/2006<br>12:00:00<br>AM   | 0               | 0                                                                                                    | 19           | 125                 | 4          | 3488739  |  |  |  |  |
| 468763                                                                                                    | 2024-<br>2025                                | Spring                             | 3838            | CARROLL<br>UNIVERSITY              | VG-PNP                   | 888468763  | EASTUDENT                                              | OAFIRSTNAME     | A              | 6/6/2006<br>12:00:00<br>AM   | 15              | 3                                                                                                    | 19           | 125                 | 5          | 3488795  |  |  |  |  |
| 289598                                                                                                    | 2024-<br>2025                                | Fall                               | 3838            | CARROLL<br>UNIVERSITY              | VG-PNP                   | 888289598  | FASTUDENT                                              | CAFIRSTNAME     | м              | 11/30/2005<br>12:00:00<br>AM | 41              | 5                                                                                                    | 19           | 125                 | 4          | 3493035  |  |  |  |  |
| 289598                                                                                                    | 2024-<br>2025                                | Spring                             | 3838            | CARROLL                            | VG-PNP                   | 888289598  | FASTUDENT                                              | CAFIRSTNAME     | м              | 11/30/2005<br>12:00:00       | 24              | 3                                                                                                    | 19           | 125                 | 5          | 3999260  |  |  |  |  |

The first 25 records are displayed so that the file can be viewed and confirmed. Click on the Confirm File Format & Process button to process the file or click on Cancel File to cancel the file upload.

#### File Sent for Processing

Your file has been sent to Glass for processing. Your result files should be available for download within 24 hours.

A message will display that the file has been sent to GLASS for processing. Smaller files will process within minutes. Larger files will take longer. To see the file processing results, go to the File Transfer Results menu option.

### File Transfer Results for Credits and GPA

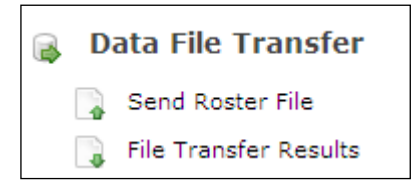

File Transfer Results is used by the institution to view the results of the uploaded Certification files and Credit and GPA files. Select the File Transfer Results menu item under Data File Transfer on the main menu and a screen will display containing a yellow region bar for each file uploaded for the academic year.

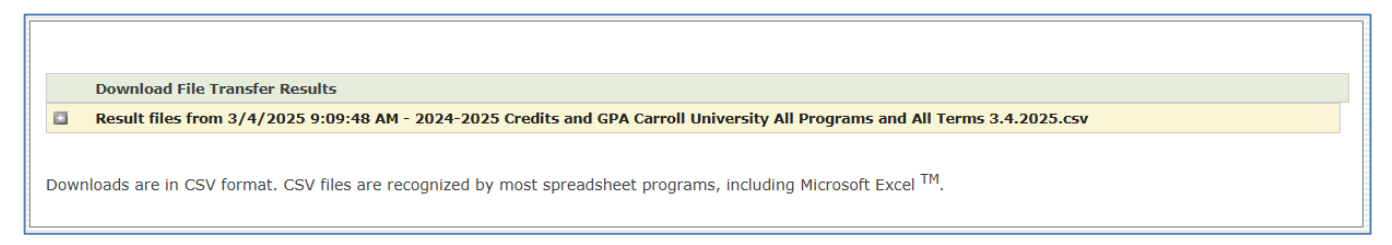

Click on the yellow region bar to display the results for the file.

|    | Download File Transfer Results                                                                                               |       |                         |                       |                                                                        |  |  |
|----|----------------------------------------------------------------------------------------------------|-------|-------------------------|-----------------------|------------------------------------------------------------------------|--|--|
|    | Result files from 3/4/2025 9:09:48 AM - 2024-2025 Credits and GPA Carroll University All Programs and All Terms 3.4.2025.csv |       |                         |                       |                                                                        |  |  |
|    |                                                                                                    |       | 003838-Eligible.csv     | - Eligible Students   |                                                                        |  |  |
|    |                                                                                                    |       | 003838-Ineligible.csv   | - Ineligible Students |                                                                        |  |  |
|    |                                                                                                    |       | 003838-AllProcessed.csv | - All Students        |                                                                        |  |  |
|    |                                                                                                    |       | 003838-Exceptions.csv   | - Exceptions Students |                                                                        |  |  |
|    |                                                                                                    |       |                         |                       |                                                                        |  |  |
| Do | wnloads a                                                                                                    | re ir | n CSV format. CSV file  | es are recognized by  | y most spreadsheet programs, including Microsoft Excel <sup>TM</sup> . |  |  |

Transfer result files are CSV files, in same format as the uploaded file. Exceptions Students files include the exception reason(s).

| Eligible Students   | Records processed successfully; students are eligible.                                                                                                    |  |  |  |  |  |
|---------------------|----------------------------------------------------------------------------------------------------|--|--|--|--|--|
| Ineligible Students | Records processed successfully; students are not eligible. A system-<br>generated cancellation code may be assigned.                                                                                     |  |  |  |  |  |
| All Students        | All records that processed successfully (eligible and ineligible)                                                                                                    |  |  |  |  |  |
| Exceptions          | Records that did not process. The reason the record did not process is displayed in the last column of the file. Records that did not process will remain on the roster until they process successfully. |  |  |  |  |  |

Exceptions for Certification File Types - Records in the uploaded file will not be processed for the following reasons:

- Credits and GPA Roster file upload: if the file was sorted without selecting all columns and rows, the data will be out of sync and all the records on the file will be exceptions.
- Credits and GPA Roster file with added rows: added rows will be exceptions. Institution must either upload an institution-initiated file if adding students to their roster or add the students online and either certify online or download a new Credits and GPA roster file.
- Institution-initiated File upload: Partial match if the record was not a full match with an existing record. Partial match includes records with a missing SSN if first name, last name and DOB on the file match an existing record. Institution may research by searching for the student in GLASS and comparing identifiers. If data on file is incorrect, Institution uploads a new file with the corrected information for the student. If data on the file is correct and GLASS record is incorrect, Institution must contact HEAB.
- Institution-initiated File upload: No match if there is no matching record in GLASS for the academic year and it is not a partial match. Records are not created from the Institution file upload. Institution may research by searching for the student in GLASS. If data on file is incorrect, Institution uploads a new file with the corrected information for the student. If data on the file is correct and there is no record of the student in GLASS for the selected academic year, Institution must contact HEAB.

- Institution-Initiated File upload: Institution is not associated to the student in GLASS for the selected academic year (Institution cannot add their institution to a student record).
- Both file types:
  - Term Credits must be between 0 and 40
  - Term GPA must be between 0 and 4.999

Exceptions file will include all records not processed and the reason.

Exceptions can be resolved online (if students were on the Credits and GPA roster they will remain on the roster until the credits and GPA are reported) or the Institution can upload a file with the corrected information.

# Awarding

### Wisconsin Grant – UW Awarding

Upon ISIR import when the student record is created on the GLASS system, the Wisconsin Grant – UW program will be added to each institution on the student's ISIR record which participates in the program. The recalculation will run to determine the student's eligibility for the Wisconsin Grant – UW program. If no ineligible reasons are found on the student's record, the Wisconsin Grant – UW program will be put in a status of Awarded and the award amount will be calculated and displayed in the student's Edit Student Academic Period Information region.

#### **Edit Student Academic Period Information Region**

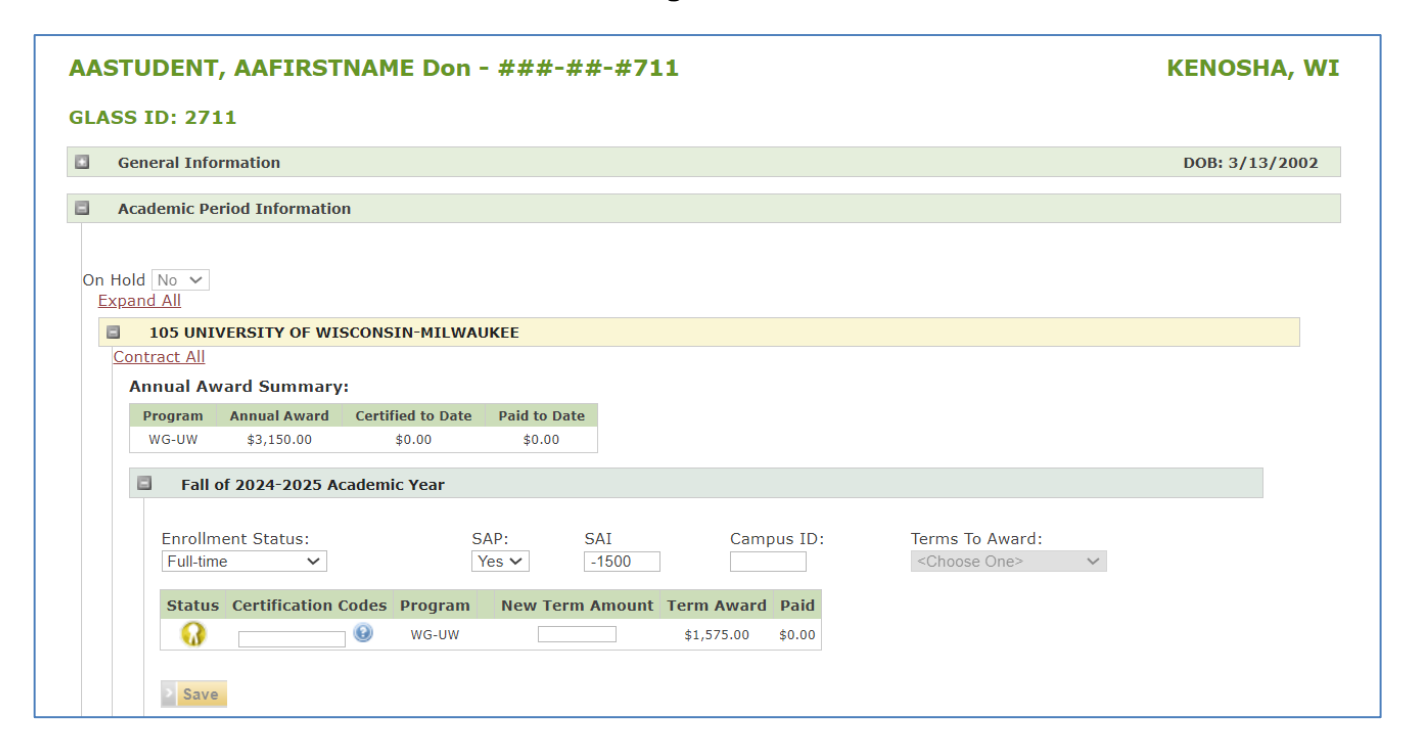
## Wisconsin Grant – TC Awarding

Upon ISIR import when the student record is created on the GLASS system, the Wisconsin Grant – TC program will be added to each institution on the student's ISIR record which participates in the program. The recalculation will run to determine the student's eligibility for the Wisconsin Grant – TC program.

Students that are eligible for the Wisconsin Grant – TC program will be awarded in order of their FAFSA Receipt Date up to the Appropriation Overaward Level amount for the program.

If no ineligible reasons are found on the student's record and the student's award amount is within the Appropriations Overaward Level cutoff, the Wisconsin Grant – TC program will be put in a status of Awarded and the award amount will be calculated and displayed in the student's Edit Student Academic Period Information region. If the program funds have been expended, the Wisconsin Grant – TC program will be put in a status of Eligible and the award mount will remain as zero.

#### Edit Student Academic Period Information Region

| dASTUDENT, sAFIRSTNAME R - ###-##779                                                                                                    | MONROE, WI     |
|----------------------------------------------------------------------------------------------------|----------------|
| GLASS ID: 14779                                                                                                    |                |
| General Information                                                                                                    | DOB: 7/13/1996 |
| Academic Period Information                                                                                                    |                |
| On Hold No Contract All  330 BLACKHAWK TECHNICAL COLLEGE Contract All  Program Annual Award Certified to Date Paid to Date WG-TC \$1,752.00 \$0.00 \$0.00  Fall of 2024-2025 Academic Year  Enrollment Status: SAP: SAI Campus ID: Terms To Award: Full-time Yes -1500  Status Certification Codes Program New Term Amount Term Award Paid WG-TC \$876.00 \$0.00  Save |                |

## Wisconsin Grant – TR Awarding

Upon ISIR import when the student record is created on the GLASS system, the Wisconsin Grant – TR program will be added to each institution on the student's ISIR record which participates in the program. The recalculation will run to determine the student's eligibility for the Wisconsin Grant – TR program.

Students that are eligible for the Wisconsin Grant – TR program will be awarded in order of their FAFSA Receipt Date up to the Appropriation Overaward Level amount for the program.

If no ineligible reasons are found on the student's record and the student's award amount is within the Appropriation Overaward Level cutoff, the Wisconsin Grant – TR program will be put in a status of Awarded and the award amount will be calculated and displayed in the student's Edit Student Academic Period Information region. If the program funds have been expended, the Wisconsin Grant – TR program will be put in a status of Eligible and the award mount will remain as zero.

| CASTUDENT, MAFIRSTNAME K - ###-##-#239                                                                                                    | NEOPIT, WI     |
|----------------------------------------------------------------------------------------------------|----------------|
| GLASS ID: 74239                                                                                                    |                |
| General Information                                                                                                    | DOB: 10/2/1992 |
| Academic Period Information                                                                                                    |                |
| On Hold No Contract All  Contract All  Contract All  Program Annual Award Certified to Date Paid to Date WG-TR \$2,197.00 \$0.00 \$0.00  Fall of 2024-2025 Academic Year  Enrollment Status: SAP: SAI Campus ID: Terms To Award: Full-time VISS ISAP: -1500  Status Certification Codes Program New Term Amount Term Award Paid WG-TR \$1,099.00 \$0.00  Save |                |

#### Edit Student Academic Period Information Region

## Wisconsin Grant – PNP Awarding

Upon ISIR import when the student record is created on the GLASS system, the Wisconsin Grant – PNP program will be added to each institution on the student's ISIR record which participates in the program. The recalculation will run to determine the student's eligibility for the Wisconsin Grant – PNP program.

Students that are eligible for the Wisconsin Grant – PNP program will be awarded in order of their FAFSA Receipt Date up to the Appropriation Overaward Level amount for the program.

If no ineligible reasons are found on the student's record and the student's award amount is within the Appropriation Overaward Level cutoff, the Wisconsin Grant – PNP program will be put in a status of Awarded and the award amount will be calculated and displayed in the student's Edit Student

Academic Period Information region. If the program funds have been expended, the Wisconsin Grant – PNP program will be put in a status of Eligible and the award mount will remain as zero.

| Academic Period Information          On Hold No        On Hold No          Contract All       On Hold No          On Hold No        On Hold No          Contract All       On Hold No          Program Annual Award Summary:       Frogram Annual Award Certified to Date Paid to Date         VG-PNP \$4,400.00 \$0.00       \$0.00         Fall of 2024-2025 Academic Year       Enrollment Status:         SAP:       SAI       Campus ID:         Fuell-time       Yes        5169         Status Certification Codes Program New Term Amount Term Award Paid       Choose One>         Image: Save       Status Certification Codes Program New Term Amount Term Award Paid                                                                                                    | CASTUDENT, MAFIRSTNAME M - ###-##781                                     | WAUWATOSA, WI  |
|----------------------------------------------------------------------------------------------------|--------------------------------------------------------------------------|----------------|
| General Information       DOB: 11/9/2002         Academic Period Information       On Hold No ♥         Contract All       Contract All         Annual Award Summary:       Program Annual Award Certified to Date Paid to Date         WG-PNP \$4,400.00 \$0.00 \$0.00       \$0.00         Fall of 2024-2025 Academic Year       Enrollment Status:         Status Certification Codes Program New Term Amount Term Award Paid       Choose One>         Image: Status Certification Codes Program New Term Amount Term Award Paid       Image: Status Status Status Status Status Status Certification Codes Program New Term Amount Term Award Paid                                                                                                    | GLASS ID: 84781                                                          |                |
| Academic Period Information         On Hold No ▼         Contract All         206 CARROLL UNIVERSITY         Contract All         Annual Award Summary:         Program Annual Award Certified to Date Paid to Date         WG-PNP \$4,400.00 \$0.00 \$0.00         Fall of 2024-2025 Academic Year         Enrollment Status:       SAP:         Yes ▼       5169         Status Certification Codes Program New Term Amount Term Award Paid         Image: Save                                                                                                    | General Information                                                      | DOB: 11/9/2002 |
| On Hold No Contract All  Contract All  Annual Award Summary:  Program Annual Award Certified to Date Paid to Date WG-PNP \$4,400.00 \$0.00 \$0.00  Fall of 2024-2025 Academic Year  Enrollment Status: SAP: SAI Campus ID: Terms To Award: Full-time Status: SAP: SAI Campus ID: Choose One> Status Certification Codes Program New Term Amount Term Award Paid WG-PNP \$2,200.00 \$0.00  Save                                                                                                    | Academic Period Information                                              |                |
| Contract All     Contract All     Annual Award Summary:     Program Annual Award Certified to Date Paid to Date   WG-PNP \$4,400.00 \$0.00 \$0.00     Fall of 2024-2025 Academic Year     Enrollment Status:   SAP:   SAP:   SAP:   Status Certification Codes Program New Term Amount Term Award Paid   WG-PNP   \$2,200.00 \$0.00                                                                                                    |                                                                          |                |
| ■ 206 CARROLL UNIVERSITY         Contract All         Annual Award Summary:         ■ Fall of 2024-2025 Academic Year         ■ Fall of 2024-2025 Academic Year         Enrollment Status:       SAP:         SAP:       5169         Status Certification Codes Program New Term Amount Term Award Paid                                                                                                    | Contract All                                                             |                |
| Contract All         Annual Award Summary:         Program       Annual Award       Certified to Date       Paid to Date         WG-PNP       \$4,400.00       \$0.00       \$0.00         Fall of 2024-2025 Academic Year       Enrollment Status:       SAP:       SAI       Campus ID:       Terms To Award:         Full-time       Yes       5169             Status Certification Codes Program       New Term Amount       Term Award       Paid         Image: Save       Image: Save       Image: Save       \$0.00       \$0.00       \$0.00       \$0.00       \$0.00       \$0.00       \$0.00       \$0.00       \$0.00       \$0.00       \$0.00       \$0.00       \$0.00       \$0.00       \$0.00       \$0.00       \$0.00       \$0.00       \$0.00       \$0.00       \$0.00       \$0.00       \$0.00       \$0.00       \$0.00       \$0.00       \$0.00       \$0.00       \$0.00       \$0.00       \$0.00       \$0.00       \$0.00       \$0.00       \$0.00       \$0.00       \$0.00       \$0.00       \$0.00       \$0.00       \$0.00       \$0.00       \$0.00       \$0.00       \$0.00       \$0.00       \$0.00       \$0.00       \$0.00       \$0.00       \$0.00                                                                                                    | 206 CARROLL UNIVERSITY                                                   |                |
| Annual Award Summary:<br>Program Annual Award Certified to Date Paid to Date<br>WG-PNP \$4,400.00 \$0.00 \$0.00<br>Fall of 2024-2025 Academic Year<br>Enrollment Status: SAP: SAI Campus ID: Terms To Award:<br>Full-time Yes 5189 Campus ID: <a href="https://www.center.org">terms To Award:</a><br>Status Certification Codes Program New Term Amount Term Award Paid<br>WG-PNP \$2,200.00 \$0.00                                                                                                    | Contract All                                                             |                |
| Program       Annual Award       Certified to Date       Paid to Date         WG-PNP       \$4,400.00       \$0.00       \$0.00         Fall of 2024-2025 Academic Year         Enrollment Status:       SAP:       SAI       Campus ID:       Terms To Award:         Full-time       Yes       5169            Status       Certification Codes       Program       New Term Amount       Term Award       Paid         Image: Save       Image: Save       Image: Save       \$0.00       \$0.00       \$0.00                                                                                                    | Annual Award Summary:                                                    |                |
| WG-PNP       \$4,400.00       \$0.00       \$0.00         Fall of 2024-2025 Academic Year         Enrollment Status:       SAP:       SAI       Campus ID:       Terms To Award:         Full-time       Yes       5189            Status Certification Codes       Program       New Term Amount Term Award       Paid         Image: Save       Image: Save       Save       \$0.00       \$0.00                                                                                                    | Program Annual Award Certified to Date Paid to Date                      |                |
| Fall of 2024-2025 Academic Year         Enrollment Status:       SAP:       SAI       Campus ID:       Terms To Award:         Full-time       Yes       5169            Status Certification Codes       Program       New Term Amount Term Award       Paid         Image: Save       Image: Save       Save       \$2,200.00       \$0.00                                                                                                    | WG-PNP \$4,400.00 \$0.00 \$0.00                                          |                |
| Enrollment Status:       SAP:       SAI       Campus ID:       Terms To Award:         Full-time       Yes       5169                                                                                                    | Fall of 2024-2025 Academic Year                                          |                |
| Enrollment Status:       SAP:       SAI       Campus ID:       Terms To Award:         Full-time       Yes       5169                                                                                                    |                                                                          |                |
| Full-time       Yes       5169 <choose one="">         Status Certification Codes       Program       New Term Amount       Term Award       Paid         Image: Composition Codes       WG-PNP       \$2,200.00       \$0.00         Save       Save       Save       Save</choose>                                                                                                    | Enrollment Status: SAP: SAI Campus ID: Terms To Award:                   |                |
| Status       Certification Codes       Program       New Term Amount       Term Award       Paid         Image: Comparison of the system of the system o | Full-time         Yes         5169 <choose one=""></choose>              | $\sim$         |
| Status     Certification codes     Program     New Term Amount     Term Award     Paid       Image: Status     Image: Status     Image:                                                                                                    | Obstant Contification Codes Descenter New Terms Amount Terms Amount Dail |                |
| WG-PNP \$2,200.00 \$0.00                                                                                                    | Status Certification codes program New Term Amount Term Award Paid       |                |
| > Save                                                                                                    | WG-PNP \$2,200.00 \$0.00                                                 |                |
| > Save                                                                                                    |                                                                          |                |
|                                                                                                    | Save                                                                     |                |

#### Edit Student Academic Period Information Region

## Minority Undergraduate Retention Grant Awarding

Once a MURG application is submitted, the MURG-PNP or MURG-TC program will be added to the student's record. The recalculation will run to determine the student's eligibility for the MURG-PNP or MURG-TC program.

Students that are eligible for the MURG-PNP or MURG-TC program will be awarded by the agency up to the institution's MURG allocation for the academic year. The MURG-PNP or MURG-TC program will be put in a status of Awarded and the award amount will be calculated and displayed in the student's Edit Student Academic Period Information region. If the program funds have been expended, the MURG-PNP or MURG-TC program will remain in a status of Eligible and the award mount will remain as zero.

## Edit Student Academic Period Information Region

| S ID: 83709<br>Seneral Information  Cademic Period Information  old No ~  tract All  Annual Award Summary:  Program Annual Award Certified to Date Paid to Date MURG-PNP \$2,500.00 \$0.00 \$0.00                                                                                                    | DOB: 7/9/1999 |
|----------------------------------------------------------------------------------------------------|---------------|
| General Information         Academic Period Information         old No ∽         ntract All         262 COLLEGE OF MENOMINEE NATION         ontract All         Annual Award Summary:         Program       Annual Award         MURG-PNP       \$2,500.00       \$0.00         \$0.00       \$0.00                                                                                                    | DOB: 7/9/1999 |
| Academic Period Information     old No    htract All     262 COLLEGE OF MENOMINEE NATION   ontract All   Annual Award Summary:   Program   Annual Award   Certified to Date   Paid to Date   MURG-PNP   \$2,500.00   \$0.00                                                                                                    |               |
| old No          tract All         262 COLLEGE OF MENOMINEE NATION         ontract All         Annual Award Summary:         Program       Annual Award         MURG-PNP       \$2,500.00       \$0.00         \$0.00       \$0.00                                                                                                    |               |
| Intract All         262 COLLEGE OF MENOMINEE NATION         ontract All         Annual Award Summary:         Program       Annual Award         Certified to Date       Paid to Date         MURG-PNP       \$2,500.00       \$0.00                                                                                                    |               |
| ontract All       Annual Award Summary:       Program     Annual Award       Certified to Date       MURG-PNP       \$2,500.00       \$0.00                                                                                                    |               |
| Program     Annual Award     Certified to Date     Paid to Date       MURG-PNP     \$2,500.00     \$0.00     \$0.00                                                                                                    |               |
| ProgramAnnual AwardCertified to DatePaid to DateMURG-PNP\$2,500.00\$0.00\$0.00                                                                                                    |               |
| MURG-PNP \$2,500.00 \$0.00 \$0.00                                                                                                    |               |
|                                                                                                    |               |
| WG-TR \$2,197.00 \$0.00 \$0.00                                                                                                    |               |
| TOTAL Awards         \$4,697.00         \$0.00         \$0.00                                                                                                    |               |
| Fall of 2024-2025 Academic Year                                                                                                    |               |
| Forellariant Statutes CAD, CAT, Constant ID, Tames To Averal                                                                                                    |               |
| Full-time     Yes     -1500 <choose one=""></choose>                                                                                                    |               |
| Status Certification Codes Program New Term Amount Term Award Paid                                                                                                    |               |
| Image: Weight of the second second |               |
| 🞧 🛞 WG-TR \$1,099.00 \$0.00                                                                                                    |               |
|                                                                                                    |               |
| > Save                                                                                                    |               |

## **Talent Incentive Program Grant Awarding**

Once a TIP application is submitted, the TIP program will be added to the student's record. The recalculation will run to determine the student's eligibility for the TIP program.

Students that are eligible for the TIP program will be awarded by the agency up to the institution's TIP allocation for the academic year. The TIP program will be put in a status of Awarded and the award amount will be calculated and displayed in the student's Edit Student Academic Period Information region. If the program funds have been expended, the TIP program will remain in a status of Eligible and the award mount will remain as zero.

#### Edit Student Academic Period Information Region

| AST  | UDENT, D       | AFIRSTNA         | ME Mary -         | ###-##-#        | 226        |               |                          | Sturgeon Bay, \ |
|------|----------------|------------------|-------------------|-----------------|------------|---------------|--------------------------|-----------------|
| ASS  | 5 ID: 25722    | 26               |                   |                 |            |               |                          |                 |
| Ge   | eneral Informa | ation            |                   |                 |            |               |                          | DOB: 10/10/20   |
| A    | cademic Perio  | d Information    |                   |                 |            |               |                          |                 |
| > 4  | dd Campus      | Add Program      | Award Student     | > Override Stud | lent Award | Eligibility ( | Override                 |                 |
| n Ho | Id No 🗸 > s    | Save Hold Status |                   |                 |            |               |                          |                 |
| Cont | 140 UNIVER     | SITY OF WISCO    | NSIN-OSHKOSH      |                 |            |               |                          |                 |
| Co   | ontract All    |                  |                   |                 |            |               |                          |                 |
|      | Add Term       |                  |                   |                 |            |               |                          |                 |
|      | Annual Awar    | d Summary:       |                   |                 |            |               |                          |                 |
|      | Program        | Annual Award     | Certified to Date | Paid to Date    |            |               |                          |                 |
|      | TIP            | \$1,800.00       | \$0.00            | \$0.00          |            |               |                          |                 |
|      | WG-UW          | \$3,150.00       | \$0.00            | \$0.00          |            |               |                          |                 |
|      | TOTAL Awards   | \$4,950.00       | \$0.00            | \$0.00          |            |               |                          |                 |
|      | Fall of 2      | 024-2025 Acade   | emic Year         |                 |            |               |                          |                 |
|      | Enrollment     | t Status:        | SAP               | SAL             | C          | ampus ID:     | Terms To Award           |                 |
|      | Full-time      | ✓                | Yes               | ✓ -1500         |            | ampus ib.     | <choose one=""></choose> | $\vee$          |
|      |                |                  |                   |                 |            |               |                          |                 |
|      | Status C       | ertification Cod | es Program N      | ew Term Amou    | nt Term Aw | ard Paid      |                          |                 |
|      | <b>1</b>       | 0                | TIP               | \$900.00        | \$900.0    | \$0.00        |                          |                 |
|      |                | •                | WG-UW             |                 | \$1,575.0  | 00 \$0.00     |                          |                 |
|      |                |                  |                   |                 |            |               |                          |                 |
|      |                |                  |                   |                 |            |               |                          |                 |

## Payments

## **Request Payment**

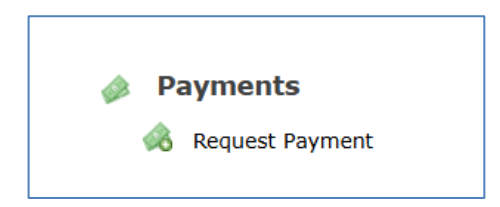

Once awards are certified by your institution for a program, an institution user must select Request Payment from the Main menu in order for the agency to disburse the awards.

| P                 | ayment Verificat                                  | ion             |                     |              |               | Requested b | ut Not Paid: \$ | 0.00 - Not Yet Re |
|-------------------|---------------------------------------------------|-----------------|---------------------|--------------|---------------|-------------|-----------------|-------------------|
|                   | Program                                           | Term            | Certified<br>Amount | Request Date | S             | tatus       | Vie             | w Details         |
|                   | WG-PNP                                            | Spring          | \$2,200.00          |              | Not Yet       | Requested   |                 | Details           |
|                   | AES                                               | Spring          | \$562.00 (          |              | Not Yet       | Requested   |                 | <u>Details</u>    |
| Selec<br>To<br>re | ted Payments<br>otal of payments<br>quest: \$0.00 | currently selec | ted for this        | > Rec        | quest Payment |             |                 |                   |
|                   |                                                   |                 | Program             |              | Allocation    | Disbursed   | Requested       | Allocation Remain |
| WG-PI             | NP                                                |                 |                     |              | \$2,000,000   | \$1,393,959 |                 | \$606,            |

Click on the box to select the Program and Term to request payment and the Request Payment button will be highlighted.

Click on the Request Payment button to request payment for the programs and terms that are checked.

| Pa                   | yment Verificati                                        | on                    |                     |              |              | Requested b | ut Not Paid: \$ | 0.00 - Not Yet F |
|----------------------|---------------------------------------------------------|-----------------------|---------------------|--------------|--------------|-------------|-----------------|------------------|
|                      | Program                                                 | Term                  | Certified<br>Amount | Request Date | St           | atus        | Viev            | w Details        |
| <b>v</b>             | VG-PNP                                                  | Spring                | \$2,200.00          |              | Not Yet      | Requested   | Ĩ               | Details          |
| <b>A</b>             | NES                                                     | Spring                | \$562.00            |              | Not Yet      | Requested   | [               | <u>Details</u>   |
| Select<br>Tot<br>rec | ted Payments –<br>tal of payments (<br>quest: \$2,200.0 | currently selec<br>00 | ted for this        | Rec          | uest Payment |             |                 |                  |
|                      |                                                         |                       | Program             |              | Allocation   | Disbursed   | Requested       | Allocation Rema  |
|                      |                                                         |                       |                     |              | \$2,000,000  | \$1,393,959 |                 | \$60             |

Requested but Not Paid: Total of payments previously requested but not yet paid.

Not Yet Requested: Total of payments certified but not yet requested to be paid.

**Program:** Program which has certified awards to be paid.

**Term:** Term for the program which has certified awards to be paid.

Certified Amount: Amount certified by the institution for the program and term.

**Request Date:** Date that the institution requested payment for the program and term. Blank if payments for the program and term have not been requested by the institution.

**Status:** Not Yet Requested – institution has not requested payments for the program and term. Requested – institution has requested payments for the program and term.

**Details:** Clicking on the details link displays a list of the students that have payments to be requested for the program and term.

The table at the bottom of the screen displays programs that have an allocation amount which does not allow for payments to be requested once disbursements have been made to the institution for the allocation amount. This table displays the program, allocation amount set by the agency, disbursements that have been made to date for the academic year, the requested amount, and the allocation remaining.

## <u>Refunds</u>

A student's program record is put in a refund due status after it is paid when an institution or agency user makes an update to the student's record that causes the student to become ineligible for an award or when the term award amount is reduced. When the term award amount becomes less than the term paid amount for the program, the program is put in a refund due status for that term and academic year. Following is an example of what the student's account will look like in the Edit Student Academic Period Information region. The red circle icon with the curved arrow indicates the program is in a refund due status.

| Academic Perio      | d Information    |                   |              |                                                                                                    |              |        |                          |        |
|---------------------|------------------|-------------------|--------------|----------------------------------------------------------------------------------------------------|--------------|--------|--------------------------|--------|
|                     |                  |                   |              |                                                                                                    |              |        |                          |        |
|                     |                  |                   |              |                                                                                                    |              |        |                          |        |
| Hold No 🗸           |                  |                   |              |                                                                                                    |              |        |                          |        |
| <u>Contract All</u> |                  |                   |              |                                                                                                    |              |        |                          |        |
| 206 CARROL          | L UNIVERSITY     |                   |              |                                                                                                    |              |        |                          |        |
| Contract All        |                  |                   |              |                                                                                                    |              |        |                          |        |
| Annual Awar         | d Summary:       |                   |              |                                                                                                    |              |        |                          |        |
| Program             | Annual Award     | Certified to Date | Paid to Date |                                                                                                    |              |        |                          |        |
| VG-PNP              | \$0.00           | \$0.00            | \$1,000.00   |                                                                                                    |              |        |                          |        |
| WG-PNP              | \$0.00           | \$0.00            | \$0.00       |                                                                                                    |              |        |                          |        |
| TOTAL Awards        | \$0.00           | \$0.00            | \$1,000.00   |                                                                                                    |              |        |                          |        |
|                     |                  |                   |              |                                                                                                    |              |        |                          |        |
| Fall of 2           | 024-2025 Acade   | emic Year         |              |                                                                                                    |              |        |                          |        |
|                     |                  |                   |              |                                                                                                    |              |        |                          |        |
| Enrollmen           | t Status:        | SAP: SAI          | Cam          | ous ID: Terms                                                                                                    | To Disburse: |        | Type of Leave:           |        |
| Full-time           | ~                | Yes 🗸 -150        | 00           | <cho< td=""><td>ose One&gt;</td><td><math>\sim</math></td><td><choose one=""></choose></td><td><math>\sim</math></td></cho<> | ose One>     | $\sim$ | <choose one=""></choose> | $\sim$ |
|                     |                  |                   |              |                                                                                                    | _            |        |                          |        |
| Status C            | ertification Cod | es Program N      | ew Term Amo  | unt Term Award                                                                                                    | Paid         |        |                          |        |
|                     |                  | VG-PNP            |              | \$0.00                                                                                                    | \$1,000.00   |        |                          |        |
|                     |                  | WG-PNP            |              | \$0.00                                                                                                    | \$0.00       |        |                          |        |
| -                   |                  |                   |              |                                                                                                    |              |        |                          |        |
| 2 Cauca             |                  |                   |              |                                                                                                    |              |        |                          |        |
| Save                |                  |                   |              |                                                                                                    |              |        |                          |        |

## Viewing Payments and Refunds

There are different ways to view disbursements and refunds.

Select Disbursements / Refunds from the main menu to see a list of all of the disbursements and refunds that have been processed.

Select Institution Information from the main menu and click on the Payment History region. Payment History displays disbursements and refunds by date for the academic year.

Run a disbursement or a refund roster by selecting rosters from the main menu and then selecting the Paid roster or the Refund Due roster.

Run the standard report "Award Payment Report to Institutions Detail" which provides detail on students for whom payments were processed during a date range you select.

Run the standard report "Award Payment to Institution Summary Report" which provides summary data on payments that were processed during a date range you select. The selection criteria are the same as the Award Payment Report to Institution Detail.

## **Institution Information**

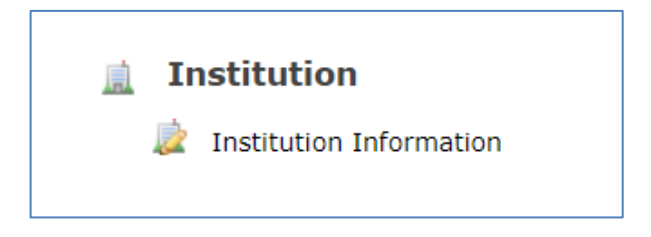

This section displays your institutional information in GLASS for the academic year displayed on the top toolbar. To view information for a different year, select the year from the dropdown.

The Institutional Information, Contact Information and Payment Information sections are updated by HEAB. Information must be complete in order to certify students.

| UN | IVE | RSITY OF WISCONSIN - GREEN BAY (112) 003899 |
|----|-----|---------------------------------------------|
|    |     | Institutional Information                   |
|    |     | Contact Information                         |
|    |     | Payment Information                         |
|    |     | Aid Program Eligibility                     |
|    |     | University of Wisconsin System Allocations  |
|    |     | TIP Allocations                             |
|    |     | User Agreement History                      |
|    |     | Notifications                               |

#### Institutional Information

| Institutional Information         Institution Name:       RIPON COLLEGE         Financial Aid Office Address         Addresss:       300 SEWARD STREET         City:       RIPON         State:       Wisconsin         Zip:       54971         Institution Type:       Independent Colleges and Universities         Principal Location State: <choose one="">         Operational Schedule:       Semesters X 3         Clock Hours to complete program:       0         # of Terms:       3         Max. # of Terms to be Awarded:       3         Max. # of Terms to be Awarded:       5         Fail       Spring         Strible          Title LI//Program Eligibility:       Eligible         Vour FAMS:          Choose One&gt;</choose>                                                                                                    | 00388 |
|----------------------------------------------------------------------------------------------------|-------|
| Institution Name: RIPON COLLEGE     Institution Address     Address     Sole     State:     Wisconsin<     Tip:     State:     Wisconsin     State:     State:     State:     State:     Wisconsin     State:     Wisconsin     State:     State:     State:     Visconsin     State:     State:     State:     Visconsin     State:     Visconsin     State:     State:     State:     State:     State:     State:     State:     State:     State:     State:     State:     State:     State:     State:     State:     State:     State:     State:     State:     State:     State:     State:     State:     State:     State:     State:    <                                                                                                    |       |
| Financial Aid Office Address:   Address:   Others   City:   NIPON   State:   Visconsin<   Tip:   State:   Operational Schedule:   Semesters X 3   Operational Schedule:   Semesters X 3   Visconsin   # of Terms:   3   Max. # of Terms to be Awardet:   3   Begin   #1/2023   \$31/2024   \$61/2023   \$31/2024   \$61/2024   \$61/2023   \$31/2024   \$61/2023   \$31/2024   \$61/2024   \$61/2023   \$61/2023   \$61/2023   \$61/2023   \$61/2024   \$61/2024   \$61/2025   \$61/2024   \$61/2025   \$61/2024   \$61/2024   \$61/2025   \$61/2025   \$61/2026   \$61/2026   \$61/2027   \$61/2028   \$61/2024   \$61/2024   \$61/2025   \$61/2024   \$61/2026   \$61/2027   \$61/2027   \$61/2028   \$61/2028   \$61/2028   \$61/2028   \$61/2028   \$61/2028   \$61/2028   \$61/2028   \$61/2028   \$61/2028   \$61/2028   \$61/2028   \$61/2028   \$61/2028   \$61/2028   \$61/2028 <th></th>                                                                                                    |       |
| Address: 300 SEWARD STREET   City: NIPON   State: Wisconsin<                                                                                                    |       |
| City: RIPON   State: Wisconsin   Zip: 54971      Institution Type: Independent Colleges and Universities    Principal Location State: Choose One>   Operational Schedule: Semesters X 3   Clock Hours to complete program: 0   # of Terms: 3   Max. # of Terms to be Awarded:   3   Max. # of Terms to be Awarded:   3   Max. # of Terms to be Awarded:   3   Title TV/Program Eligibility:   Eligible   Itil TV/Program Eligibility:   Eligible   Itil TV/Program Eligibility:   Eligible   Totte TV/Program Eligibility:   Eligible   Itil TV/Program Eligibility:   Eligible   Itil TV/Program Eligibility:   Eligible   Itil TV/Program Eligibility:   Eligible   Itil TV/Program Eligibility:   Eligible                                                                                                    |       |
| State: Wisconsin   Zip: 54971   Tustitution Details   Institution Type:   Institution Type:   Institution Choose One>   Institution Complete program:   Institution Complete program:   Institution Type:   Institution Type:   Institution Type:   Institution Type:   Institution Type:   Institution Type:   Institution Complete program:   Institution Type:   Institution Type:   Institution Complete program:   Institution Type:   Institution Type:   Institution Type:   Institution Type:   Institution Type:   Institution Type:   Institution Type:   Institution Type:   Institution Type:   Institution Type:   Institution Type:   Institution Type:  <                                                                                                    |       |
| Zip:                                                                                                    |       |
| Institution Details   Institution Type:   Institution Type:<                                                                                                    |       |
| Institution Type: Independent Colleges and Universities   Principal Location State: <choose one="">   Operational Schedule: Semesters X 3   Operational Schedule: Semesters X 3   Clock Hours to complete program: 0   # of Terms: 3   Max. # of Terms to be Awarded: 3   Max. # of Termos to be Awarded: 3   Begin 8/1/2023   1/1/2023 5/31/2024   6/30/2024 6/30/2024   Eligible    Title IV/Program Eligibility: Eligible   Your FAMS: <choose one=""></choose></choose>                                                                                                    |       |
| Principal Location State:    Operational Schedule: Semesters X 3   Clock Hours to complete program: 0   # of Terms: 3   Max. # of Terms to be Awarded: 3   Academic Period Setup:   Fall Spring   Summer   Begin 8/1/2023   1/2/31/2023 5/31/2024   6/30/2024   Eligible   Financial Aid Management System   Your FAMS:   Save                                                                                                    |       |
| Operational Schedule: Semesters X 3   Clock Hours to complete program: 0   # of Terms: 3   Max. # of Terms to be Awarded: 3   Max. # of Terms to be Awarded: 3   Max. # of Terms to be Awarded: 3   Begin 8/1/2023   1/1/2023 5/31/2024   6/1/2024 6/1/2024   End 12/31/2023   5/31/2024 6/30/2024   Eligible ✓   Your FAMS:                                                                                                    |       |
| Clock Hours to complete program: 0<br>≠ of Terms: 3<br>Max. ≠ of Terms to be Awarded: 3<br>Max. ≠ of Terms to be Awarded: 3<br>Academic Period Setup:<br>Fall Spring Summer<br>Begin 8/1/2023 1/2/2024 6/1/2024<br>End 12/31/2023 5/31/2024 6/30/2024<br>Eligible € Eligible €<br>Title IV/Program Eligibility: Eligible ♥<br>Financial Aid Management System<br>Your FAMS: < Choose One>♥                                                                                                    |       |
| # of Terms: 3   Max, # of Terms to be Awarded: 3   Academic Period Setup:                                                                                                    |       |
| Max. ≠ of Terms to be Awarded:       3         Academic Period Setup:                                                                                                    |       |
| Academic Period Setup:         Fall       Summer         Begin       8/1/2023       1/2/2024       6/1/2024         End       12/31/2023       5/31/2024       6/30/2024         Eligible       Image: Colspan="2">Image: Colspan="2">Image: Colspan="2">Image: Colspan="2"         Title IV/Program Eligibility:       Eligible       Image: Colspan="2">Image: Colspan="2">Image: Colspan="2"         Your FAMS:       Image: Colspan="2">Image: Colspan="2"         Save       Save       Image: Colspan="2"       Image: Colspan="2"                                                                                                    |       |
| Fall     Spring     Summer       Begin     8/1/2023     1/2/2024     6/1/2024       End     12/31/2023     5/31/2024     6/30/2024       Eligible     Image: Comparison of the state of the state of the stat                                                                                                    |       |
| Begin       8/1/2023       1/2/2024       6/1/2024         End       12/31/2023       5/31/2024       6/30/2024         Eligible       Image: Comparison of the state of the state of t                                                                                                    |       |
| End 12/31/2023 5/31/2024 6/30/2024<br>Eligible Constraints Eligibility: Eligible Constraints Eligibility: Eligible Constraints Eligibility: Constraints Eligibility: Constrai              |       |
| Eligible Title IV/Program Eligibility: Eligible Financial Aid Management System Your FAMS: <choose one=""> Save</choose>                                                                                                    |       |
| Title IV/Program Eligibility: Eligible  Financial Aid Management System Your FAMS:  Save                                                                                                    |       |
| Financial Aid Management System Your FAMS: <a href="https://www.choose.one/www.choose.one/www.ch</td> <td></td> |       |
| Your FAMS: <a>Choose One&gt; </a>                                                                                                    |       |
| ≥ Save                                                                                                    |       |
| > Save                                                                                                    |       |
|                                                                                                    |       |
| * Indicates a Required Field                                                                                                    |       |

**Institution Name**: Institution name is <u>not</u> academic year-specific. Changing it in one year will change it for all years.

#### School Type values are:

University of Wisconsin System Independent Colleges and Universities Technical Colleges Tribal Colleges Out-of-State For Profit Colleges MN Colleges

#### **Operational Schedule** values are:

Semesters Opt X 3 – Fall and Spring with optional Leading Summer Term or Trailing Summer Term for some programs

#### # of Terms

• Cannot be greater than 3

#### Max. # of Terms to be Awarded

• Cannot be greater than 3

#### Academic Period Setup

- Values can only be entered for terms applicable to the institution based on the # of Terms value
- Start date for the first term must be on or after July 1 of the academic year
- End date for the last term
- Term start and end dates cannot overlap

#### Eligible check box

• Read-only for Institution. Term must be eligible in order to request payment.

## Title IV/Program Eligibility values are:

Eligible Ineligible

## Federal Employer ID (FEIN):

Institution's federal employer id

All the above fields must have valid values before certification is allowed.

#### Your FAMS values are

Banner Colleague EDExpress Jenzabar PeopleSoft PowerFAIDS WorkDay Other

## New Year Process and Institutional Information

When a new Academic Year is created, all values in the Institutional Information region are carried forward to the new year. For Term Dates, one year (365 days) is added to each prior year date.

## **Contact Information**

| Contact Information                  |                                                  |        |
|--------------------------------------|--------------------------------------------------|--------|
| Contact Information For Student      | ts                                               |        |
| Phone Number:                        | Email Address:                                   |        |
| Contact Information For HEAB         |                                                  |        |
| This information will not be shared  | with students)                                   |        |
|                                      |                                                  |        |
|                                      |                                                  |        |
| First Name:                          | Last Name:                                       |        |
| Phone Number:                        | Phone Extension:                                 |        |
| Fax Number:                          | Email Address:                                   |        |
| rimary Contact for HEAB              |                                                  |        |
| First Name:                          | Last Name:                                       | Title: |
| Phone Number:                        | Phone Extension:                                 |        |
| Fax Number:                          | Email Address:                                   |        |
| lotifications (separate multiple ema | il addresses with a semicolon)<br>Institutional: |        |
|                                      | Wisconsin Grant:                                 |        |
|                                      | Talent Incentive Program Grant:                  |        |
| I                                    | ndian Student Assistance Grant:                  |        |
| Minority                             | Undergraduate Retention Grant:                   |        |
| Hearing/V                            | isually Impaired Student Grant:                  |        |
| Wisconsin Veteran's Gra              | nt for Private Non-Profit School:                |        |
| A                                    | cademic Excellence Scholarship:                  |        |
| т                                    | echnical Excellence Scholarship:                 |        |
|                                      | Disbursement:                                    |        |
|                                      | Refund:                                          |        |
|                                      | Bursar:                                          |        |
|                                      | Chancellor/President:                            |        |
|                                      | Directors:                                       |        |
|                                      | Grants Notification:                             |        |
|                                      | HEAB Loans:                                      |        |
|                                      |                                                  |        |

If any of the information on the Contact Information screen is incomplete or incorrect, update it and click Save. The information in the Contact Information for HEAB section is for use by HEAB staff when they need to contact individuals at the institution with questions regarding grants and scholarships.

Institutional notifications can be sent to the email addresses in the Notifications Section. The category email address box will accept multiple institution user email addresses which are separated by semicolons so that the institution notification will go to multiple users at the institution for that category selected in the notification.

## **Payment Information**

| Payment Information       |                          |              |  |
|---------------------------|--------------------------|--------------|--|
| Payment Information       |                          |              |  |
| Disbursement Method:      | <choose one=""></choose> | $\checkmark$ |  |
| Mailing Address for Check | s:                       |              |  |
| Office:                   |                          |              |  |
| Street:                   |                          |              |  |
| City:                     |                          |              |  |
| State:                    | <choose one=""></choose> | $\checkmark$ |  |
| Zip:                      |                          |              |  |
| Vendor Code:              |                          |              |  |
|                           |                          |              |  |
| > Save                    |                          |              |  |
| 1                         |                          |              |  |

This region displays the disbursement method.

#### Aid Program Eligibility

This screen is used by the agency to indicate the programs in which the school participates. Expand the program bar to display the details or click the <u>expand all</u> link at the top of the screen to expand all programs.

| Program Name                                                           | Institution Participates | Signed Participation Agreemen  |
|------------------------------------------------------------------------|--------------------------|--------------------------------|
| expand all                                                             | check group              | check group                    |
| IMPAIRED                                                               |                          |                                |
| Program Name                                                           | Institution Participates | Signed Participation Agreement |
|                                                                        | uncheck group            | check group                    |
| IMPAIRED - Hearing/Visually Impaired Student Grant                     |                          |                                |
| > Save                                                                 |                          |                                |
| MURG                                                                   |                          |                                |
| Program Name                                                           | Institution Participates | Signed Participation Agreement |
|                                                                        | check group              | check group                    |
| MURG-PNP - Minority Undergraduate Retention Grant for Private Colleges |                          |                                |
|                                                                        |                          |                                |

Institution Participates: This box is checked if the institution is eligible to participate in the program.

**Signed Participation Agreement:** this box can be used to indicate if the institution has a signed participation agreement on file. It is informational only; it has no functionality.

#### **MURG Allocations**

This screen is used by the agency to enter the fund appropriation amounts for the institutions which participate in the Minority Undergraduate Retention Grant program. Institution user can view this information to see the amount of awards that have been made for the academic year for their institution.

| Program Setup                                                                                                    |                                                                         |
|----------------------------------------------------------------------------------------------------|-------------------------------------------------------------------------|
| Program Long Name:<br>Program Short Name:                                                                                                    | Minority Undergraduate Retention Grant for Private Colleges<br>MURG-PNP |
| Fund Management                                                                                                    |                                                                         |
| Original Appropriation:<br>Supplemental Appropriation:<br>Total Appropriation:<br>Total Awarded:<br>Initial Students Awarded:<br>Renewal Students Awarded:<br>Adjusted Appropriation Available: | \$ 25000<br>\$ 0<br>\$ 25000<br>\$ 25000<br>10<br>0<br>\$ 0             |
| MURG Allocations Comment                                                                                                    |                                                                         |

Original Appropriation: Initial amount appropriated for the program.

Supplemental Appropriation: Funds added to the program.

**Total Appropriation**: Total Appropriation is a system-calculated field; sum of Original Appropriation plus Supplemental Appropriation.

Total Awarded: Total dollars awarded to date.

**Initial Students Awarded**: Total of initial student awards made for the program for the award year to date.

**Renewal Students Awarded**: Total of renewal student awards made for the program for the award year to date.

**Adjusted Appropriation Available**: Total Appropriation minus Total Awarded. This number will be negative if the total awards made to date exceed the Total Appropriation.

**Comment**: Comment entered by agency.

#### **TIP Allocations**

This screen is used by the agency to enter the fund appropriation amounts for the institutions which participate in the Talent Incentive Grant program. Institution user can view this information to see the amount of awards that have been made for the academic year for their institution.

| TIP Allocations                                                                                                    |                                                           |
|----------------------------------------------------------------------------------------------------|-----------------------------------------------------------|
| Program Setup                                                                                                    |                                                           |
| Program Long Name:<br>Program Short Name:                                                                                             | Talent Incentive Program Grant TIP                        |
| Fund Management                                                                                                    |                                                           |
| Original Appropriation:<br>Supplemental Appropriation:<br>Total Appropriation:<br>Total Awarded:<br>Adjusted Appropriation Available: | \$ 40000<br>\$ 10000<br>\$ 410000<br>\$ 3600<br>\$ 406400 |
| Comment:                                                                                                    |                                                           |
| TIP Allocations Comment                                                                                                    |                                                           |
| > Save                                                                                                    |                                                           |

**Original Appropriation:** Initial amount appropriated for the program.

Supplemental Appropriation: Funds added to the program.

**Total Appropriation**: Total Appropriation is a system-calculated field; sum of Original Appropriation plus Supplemental Appropriation.

Total Awarded: Total dollars awarded to date.

**Adjusted Appropriation Available**: Total Appropriation minus Total Awarded. This number will be negative if the total awards made to date exceed the Total Appropriation.

**Comment**: Comment entered by agency.

## **User Agreement History**

| User Agree                           | ement Text:                                                                                                    |                                                                    |                                                                          |                                                |                                                                                                    |             |
|--------------------------------------|----------------------------------------------------------------------------------------------------|--------------------------------------------------------------------|--------------------------------------------------------------------------|------------------------------------------------|----------------------------------------------------------------------------------------------------|-------------|
| (Version 8,                          | updated on 2/20/20                                                                                                    | 20 12:54:16 PM)                                                    |                                                                          |                                                |                                                                                                    |             |
| cont                                 | limited to persona<br>Fidential.                                                                                                    | lly identifiable info                                              | rmation (PII as defined in NI                                            | ST 800-53) acce                                | essed from HESAA on-line systems is                                                                                                    | ^           |
| By a<br>whic<br>313.                 | accepting this agre<br>ch HESAA disclosed                                                                                                    | ement, I agree not to<br>the information in ac                     | disclose or permit use of th<br>cordance with applicable stat            | is information<br>e and federal p              | other than for the purposes for<br>privacy regulations, 16 CFR Part                                                                                       |             |
| I (S<br>stud<br>acco<br>elig<br>stud | I (School Administrator) certify, as an authorized Financial Aid Officer at the school submitting changes and student/parent information updates, that these changes, determinations and judgements are true, complete, and in accordance with all applicable statutes, regulations and policies. I authorize this information to be used to calculate eligibility, for State student financial aid. Supporting documentation has been reviewed and will be maintained in the students school file. |                                                                    |                                                                          |                                                |                                                                                                    |             |
|                                      |                                                                                                    |                                                                    |                                                                          |                                                |                                                                                                    |             |
| <                                    |                                                                                                    |                                                                    |                                                                          |                                                | >                                                                                                    |             |
| Acceptanc                            | e History:                                                                                                    |                                                                    |                                                                          |                                                | >                                                                                                    | <u>Prir</u> |
| <<br>Acceptanc                       | e History:                                                                                                    | Jose                                                               | jlowe1                                                                   | <u>5</u>                                       | ><br>                                                                                                    | Prin        |
| <<br>Acceptanc                       | e History:<br>Lowe<br>Lowe                                                                                                    | Jose                                                               | jlowe1<br>jlowe1                                                         | <u>5</u><br>5                                  | ><br>3/12/2018 11:35:25 AM<br>12/12/2017 9:47:22 AM                                                                                                    | Prin        |
| Acceptanc                            | e History:<br>Lowe<br>Lowe<br>Matos                                                                                                    | Jose<br>Jose<br>Shaniqua                                           | jlowe1<br>jlowe1<br>smatos                                               | <u>5</u><br><u>5</u>                           | ><br>3/12/2018 11:35:25 AM<br>12/12/2017 9:47:22 AM<br>3/13/2018 9:06:35 AM                                                                               | Prin        |
| <<br>Acceptanc                       | e History:<br>Lowe<br>Lowe<br>Matos<br>Matos                                                                                                    | Jose<br>Jose<br>Shaniqua<br>Shaniqua                               | jlowe1<br>jlowe1<br>smatos<br>smatos                                     | <u>5</u><br>5<br>5                             | ><br>3/12/2018 11:35:25 AM<br>12/12/2017 9:47:22 AM<br>3/13/2018 9:06:35 AM<br>12/11/2017 2:33:36 PM                                                      | Prin        |
| Acceptanc                            | e History:<br>Lowe<br>Lowe<br>Matos<br>Matos<br>Mendoza                                                                                                    | Jose<br>Jose<br>Shaniqua<br>Shaniqua<br>Sylvia                     | jlowe1<br>jlowe1<br>smatos<br>smatos<br>smatos<br>smendoza               | <u>5</u><br>5<br>5<br>5<br>5                   | ><br>3/12/2018 11:35:25 AM<br>12/12/2017 9:47:22 AM<br>3/13/2018 9:06:35 AM<br>12/11/2017 2:33:36 PM<br>3/12/2018 12:26:51 PM                             | Prin        |
| Acceptanc                            | e History:<br>Lowe<br>Lowe<br>Matos<br>Matos<br>Mendoza<br>Mendoza                                                                                                    | Jose<br>Jose<br>Shaniqua<br>Shaniqua<br>Sylvia<br>Sylvia           | jlowe1<br>jlowe1<br>smatos<br>smatos<br>smendoza<br>smendoza             | 5<br>5<br>5<br>5<br>5<br>5<br>5<br>5           | ><br>3/12/2018 11:35:25 AM<br>12/12/2017 9:47:22 AM<br>3/13/2018 9:06:35 AM<br>12/11/2017 2:33:36 PM<br>3/12/2018 12:26:51 PM<br>12/12/2017 11:16:39 AM   | Prin        |
| Acceptanc                            | e History:<br>Lowe<br>Lowe<br>Matos<br>Mendoza<br>Mendoza<br>Mendoza                                                                                                    | Jose<br>Jose<br>Shaniqua<br>Shaniqua<br>Sylvia<br>Sylvia<br>Sylvia | jlowe1<br>jlowe1<br>smatos<br>smatos<br>smendoza<br>smendoza<br>smendoza | 5<br>5<br>5<br>5<br>5<br>5<br>5<br>5<br>5<br>5 | > 3/12/2018 11:35:25 AM 12/12/2017 9:47:22 AM 3/13/2018 9:06:35 AM 12/11/2017 2:33:36 PM 3/12/2018 12:26:51 PM 12/12/2017 11:16:39 AM 1/3/2018 4:06:01 PM | Prin        |

The text of the current institutional Participation Agreement displays in this region. All Institutional users must read and accept the agreement in order to access the system for the first time and any time the agreement is changed. Acceptance History provides a list of all active users and their agreement time and date.

#### Notifications

Institution Notifications displays notifications sent to the institution users.

#### **Payment History**

Payment History displays disbursements and refunds by date for the academic year.

## Options

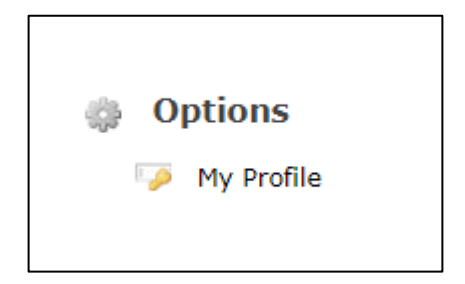

## My Profile

This screen allows you to make change your first and last name.

To cancel, click Return to the Main Menu.

| First Name:            | Liz                   |
|------------------------|-----------------------|
| Last Name:             | McClain               |
| Email Address:         | Imcclain@gbpi.net     |
| Confirm Email Address: |                       |
| User Name:             | Imcclain@gbpi.net     |
| > Sav                  | e Peturn to Main Menu |

Institution users can change their email address in My Wisconsin ID. The next time they log into GLASS, the email address in GLASS will be updated to the new email address.

## **Reports**

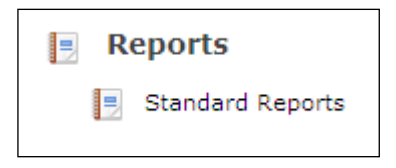

There are Standard Reports available for institutions. Each report has selection criteria that allow you to filter the report.

| Star    | idard Reports            |               |   |               |   |               |  |  |
|---------|--------------------------|---------------|---|---------------|---|---------------|--|--|
| Report: | <choose one=""></choose> | *             |   |               |   |               |  |  |
|         |                          | > View Report | > | Export to PDF | > | Export to CSV |  |  |

You have three options for retrieving your report and viewing the data:

- 1. View Report: select this option to view results on your screen. You have the ability to sort the results in the view.
- 2. Export to PDF: select this option to view and print the report in PDF format.
- 3. Export to CSV: select this option to retrieve the results in a file in CSV format.

Select a standard report from the dropdown.

#### Award Payment Report to Institutions Detail

This report provides detail on students for whom payments were processed during a date range you select.

| Standard Reports                                        |                                             |  |  |  |  |
|---------------------------------------------------------|---------------------------------------------|--|--|--|--|
| Report: Award Payment Report to Institutions Detail (HE |                                             |  |  |  |  |
| Selection Criteria                                      | ]                                           |  |  |  |  |
| Payment Processed Date Range:                           | Program:                                    |  |  |  |  |
| To (mm/dd/yyyy):                                        |                                             |  |  |  |  |
| New Denset & Event to DDE & Event to CSV                |                                             |  |  |  |  |
|                                                         | View Report A Export to FDF A Export to C34 |  |  |  |  |

#### **Selection Criteria**

**Payment Processed Date Range (From/To)**: This is the date the payment was processed in GLASS.

To view payments for one payment date, enter the same date in the 'From' and 'To' date fields.

**Program Category:** "All" will return results for all programs. To view a specific program, select it from the dropdown.

Payments processed for any academic year in the date range you select will display. The academic year in your top toolbar does not affect it.

#### Award Payment to Institution Summary Report

This report provides summary data on payments were processed during a date range you select. The selection criteria are the same as the Award Payment Report to Institution Detail.

Payments processed for any academic year in the date range you select will be included in the summary. The academic year in your top toolbar does not affect it.

## Renewals

Certain programs are set up to create a renewal award for the next year for a student based on the following rules:

• For the TIP and IMPAIRED programs the following conditions must be met to

automatically renew an award into the next academic year:

- o An ISIR should be received from the student for the academic year,
- The student has payments in ANY prior academic year for any term that have not been fully refunded OR the student has the E non-funded certification code in any term,
- The student has not already been paid the maximum points for the program,
- Note: TIP can also be renewed even if payments have not been made when the TIP program Renewal Student in prior year is "Y".
- For the AES and TES programs the following conditions must be met to automatically renew an award into the next academic year:
  - The student has been paid in the prior academic year or the program has the E non-funded certification code in the prior year,
  - The program is ineligible for the prior year due to an invalid GPA.
  - The program is ineligible for the prior year due to invalid credits,
  - The program has a Leave of Absence in the prior year,
  - $\circ$  The student has not already been paid the maximum points for the program.

When a renewal record is created for a student, the program is put in a status of awarded.

# Appendix A Roster File Layouts

## Institutional Download/Upload Certification .CSV File Fields and Descriptions

| Column              | Description                                                                                                    | Values/Sample Data/Comments                                                                                                    | Maximum Field Length |
|---------------------|----------------------------------------------------------------------------------------------------|----------------------------------------------------------------------------------------------------|----------------------|
| Entity ID           | ID assigned to student by system                                                                                                    | 12345678                                                                                                    | 10                   |
| Academic Year       | Academic year description                                                                                                    | 2021-2022                                                                                                    | 9                    |
| Term Description    | Term description                                                                                                    | Fall, Spring, Summer                                                                                                    | 30                   |
| School Code         | 6-digit Federal School Code                                                                                                    | 123456                                                                                                    | 6                    |
| School Name         | Institution name                                                                                                    | Name as it appears in the system                                                                                                    | 100                  |
| Program Short Name  | Short name for the award program                                                                                                    | WG-UW, WG-PNP, TIP, etc.                                                                                                    | 25                   |
| SSN                 | Student's SSN                                                                                                    | 123456789 (no hyphens)                                                                                                    | 9                    |
| Last Name           | Student's last name                                                                                                    |                                                                                                    | 35                   |
| First Name          | Student's first name                                                                                                    |                                                                                                    | 35                   |
| Middle Name         | Student's middle initial                                                                                                    | Blank if none                                                                                                    | 30                   |
| Date of Birth       | Student's date of birth                                                                                                    | MM/DD/YYYY                                                                                                    | 10                   |
| Program Status      | Current status for the program                                                                                                    | Qualified, Awarded, Certified, Paid,<br>Refund Due, Ineligible                                                                                                | 25                   |
| Annual Award Amount | Award amount for the year                                                                                                    | 0, 1000                                                                                                    | Decimal(19,2)        |
| Term Award Amount   | Award amount for the term                                                                                                    | 0, 2000                                                                                                    | Decimal(19,2)        |
| Paid Amount         | Amount disbursed (net of refunds) for the term                                                                                                    | 0, 3000                                                                                                    | Decimal(19,2)        |
| Type of Leave       | Type of Leave for the term for the AES or TES program.                                                                                                    | 0 = None<br>1 = Military Leave<br>2 = Family Leave<br>3 = Medical Leave<br>4 = Internship/Co-op<br>5 = Educational Opportunity                                | 1                    |
| Campus Student ID   | ID assigned to student by the institution. Field will be blank unless the ID was provided previously.                                                                                            | Optional                                                                                                    | 15                   |
| Certification Code  | This field will always be blank on the downloaded<br>Certification roster.<br>Code entered by the institution to certify student's<br>eligibility for the program or reason for<br>cancellation. | See Certification/Cancellation Codes<br>following this layout.<br><b>Blank</b> if updates to enrollment status<br>or SAP will make the student<br>Ineligible. | 2                    |

| Column            | Description                                                                                                    | Values/Sample Data/Comments                                                                                                    | Maximum Field Length |
|-------------------|----------------------------------------------------------------------------------------------------|----------------------------------------------------------------------------------------------------|----------------------|
|                   | Leave blank if changes to certain data fields will make the student ineligible for the program.                                                                                                    |                                                                                                    |                      |
| New Amount        | Term payment amount, if less than Award Amount.<br>Cannot be greater than award amount.                                                                                                    | 1500, blank (no commas)<br>Leave blank when certifying the full<br>award amount with the A Certification<br>Code or if the student is not eligible.<br>Enter a value in New Amount only<br>when the student should be paid less<br>than the Term Award Amount<br>calculated by HEAB when student has<br>financial need less than award offer or<br>when the student withdrew but is<br>eligible for reduced award.<br>If student not eligible, update<br>applicable data field for enrollment<br>status or SAP or enter a Certification<br>Code for cancellation due to another<br>ineligible reason. | Decimal(19,2)        |
| Enrollment Status | Enrollment status for the term.                                                                                                    | <b>F</b> = Full-time                                                                                                    | 1                    |
|                   | application or reported to HEAB unless the                                                                                                    | H = Half-time                                                                                                    | -                    |
|                   | Institution has saved a different enrollment status                                                                                                    | L = Less-than-half-time                                                                                                    |                      |
|                   | to the student's term record.                                                                                                    | N = Not enrolled                                                                                                    |                      |
| SAP               | Satisfactory Academic Progress<br>One character fields; default value = Y (making<br>SAP)                                                                                                    | Y, N                                                                                                    | 1                    |
| Certified SAI     | SAI the institution is using to calculate State need-<br>based financial aid eligibility. Populated with the<br>SAI on the active ISIR transaction or a previously<br>certified SAI at the institution. It must match an<br>ISIR transaction SAI | 999999 (no commas), no decimals or cents                                                                                                    | Integer (10)         |
| Terms to Disburse | For Herzing University only. All other schools can<br>leave blank. For the WG-PNP program only;<br>indicates the terms over with to redistribute the<br>annual award amount.                                                                     | FWS = Fall, Winter, Spring<br>FS = Fall, Spring<br>FW = Fall, Winter<br>WS = Winter, Spring                                                                                                    | 3                    |
| Campus ID         | ID assigned to institution by System                                                                                                    | 123                                                                                                    | 10                   |

| Column           | Description                                                    | Values/Sample Data/Comments                                                                                    | Maximum Field Length |
|------------------|----------------------------------------------------------------|----------------------------------------------------------------------------------------------------|----------------------|
| Program Group ID | ID assigned to program group by System                         |                                                                                                    | 5                    |
| Program ID       | ID assigned to program by System                               |                                                                                                    | 5                    |
| Academic Year ID | ID assigned to academic year by System                         | Last 4-digit year in the academic year<br>minus 1900. e.g., academic year<br>2015-2016 = 116 (2016 minus 1900) | 3                    |
| Term ID          | ID assigned to the term by System                              |                                                                                                    | 4                    |
| ChecksumId       |                                                                | System Use Only                                                                                                | 10                   |
| Last Change Date | Date last change was made to the award amount for this program | MM/DD/YYYY<br>01/31/2015                                                                                       | 10                   |

## Institution-initiated Certification .CSV File Fields and Descriptions

| Column             | Description                                                                                           | Values/Sample Data/Comments                                 | Maximum Field Length |
|--------------------|----------------------------------------------------------------------------------------------------|-------------------------------------------------------------|----------------------|
| Academic Year      | Academic year description                                                                             | 2021-2022                                                   | 9                    |
| Term Description   | Term description                                                                                      | Fall, Spring, Summer                                        | 30                   |
| School Code        | 6-digit Federal School Code                                                                           | 123456                                                      | 6                    |
| School Name        | Institution name                                                                                      | Name as it appears in the system                            | 100                  |
| Program Short Name | Short name for the award program                                                                      | ALBS, GLSP, FELS, etc.                                      | 25                   |
| SSN                | Student's SSN                                                                                         | 123456789 (no hyphens)                                      | 9                    |
| Last Name          | Student's last name                                                                                   |                                                             | 35                   |
| First Name         | Student's first name                                                                                  |                                                             | 35                   |
| Middle Name        | Student's middle initial                                                                              | Blank if none                                               | 30                   |
| Date of Birth      | Student's date of birth                                                                               | MM/DD/YYYY                                                  | 10                   |
| Campus Student ID  | ID assigned to student by the institution. Field will be blank unless the ID was provided previously. | Optional                                                    | 15                   |
| Certification Code | This field will always be blank on the downloaded Certification roster.                               | See Certification/Cancellation Codes following this layout. | 2                    |

|                   | Code entered by the institution to certify student's<br>eligibility for the program or reason for<br>cancellation.<br>Leave blank if changes to certain data fields will<br>make the student ineligible for the program. | <b>Blank</b> if updates to enrollment status<br>or SAP will make the student<br>Ineligible.                                                                                                    |               |
|-------------------|----------------------------------------------------------------------------------------------------|----------------------------------------------------------------------------------------------------|---------------|
| New Amount        | Term payment amount, if less than Award Amount.<br>Cannot be greater than award amount                                                                                                    | 1500, blank (no commas)<br>Leave blank when certifying the full<br>award amount with the A Certification<br>Code or if the student is not eligible.<br>Enter a value in New Amount only<br>when the student should be paid less<br>than the Term Award Amount<br>calculated by HEAB when student has<br>financial need less than award offer or<br>when the student withdrew but is<br>eligible for reduced award.<br>If student not eligible, update<br>applicable data field for enrollment<br>status or SAP or enter a Certification<br>Code for cancellation due to another<br>ineligible reason. | Decimal(19,2) |
| Enrollment Status | Enrollment status for the term.<br>Field will default to value from the program                                                                                                    | F = Full-time                                                                                                    | 1             |
|                   | application or reported to HEAB unless the                                                                                                    | L = Less-than-half-time                                                                                                    |               |
|                   | Institution has saved a different enrollment status to the student's term record.                                                                                                    | N = Not enrolled                                                                                                    | -             |
| SAP               | Satisfactory Academic Progress<br>One character fields; default value = Y (making<br>SAP)                                                                                                    | Y, N                                                                                                    | 1             |
| Certified SAI     | SAI the institution is using to calculate the State<br>need-based financial aid eligibility. It must match<br>an ISIR transaction SAI.                                                                                   | 9999999 (no commas), no decimals or cents                                                                                                    | Integer (10)  |
| Terms to Disburse | For Herzing University only. All other schools can<br>leave blank. For the WG-PNP program only;<br>indicates the terms over with to redistribute the<br>annual award amount.                                             | FWS = Fall, Winter, Spring<br>FS = Fall, Spring<br>FW = Fall, Winter<br>WS = Winter, Spring                                                                                                    | 3             |

## Institutional Download/Upload Credits and GPA .CSV File Fields and Descriptions

| Column             | Description                                                                  | Values/Sample Data/Comments                                                                                    | Maximum Field Length |
|--------------------|------------------------------------------------------------------------------|----------------------------------------------------------------------------------------------------|----------------------|
| Entity ID          | ID assigned to student by system                                             | 12345678                                                                                                    | 10                   |
| Academic Year      | Academic year description                                                    | 2021-2022                                                                                                    | 9                    |
| Term Description   | Term description                                                             | Fall, Spring, Summer                                                                                           | 30                   |
| School Code        | 6-digit Federal School Code                                                  | 123456                                                                                                    | 6                    |
| School Name        | Institution name                                                             | Name as it appears in the system                                                                               | 100                  |
| Program Short Name | Short name for the award program                                             | WG-UW, WG-PNP, TIP, etc.                                                                                       | 25                   |
| SSN                | Student's SSN                                                                | 123456789 (no hyphens)                                                                                         | 9                    |
| Last Name          | Student's last name                                                          |                                                                                                    | 35                   |
| First Name         | Student's first name                                                         |                                                                                                    | 35                   |
| Middle Name        | Student's middle initial                                                     | Blank if none                                                                                                  | 30                   |
| Date of Birth      | Student's date of birth                                                      | MM/DD/YYYY                                                                                                    | 10                   |
| Term Credits       | Number of credits student earned for the term for the academic year reported | 0 to 40                                                                                                    | 2                    |
| Term GPA           | Student's grade point average for the term of the academic year.             | 1 to 4.999                                                                                                    | Decimal(4,3)         |
| Campus ID          | ID assigned to institution by System                                         | 123                                                                                                    | 10                   |
| Academic Year ID   | ID assigned to academic year by System                                       | Last 4-digit year in the academic year<br>minus 1900. e.g., academic year<br>2015-2016 = 116 (2016 minus 1900) | 3                    |
| Term ID            | ID assigned to the term by System                                            |                                                                                                    | 4                    |
| ChecksumId         |                                                                              | System Use Only                                                                                                | 10                   |

## Institution-initiated Credits and GPA .CSV File Fields and Descriptions

| Column             | Description                                       | Values/Sample Data/Comments      | Maximum Field Length |
|--------------------|---------------------------------------------------|----------------------------------|----------------------|
| Academic Year      | Academic year description                         | 2021-2022                        | 9                    |
| Term Description   | Term description                                  | Fall, Spring, Summer             | 30                   |
| School Code        | 6-digit Federal School Code                       | 123456                           | 6                    |
| School Name        | Institution name                                  | Name as it appears in the system | 100                  |
| Program Short Name | Short name for the award program                  | ALBS, GLSP, FELS, etc.           | 25                   |
| SSN                | Student's SSN                                     | 123456789 (no hyphens)           | 9                    |
| Last Name          | Student's last name                               |                                  | 35                   |
| First Name         | Student's first name                              |                                  | 35                   |
| Middle Name        | Student's middle initial                          | Blank if none                    | 30                   |
| Date of Birth      | Student's date of birth                           | MM/DD/YYYY                       | 10                   |
| Term Credits       | Number of credits student earned for the term for | 0 to 40                          | 2                    |
|                    | the academic year reported                        |                                  |                      |
| Term GPA           | Student's grade point average for the term of the | 1 to 4.999                       | Decimal(4,3)         |
|                    | academic year.                                    |                                  |                      |